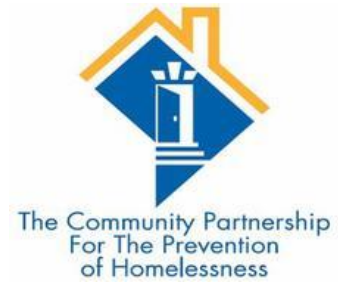

# HMIS Training

#### DC 104: LOW BARRIER SHELTERS AND SEVERE WEATHER SHELTERS

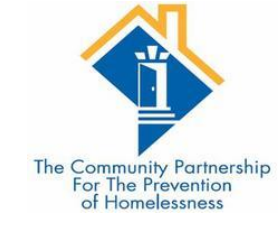

### Agenda

- •HMIS Basics Recap
- Introduction to ShelterPoint
- Checking a client into a bed
- •Creating a new client
- •Completing Client Profile information
- •Low Barrier Assessment

#### •Case Plans

- •Exiting a client from a bed
- •Exiting multiple clients from beds
- Common Data Entry Errors
- Additional Resources

#### HMIS Basics Recap

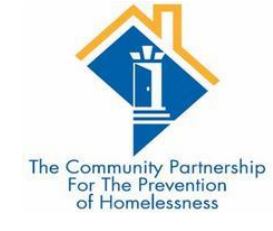

•DC's HMIS

•Visibility Basics

Data Security

#### What is HMIS?

Homeless Management Information System

•Tool required by funders of homeless services providers

•Way to keep track of services, case plans, assessments, and housing for clients

•Way for community to learn of system flow and cracks in our homeless response system

• This is all thanks to YOU for completing accurate and timely data entry for the clients you serve!

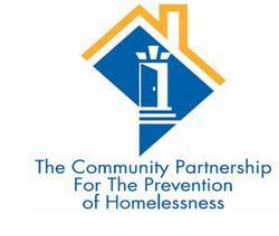

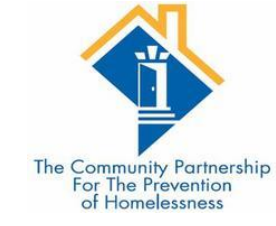

### ServicePoint – DC's HMIS Software

| SERVI                 | CEpoint®            |
|-----------------------|---------------------|
| The Cor               | mmunity             |
| Partn                 | ership              |
| User Name<br>Password | Login               |
|                       | Forgot Password     |
| System use requi      | res your compliance |
| with the term         | s and conditions    |
| ©1999-2019 Bow        | rman Systems L.L.C. |
| All Rights            | s Reserved          |

#### Who Can See What?

Visibility and Data Security

•The database contains hundreds of thousand client files, each with dozens of project stays, services, and case notes.

•Having a visibility structure is important to ensure client information is protected, while also ensuring agencies and programs are able to work together to help clients.

•Client choice to share their program level information is at the heart of our visibility structure.

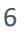

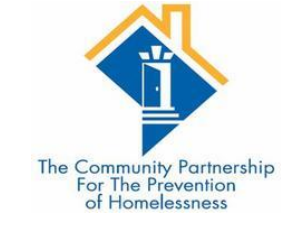

### Visibility Basics – Current Structure

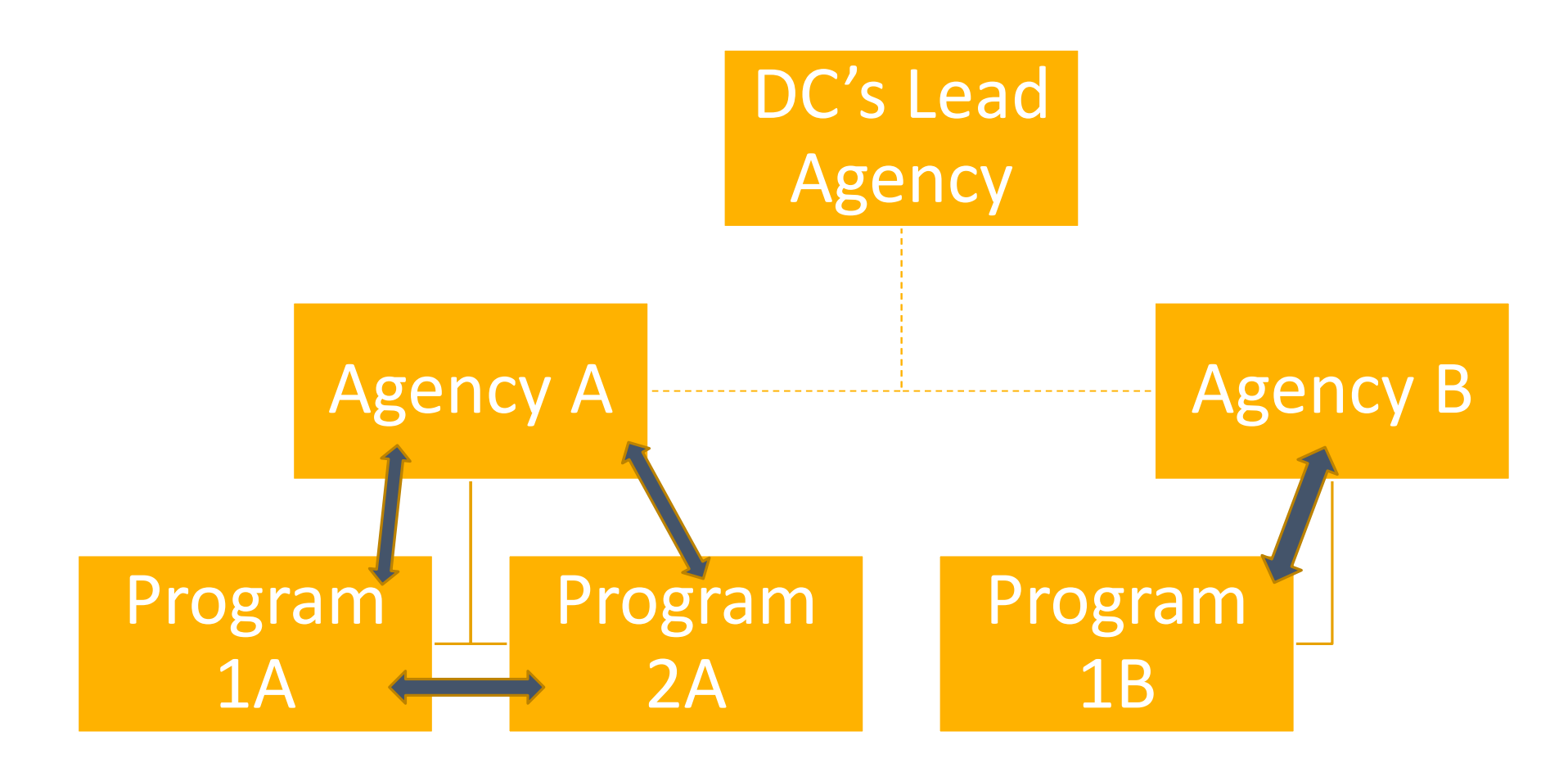

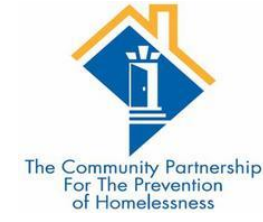

## HUD UDEs – What's Shared & What Isn't

#### UNIVERSAL IDENTIFIERS (ONE ANSWER PER CLIENT RECORD)

- •Name
- •Name Data Quality
- Social Security Number
- Social Security Number Data Quality
- Date of Birth
- Date of Birth Data Quality
- Race
- Ethnicity
- •Gender
- Veteran Status

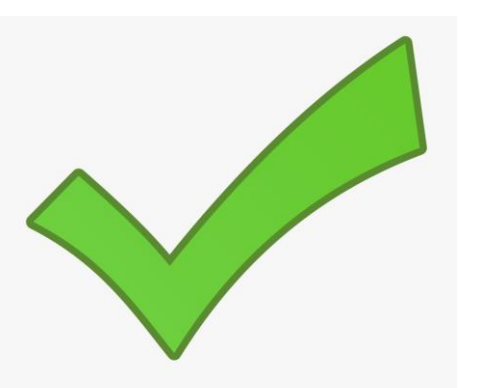

- UNIVERSAL PROJECT STAY ELEMENTS (ONE OR MORE VALUES PER PROJECT STAY) • Disabling Condition (Yes/No) • Project Start Date • Project Exit Date • Destination • Relationship to Head of Household
- •Client Location
- •Housing Move in Date (for RRH and Permanent Housing projects)
- Prior Living Situation

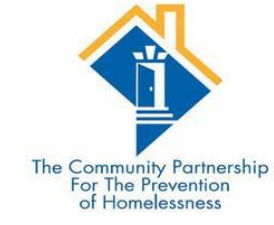

### Family Shelter, Outreach, and Prevention

- This is a group of programs that are sharing client program data amongst themselves
  - Release of information (ROI) signed at Virginia Williams allows this to happen.
- Temporary Shelters for Families
- Overflow motels/hotels for Families
- Virginia Williams
- Homeless Prevention Programs for Families
- Short Term Family Shelters
- ALL Client data created by these programs are shared with the other programs
  - AS LONG AS the information is tagged as coming from one of the following programs.
  - If it is coming from a different program (even within an Agency that has one of those programs) it will not be shared per the agreement of the ROI.

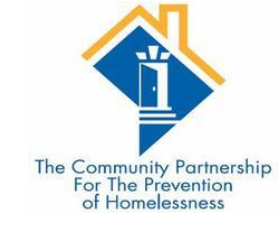

## CAHP Data Sharing

- •This is a group of programs that are sharing client CAHP data amongst themselves
  - Release of information (ROI) signed at beginning of CAHP assessment process

- ALL Client data created by these programs are shared with the other programs
  - AS LONG AS the information is tagged as coming from one of the following programs.
  - If it is coming from a different program (even within an Agency that has one of those programs) it will not be shared per the agreement of the ROI.

- "Agency Name/Acronym Coordinated Entry for ADULT Single Individuals"
- "Agency Name/Acronym Coordinated Entry for YOUTH Single Individuals"

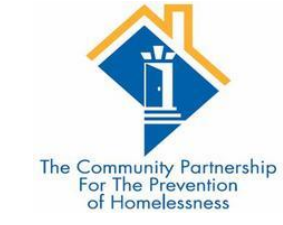

## Coming Soon: Universal ROIs

•There is not currently a standard ROI for the CoC but that is being worked on.

• Once more information is available we will update you all on this new document, and the processes involved.

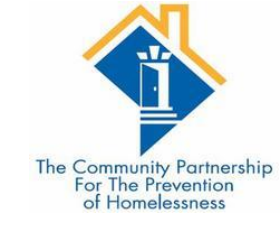

### Data Security

• Keeping client information safe and secure begins with <u>YOU!</u>

- •Do not let others log in as you.
  - Keep your user name and password to yourself.
  - Do not keep it posted anywhere others can see
- •Do not leave your computer unattended while logged into ServicePoint.
- •Do not save your login information with your web browser.
- •Do not send client identifying information via unencrypted emails (including to the helpdesk!)
  - Client Identifying information includes:
    - Name
    - Date of Birth
    - Social Security Number

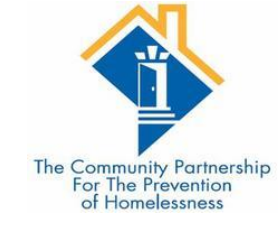

## Logging In

Training site: https://sp5.servicept.com/ washdc\_demo/

|                           | ICEpoint <sup>®</sup>                                    |
|---------------------------|----------------------------------------------------------|
| The Co<br>Part            | ommunity<br>nership                                      |
| User Name<br>Password     | Login                                                    |
| System use req            | Forgot Password                                          |
| ©1999-2019 Bo<br>All Rigi | ms and conditions<br>wman Systems L.L.C.<br>hts Reserved |

Live site: https://washdc.servicept.com

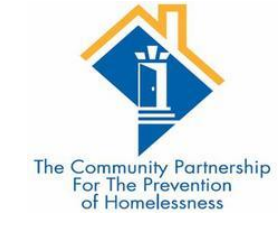

### Logging In

Training site: https://sp5.servicept.com/ washdc\_demo/

Forgot your password?

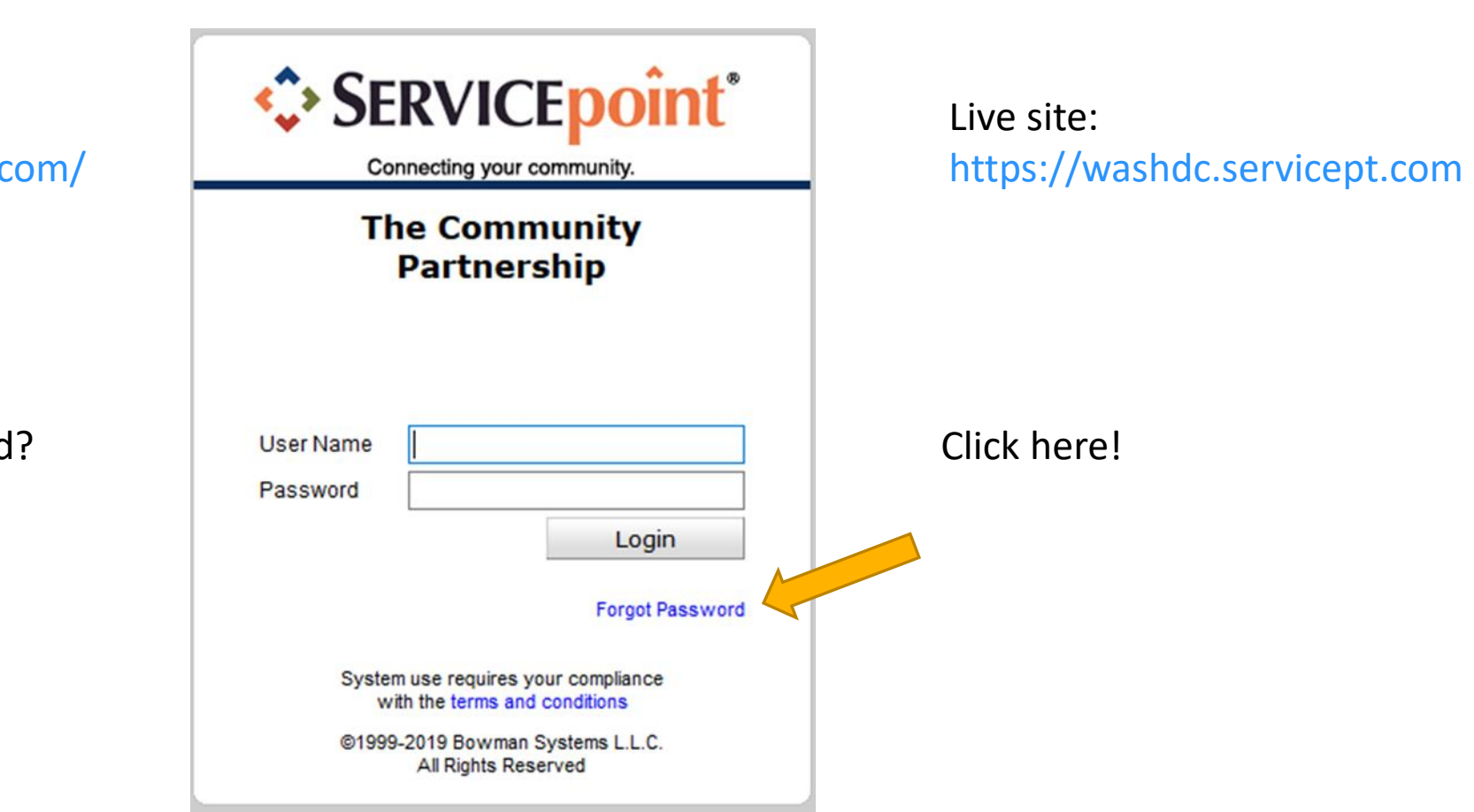

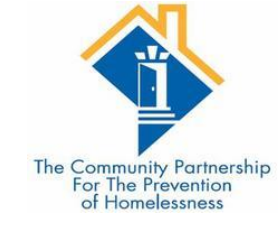

System News

•We are using System News to alert Users to changes in the system, as well as scheduled system down time.

•We will also be populating it with other resources so stay tuned...

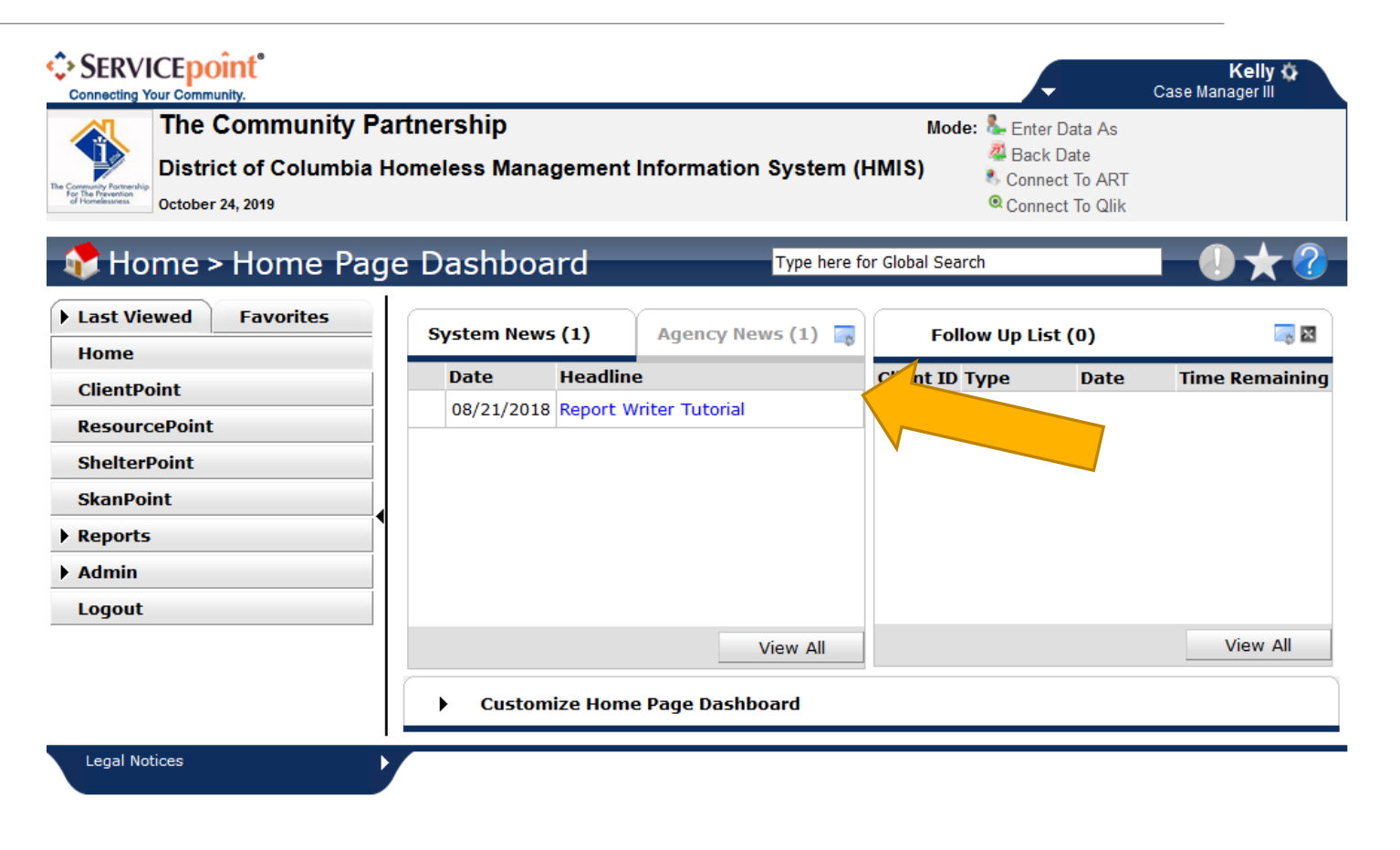

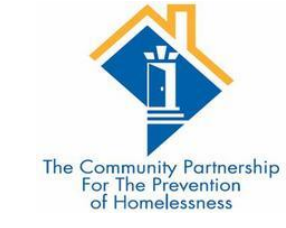

### What is Enter Data As?

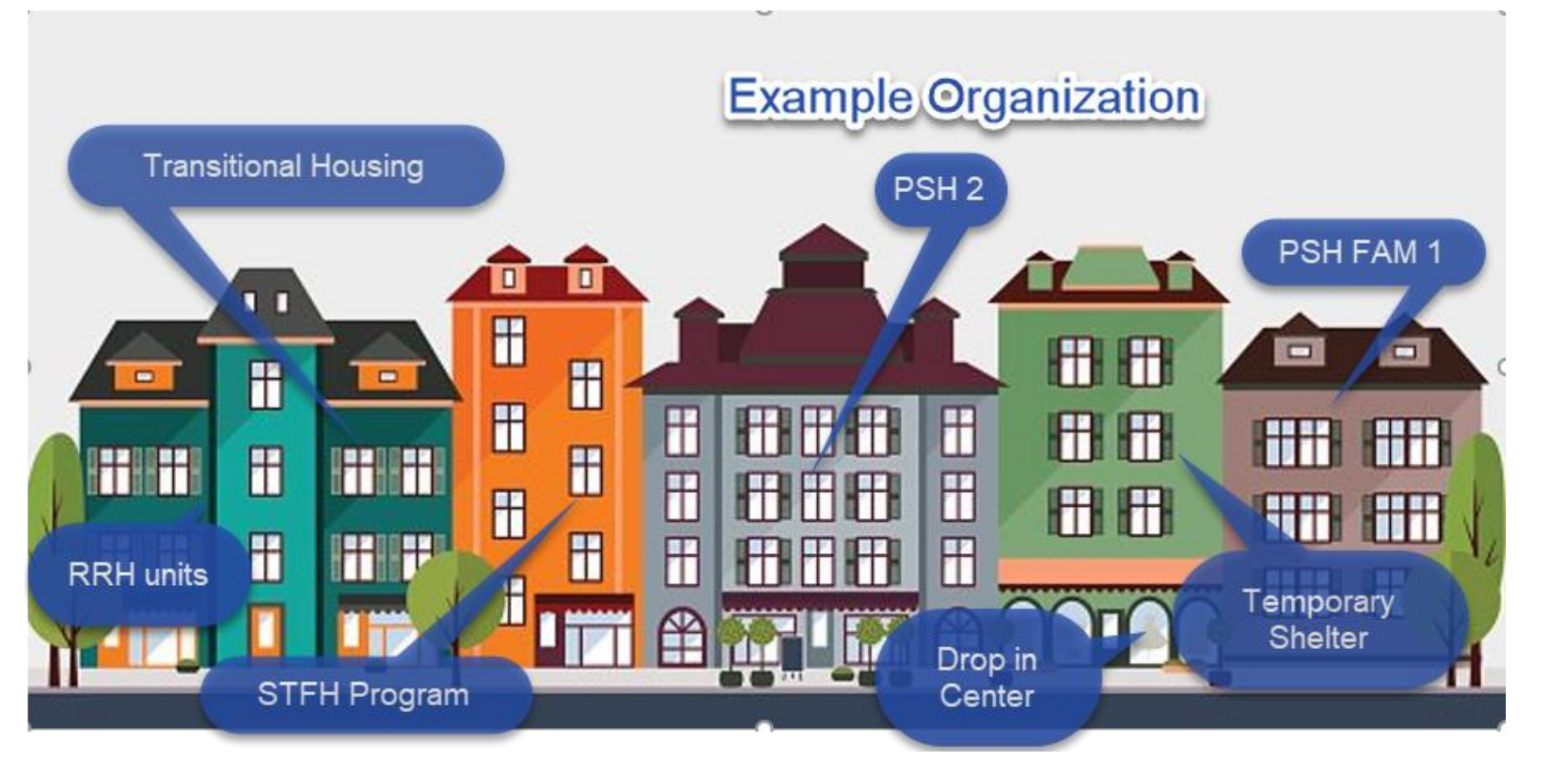

- Most agencies have multiple programs that they operate. These often are in different buildings.
- Using Enter Data As is like physically going from one program to another but within the Database.

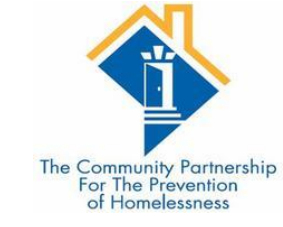

### Why use Enter Data As?

- Allows for you to see what is shared with individual programs.
- •Allows others to see data from your shelter/prevention/outreach program
- You no longer have to manually change your provider in your
  - Entry/exits
  - Goals
  - Case plans
  - Case notes
  - Case managers
  - Services
  - File attachments

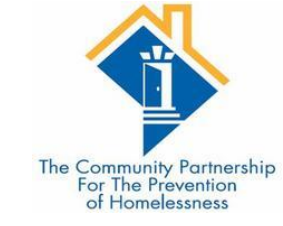

• When you log into HMIS, go to the top right corner and click on the Enter Data As button

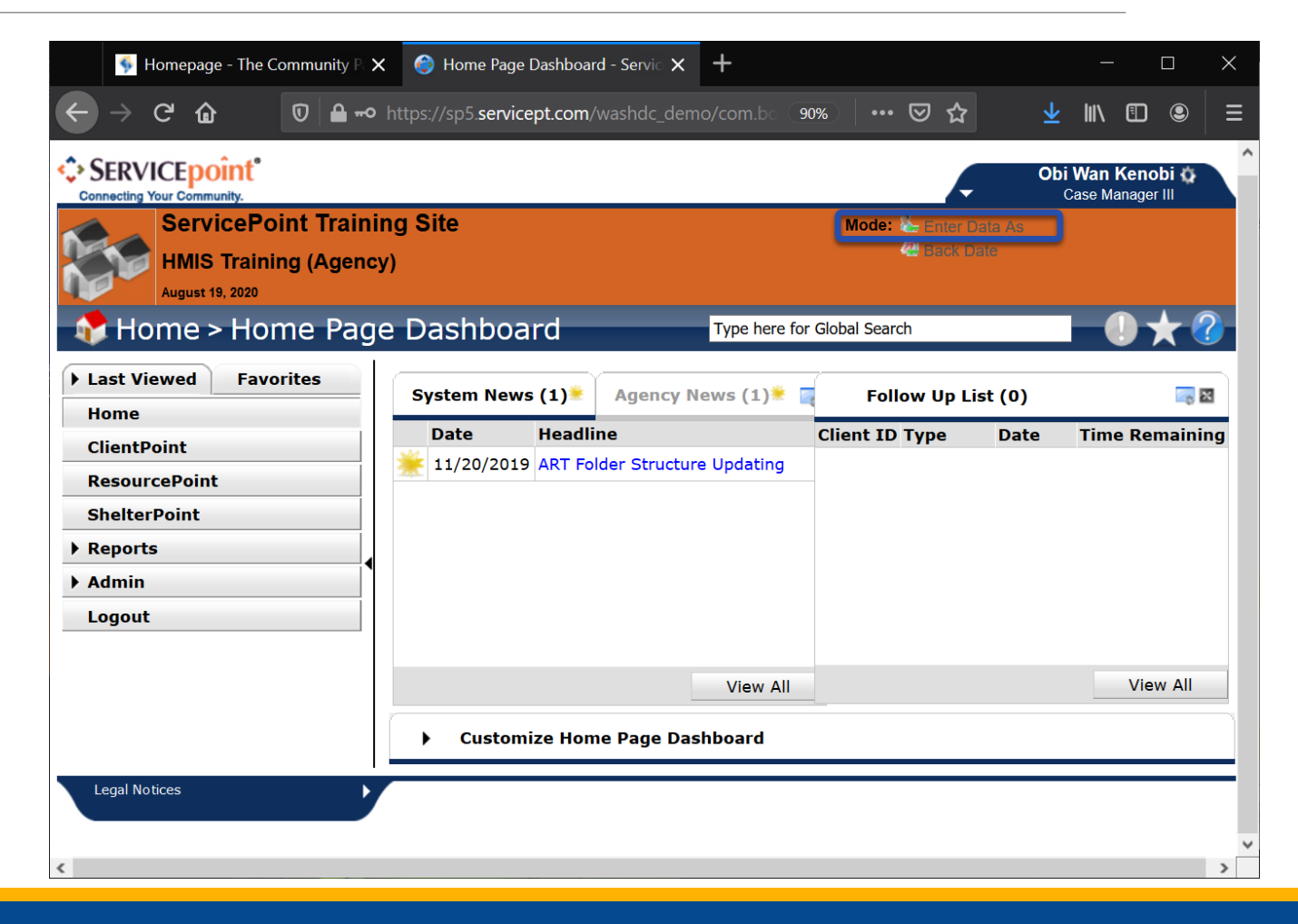

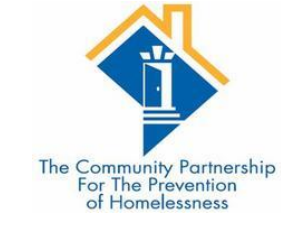

| En  | ter             | Dat                 | a As                    | Pro             | vide           | er S            | earcl             | h     |            |      |          |       |      |       |      |      |      |   |      |     | ×            |
|-----|-----------------|---------------------|-------------------------|-----------------|----------------|-----------------|-------------------|-------|------------|------|----------|-------|------|-------|------|------|------|---|------|-----|--------------|
|     | Р               | rovi                | der S                   | Sear            | ch             |                 |                   |       |            |      |          |       |      |       |      |      |      |   |      |     |              |
| Sea | rch             | for Pi              | ovide                   | rs by           | using          | g key           | /words            | from  | the Prov   | ide  | r Name o | r Des | crip | tion. |      |      |      |   |      |     |              |
| Sea | nrch            |                     |                         |                 |                |                 |                   |       |            |      |          | Sh    | ow / | 4dva  | ince | d Op | tion | s |      | ٦   |              |
|     |                 | Sear                | ch                      |                 |                | Cl              | ear               |       |            |      |          |       |      |       |      |      |      |   |      | J   |              |
|     | Provider Number |                     |                         |                 |                |                 |                   |       |            |      |          |       |      |       |      |      |      |   |      |     |              |
| En  | ter c           | or sca              | n a Pr                  | ovide           | er ID          | num             | ber to            | searc | h for that | t Pr | ovider.  |       |      |       |      |      |      |   |      |     |              |
| Pr  | ovic            | ler I               | D #                     |                 |                |                 |                   |       | Su         | ubm  | nit      |       |      |       |      |      |      |   |      |     |              |
|     | Ρ               | rovi                | der S                   | Sear            | ch I           | Res             | ults              |       |            |      |          |       |      |       |      |      |      |   |      |     |              |
| #   | A               | В                   | C D                     | Ε               | F              | G               | ΗI                | J     | KLM        | 1 1  | N O P    | Q     | R    | S     | т    | U    | v    | w | x    | Y   | Z <u>All</u> |
|     |                 | Prov                | vider                   |                 |                | _               |                   |       | Level      |      | Phone    |       | Lo   | cati  | on   |      |      |   | Last | Up  | dated        |
| Ð   | ٢               | HMI<br>ES I         | S Trair<br>ND - T       | ning -<br>TCP D | · Low<br>irect | (232            | rier - L<br>28)   | .BS   | Level 3    |      | Unknown  |       | Ur   | nkno  | wn   |      |      |   | 08/1 | 2/2 | 020          |
| 0   | ٢               | HMI<br>- PS<br>(232 | S Trair<br>H FAM<br>29) | ning -<br>Yout  | Perr<br>h - T  | nane<br>CP D    | ent Hou<br>)irect | using | Level 3    |      | Unknown  |       | Ur   | nkno  | wn   |      |      |   | 08/1 | 2/2 | 020          |
| 0   | ٢               | HMI<br>RRH          | S Trair<br>IND -        | ning -<br>TCP   | Rap<br>Dire    | id Re<br>ct (2  | housir<br>327)    | ıg -  | Level 3    |      | Unknown  |       | Ur   | nkno  | wn   |      |      |   | 08/1 | 2/2 | 020          |
| Đ   | ٢               | HMI<br>- TH         | S Trair<br>FAM -        | ning -<br>• TCP | Trar<br>Dire   | nsitio<br>ct (1 | nal Ho<br>064)    | using | Level 3    |      | Unknown  |       | Ur   | nkno  | wn   |      |      |   | 08/1 | 2/2 | 020          |
|     |                 |                     |                         |                 |                |                 |                   |       |            | Sh   | owing 1- | 4 of  | 4    |       |      |      |      |   |      |     |              |
|     |                 |                     |                         |                 |                |                 |                   |       |            |      |          |       |      |       |      |      |      |   |      | Ex  | it           |

• Find the program you are going to be doing data entry as.

- You can search in the search box
- You can type in the provider id
- You can look through the list of options for the correct provider

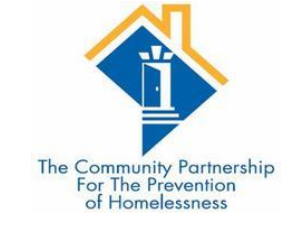

• When you find the correct program, click the green plus sign.

| Ent | ter             | Data                   | As                | Pro           | vide          | er S            | earc             | h      |         |       |          |        |      |       |       |      |      |      |   |      |       | ×            |
|-----|-----------------|------------------------|-------------------|---------------|---------------|-----------------|------------------|--------|---------|-------|----------|--------|------|-------|-------|------|------|------|---|------|-------|--------------|
|     | P               | rovid                  | er S              | ear           | ch            |                 |                  |        |         |       |          |        |      |       |       |      |      |      |   |      |       |              |
| Sea | rch f           | for Pro                | vider             | s by          | using         | j ke            | yword            | s from | the Pr  | ovide | er Name  | e or l | Desc | cript | ion.  |      |      |      |   |      |       |              |
| Sea | rch             |                        |                   |               |               |                 |                  |        |         |       |          |        | Sho  | ow A  | dvar  | ncec | l Op | tion | S |      |       |              |
|     |                 | Search                 | 1                 |               |               | С               | ear              |        |         |       |          |        |      |       |       |      |      |      |   |      |       |              |
|     | Provider Number |                        |                   |               |               |                 |                  |        |         |       |          |        |      |       |       |      |      |      |   |      |       |              |
| Ent | er o            | r scan                 | a Pro             | vide          | r ID          | num             | nber to          | searc  | h for t | hat P | rovider. |        |      |       |       |      |      |      |   |      |       |              |
| Pr  | ovid            | ler ID                 | #                 |               |               |                 |                  |        |         | Sub   | mit      |        |      |       |       |      |      |      |   |      |       |              |
|     | P               | rovid                  | er S              | ear           | ch I          | Res             | ults             |        |         |       |          |        |      |       |       |      |      |      |   |      |       |              |
| #   | A               | B C                    | D                 | Ε             | F             | G               | ΗI               | J      | K L     | м     | N O      | Р      | Q    | R     | S     | т    | U    | v    | w | x    | Y :   | z <u>All</u> |
|     |                 | Provi                  | der               |               |               |                 |                  |        | Level   | I     | Phone    | •      |      | Lo    | catio | on   |      |      | I | Last | Upda  | ated         |
| 0   | ٢               | HMIS<br>ES IN          | Train<br>D - T(   | ing -<br>CP D | Low<br>irect  | Bar<br>(23      | rier -  <br>28)  | LBS    | Level   | 3     | Unkno    | wn     |      | Un    | knov  | vn   |      |      |   | 08/1 | 2/202 | 20           |
| 0   | ٢               | HMIS<br>- PSH<br>(2329 | Train<br>FAM<br>) | ing -<br>Yout | Perr<br>h - T | nan<br>CP I     | ent Ho<br>Direct | using  | Level   | 3     | Unkno    | wn     |      | Un    | knov  | vn   |      |      |   | 08/1 | 2/202 | 20           |
| 0   | ٢               | HMIS<br>RRH I          | Train<br>ND -     | ing -<br>TCP  | Rapi<br>Direc | id R<br>ct (2   | ehousi<br>327)   | ng -   | Level   | 3     | Unkno    | wn     |      | Un    | knov  | vn   |      |      |   | 08/1 | 2/202 | 20           |
| Ð   | ٢               | HMIS<br>- TH F         | Train<br>AM -     | ing -<br>TCP  | Tran<br>Dire  | isitio<br>ct (1 | onal Ho<br>1064) | ousing | Level   | 3     | Unkno    | wn     |      | Un    | knov  | vn   |      |      |   | 08/1 | 2/202 | 20           |
|     |                 |                        |                   |               |               |                 |                  |        |         | S     | howing   | 1-4    | l of | 4     |       |      |      |      |   |      |       |              |
|     |                 |                        |                   |               |               |                 |                  |        |         |       |          |        |      |       |       |      |      |      |   |      | Exit  |              |

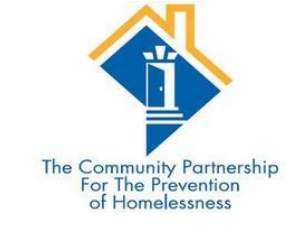

• When you click the green plus sign, the name of the provider you will be doing data entry as will appear next to Enter Data As.

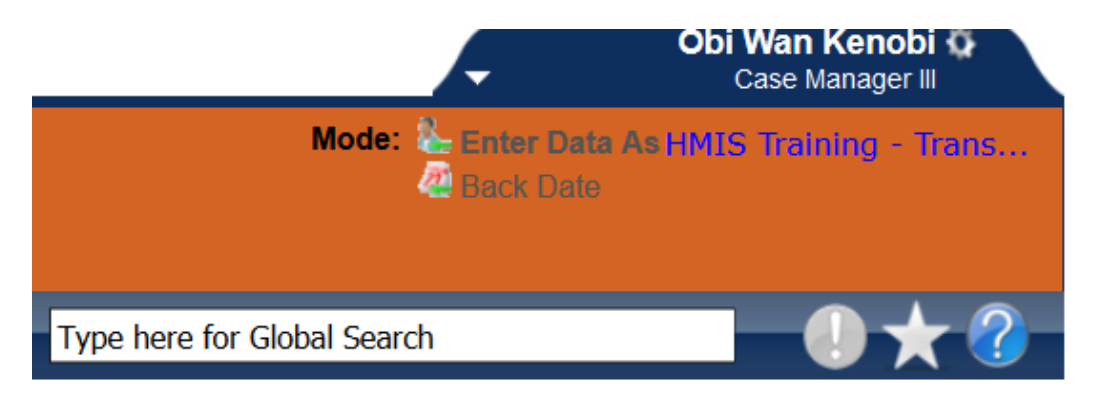

• To remove the EDA click on the name of the provider (blue text).

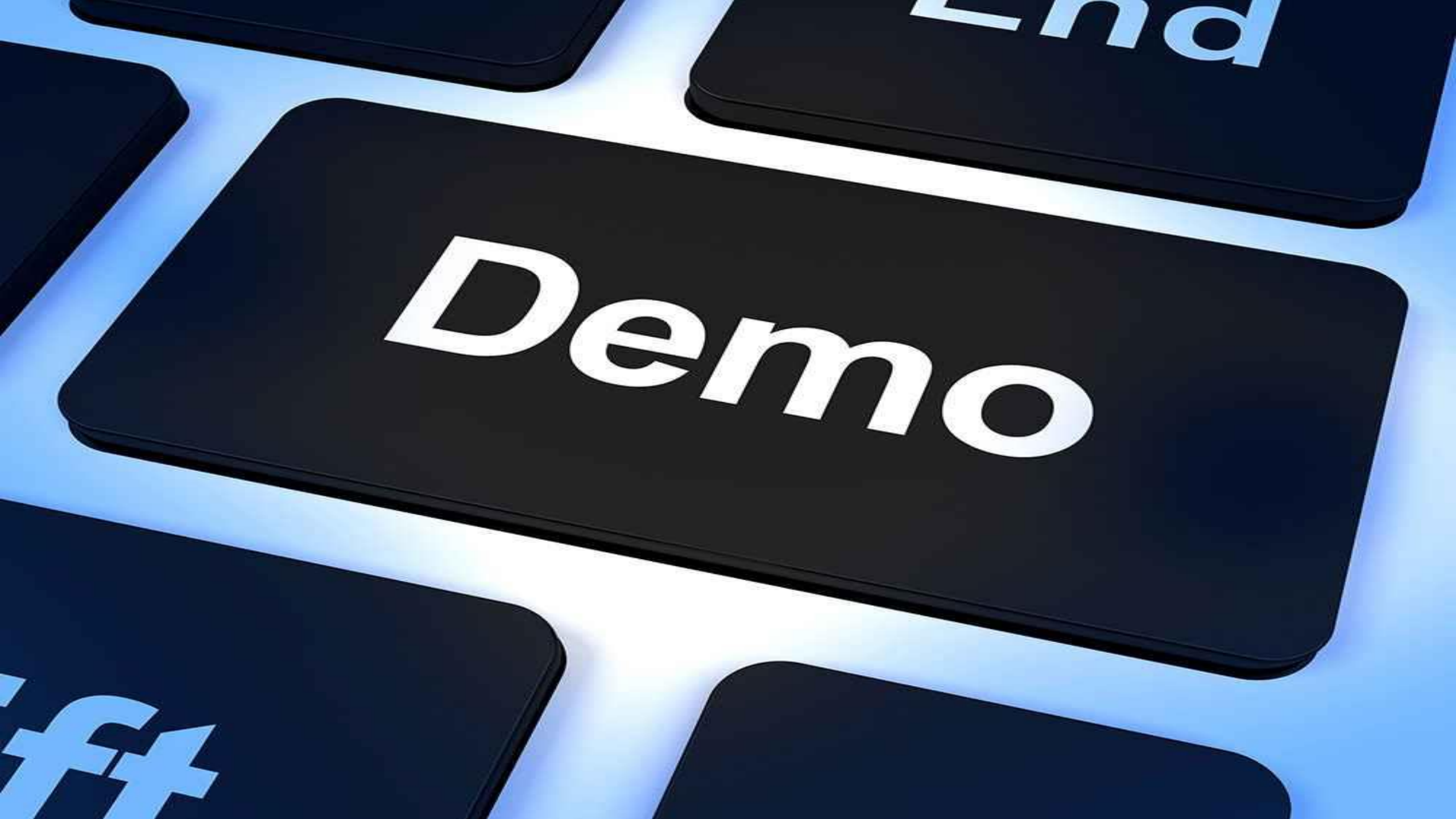

#### Introduction to ShelterPoint

The Community Partnership For The Prevention of Homelessness

•ShelterPoint is used by Low Barrier Shelters in order to track shelter stays.

•ShelterPoint uses bed lists to organize clients who are served in the shelter.

•ShelterPoint is a separate module within ServicePoint.

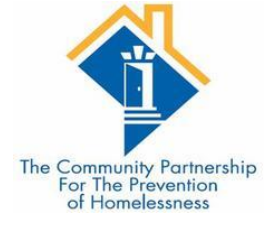

| The Community Part<br>The Community Part<br>District of Columbia Ho<br>October 24, 2019             | rtnership<br>omeless Ma | nagement Information Syste          | Mode: & Ente<br>em (HMIS)<br>Conr<br>Conr | er Data As<br>k Date<br>nect To ART<br>nect To Qlik |               |
|----------------------------------------------------------------------------------------------------|-------------------------|-------------------------------------|-------------------------------------------|-----------------------------------------------------|---------------|
| Home > Home Page Last Viewed Favorites                                                              | e Dashbo                | oard Type                           | here for Global Search                    | i-t (0)                                             |               |
| Home<br>ClientPoint<br>ResourcePoint<br>ShelterPoint<br>SkanPoint<br>> Reports<br>> Admin<br>Logout | Date           08/21/20 | Headline 018 Report Writer Tutorial | Client ID Type                            | Date                                                | Time Remainir |
|                                                                                                    |                         | View A                              | II                                        |                                                     | View All      |

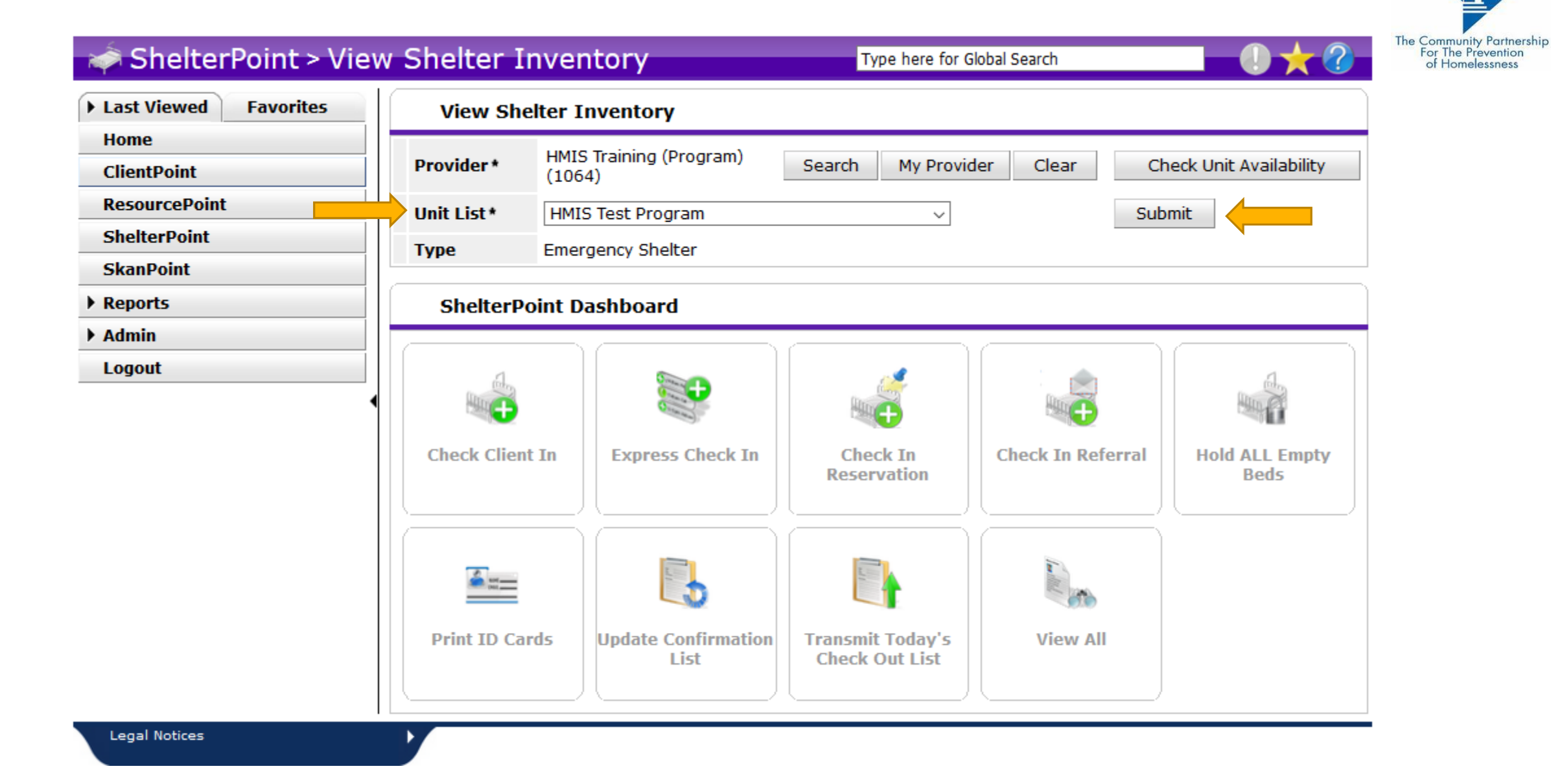

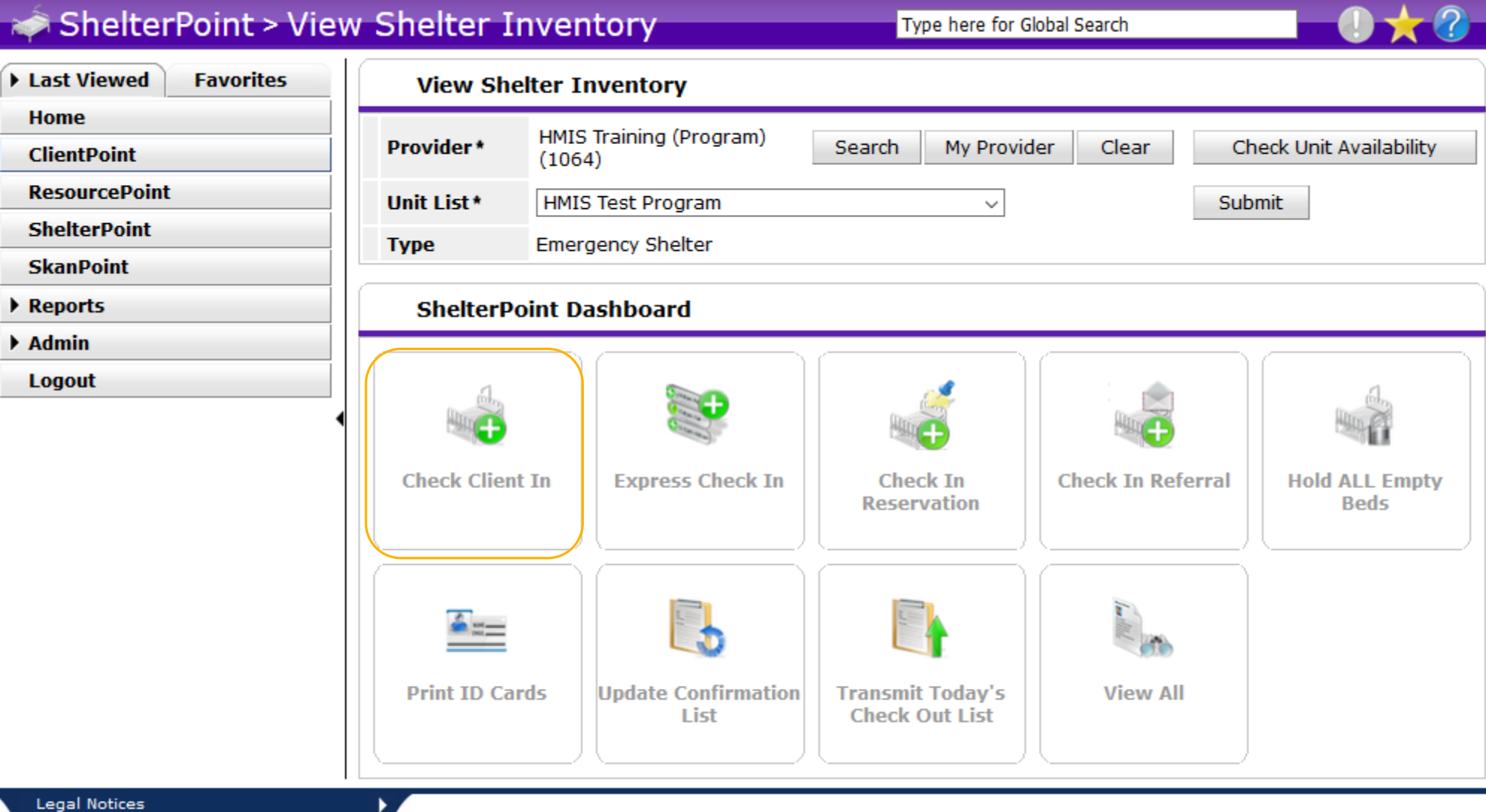

Type here for Global Search

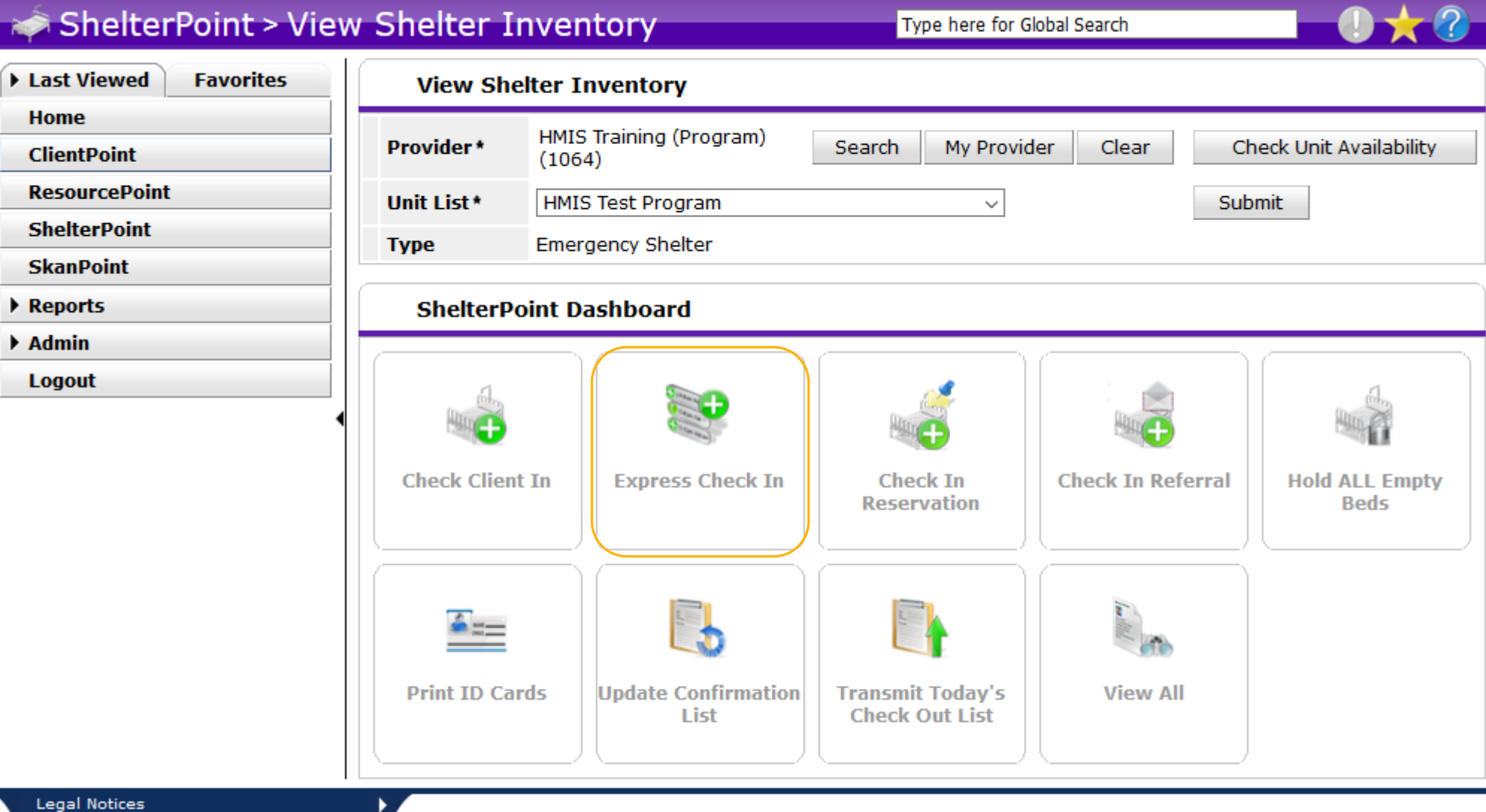

Type here for Global Search

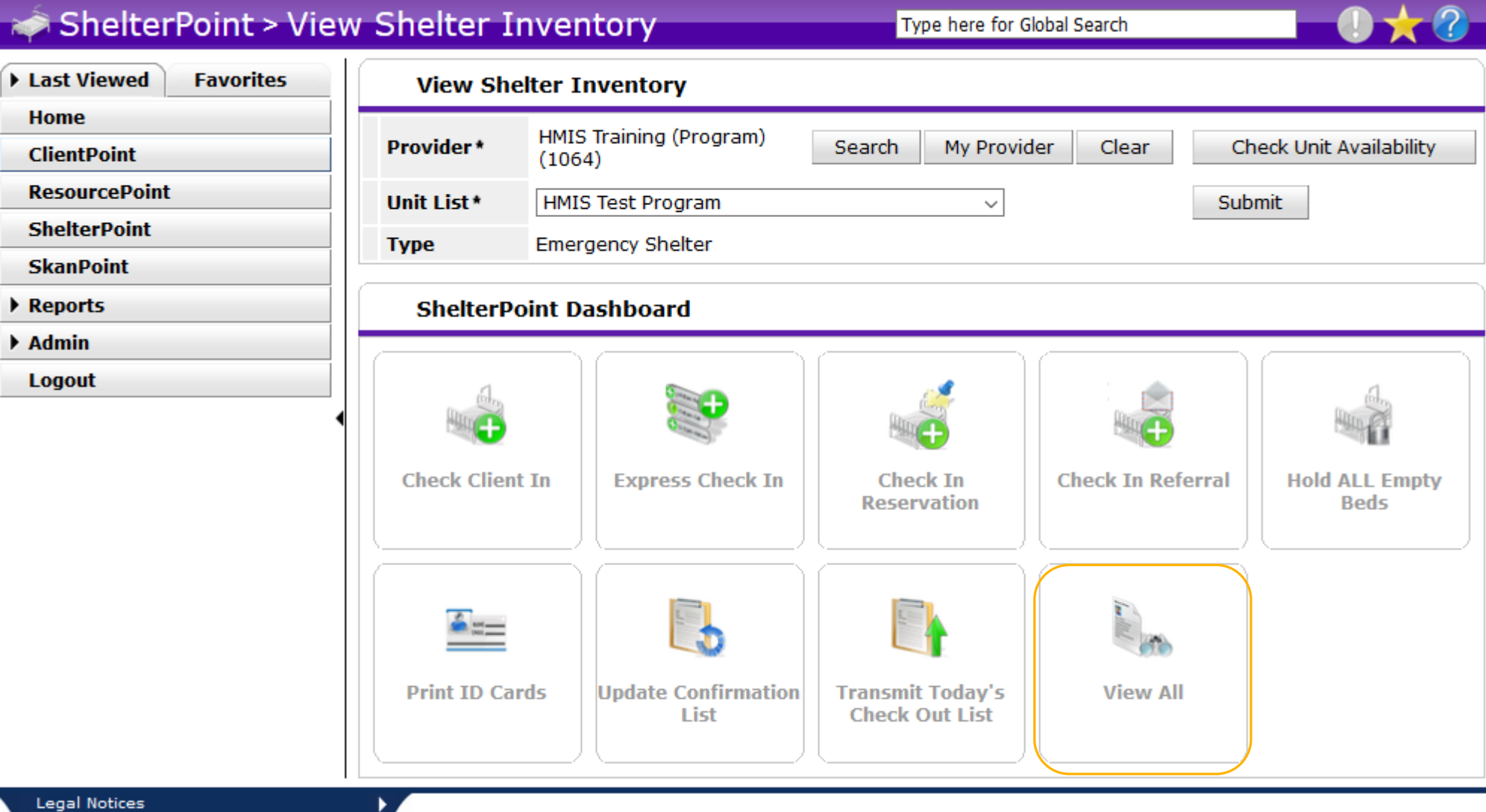

Type here for Global Search

# Checking a client into a bed

The Community Partnership For The Prevention of Homelessness

•Once you have selected the correct bedlist you can begin adding shelter stays for clients. You have the option of either adding shelter stays for 1 client at a time or adding shelter stays to multiple clients at the same time\*\*.

\*\*Note that if you are entering multiple clients at the same time they must all have the same entry date and time. This is usually only a good solution if there is historical information that needs to be entered.

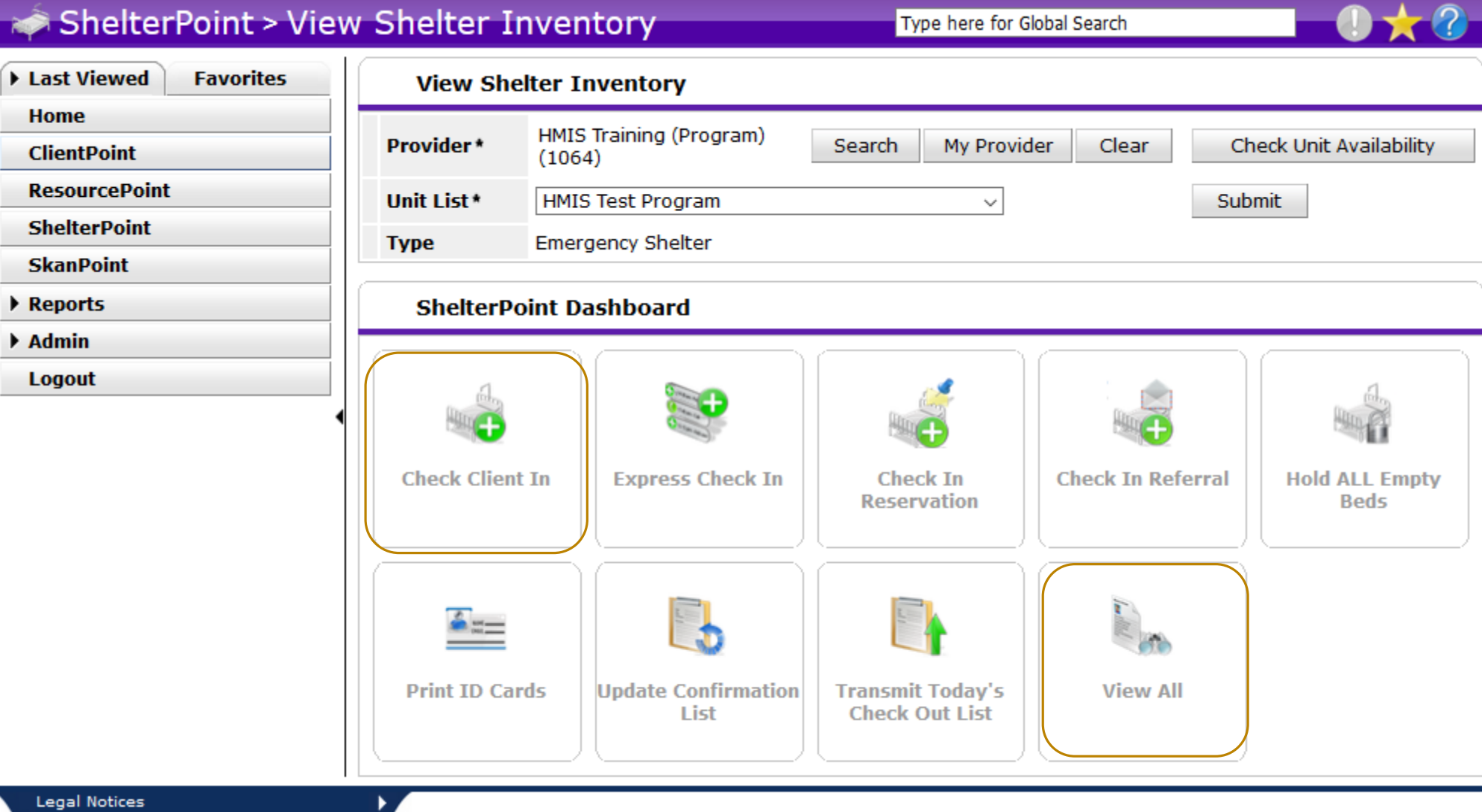

Type here for Global Search

View Shelter Inventory

Provider \*

HMIS Training (Program) (1064) Type here for Global Search

Check Unit Availability

Clear

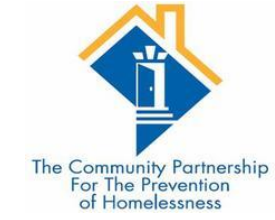

| ▶ Last Viewed | Favorites |
|---------------|-----------|
| Home          |           |
| ClientPoint   |           |
| ResourcePoint |           |
| ShelterPoint  |           |
| SkanPoint     |           |
| ▶ Reports     |           |
| ▶ Admin       |           |
| Logout        |           |

| Shelter  | · Inventor   | y Informatio | n                 |      |                      |                  |        |          |        |          |
|----------|--------------|--------------|-------------------|------|----------------------|------------------|--------|----------|--------|----------|
| Unit Lis | st - HMIS Te | est Program  |                   |      |                      |                  |        |          |        |          |
|          |              |              |                   |      | Display All Beds 🗸 🗸 | Sort By          | loor   | ~ Ascen  | ding 🗸 | Sort     |
| Date In  | Floor        | Room         | Bed               | Hold | Client               | Date of<br>Birth | Gender | Group ID | Conf.  | Codes/No |
|          | 1            | 1            | Bed 001           | Hold | EMPTY                |                  |        |          |        |          |
| -        | 1            | 1            | Bed 002           | Hold | EMPTY                |                  |        |          |        |          |
| -        | 1            | 1            | Bed 003           | Hold | EMPTY                |                  |        |          |        |          |
| -        | 1            | 1            | Bed 004           | Hold | EMPTY                |                  |        |          |        |          |
|          | 1            | 1            | Bed 005           | Hold | EMPTY                |                  |        |          |        |          |
| -        | 1            | 1            | Bed 006           | Hold | EMPTY                |                  |        |          |        |          |
| -        | 1            | 1            | Bed 007           | Hold | EMPTY                |                  |        |          |        |          |
| *        | 1            | 1            | Bed 008           | Hold | EMPTY                |                  |        |          |        |          |
| -        | 1            | 1            | Bed 009           | Hold | EMPTY                |                  |        |          |        |          |
| -        | 1            | 1            | Bed 010           | Hold | EMPTY                |                  |        |          |        |          |
| -        | 1            | 1            | Bed 011           | Hold | EMPTY                |                  |        |          |        |          |
| -        | 1            | 1            | Bed 012           | Hold | EMPTY                |                  |        |          |        |          |
| -        | 1            | 1            | Bed 013           | Hold | EMPTY                |                  |        |          |        |          |
| -        | 1            | 1            | Bed 014           | Hold | EMPTY                |                  |        |          |        |          |
| -        | 1            | 1            | Bed 015           | Hold | EMPTY                |                  |        |          |        |          |
| -        | 1            | 1            | Bed 016           | Hold | EMPTY                |                  |        |          |        |          |
| -        | 1            | 1            | Bed 017           | Hold | EMPTY                |                  |        |          |        |          |
| -        | 1            | 1            | Bed 018           | Hold | EMPTY                |                  |        |          |        |          |
| *        |              |              | Overflow<br>(New) |      | EMPTY                |                  |        |          |        |          |

Search My Provider

A ShelterPoint > Client Search

Type here for Global Search

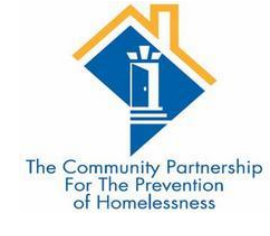

• 🛨 🕜

| Last Viewed Favorites | Client Sea                                   | rch                                      |                     |                                 |
|-----------------------|----------------------------------------------|------------------------------------------|---------------------|---------------------------------|
| Home                  |                                              | Please Search the                        | System before ad    | ding a New Client               |
| ClientPoint           |                                              |                                          | system before du    |                                 |
| ResourcePoint         |                                              | Items in Italics are for Data En         | try ONLY and will n | not be used for Search Results. |
| ShelterPoint          | Name                                         | First Middle L                           | ast                 | Suffix                          |
| SkanPoint             |                                              |                                          |                     |                                 |
| Reports               | Name Data<br>Quality                         | -Select- v                               | Date of Birth       |                                 |
| ▶ Admin               | Alias                                        |                                          | DOB Data            | -Select-                        |
| Logout                | Alido                                        |                                          | Quality             | John                            |
|                       | Social<br>Security<br>Number                 |                                          | Gender              | -Select- ~                      |
| •                     | Social<br>Security<br>Number Data<br>Quality | -Select- v                               | Primary Race        | -Select- v                      |
|                       | U.S. Military<br>Veteran?                    | -Select- v                               | Secondary<br>Race   | -Select- v                      |
|                       | Exact Match                                  |                                          | Ethnicity           | -Select-                        |
|                       | Search<br>Client Nun<br>Enter or scan a Cl   | Clear Add New Client With This Informati | on                  |                                 |
|                       | Client ID #                                  | Submit                                   |                     |                                 |

Legal Notices

►

#### ShelterPoint > Client Search

Type here for Global Search

The Community Partnership For The Prevention of Homelessness

| Last Viewed Favorites |                    | Client Se                                 | arch                                                                               |                       |                   |               |                        |        |        |                    |
|-----------------------|--------------------|-------------------------------------------|------------------------------------------------------------------------------------|-----------------------|-------------------|---------------|------------------------|--------|--------|--------------------|
| Home                  |                    |                                           |                                                                                    | o Coarda the Cu       | atom bofaro a     | dding o Now   | Client                 |        |        |                    |
| ClientPoint           |                    |                                           | U Pleas                                                                            | e Search the Sy       | stem before a     | dding a New   | client.                |        |        |                    |
| ResourcePoint         |                    |                                           | (1) Items in Italics a                                                             | are for Data Entry    | ONLY and will     | not be used f | or Search Results.     |        |        |                    |
| ShelterPoint          | N                  | ame                                       | First Middle                                                                       | Last                  | -                 | Suf           | fix                    |        |        |                    |
| SkanPoint             |                    |                                           | nan                                                                                | solo                  | D                 |               |                        |        |        |                    |
| Reports               | N Q                | ame Data<br>uality                        | -Select-                                                                           | ~                     | Date of Birth     |               | 20 3                   | 27     |        |                    |
| ▶ Admin               |                    | iae                                       |                                                                                    |                       | DOB Data          | -Select-      |                        |        | ~      |                    |
| Logout                |                    | 105                                       |                                                                                    |                       | Quality           | -Jelecc-      |                        |        | Ŷ      |                    |
|                       | Si<br>Si<br>Ni     | ocial<br>ecurity<br>umber                 |                                                                                    |                       | Gender            | -Select-      |                        |        |        | ~                  |
|                       | Se<br>Se<br>N<br>Q | ocial<br>ecurity<br>umber Data<br>uality  | -Select-                                                                           | ~                     | Primary Race      | -Select-      |                        |        | ~      |                    |
|                       | U.<br>Ve           | .S. Military<br>eteran?                   | -Select- v                                                                         |                       | Secondary<br>Race | -Select-      |                        |        | $\sim$ |                    |
| •                     | E                  | xact Match                                |                                                                                    |                       | Ethnicity         | -Select-      |                        | $\sim$ |        |                    |
|                       | Enter              | earch<br>Client Nu<br>or scan a<br>t ID # | Clear Add New Client With<br>Imber<br>Client ID to check that Client in.<br>Submit | This Information      |                   |               |                        |        |        |                    |
|                       |                    | Client Re                                 | sults                                                                              |                       | -                 |               |                        |        |        |                    |
|                       |                    | ID                                        | Name                                                                               | Social Seco<br>Number | urity C           | Date of Birth | Alias                  | Gender | Banned | Household<br>Count |
|                       | •                  | 9                                         | Solo, Han                                                                          | 202-20-202            | 20 (              | 05/02/1994    | Scruffy Nerf<br>Herder | Male   |        | 1 🔍                |

#### A ShelterPoint > Check In

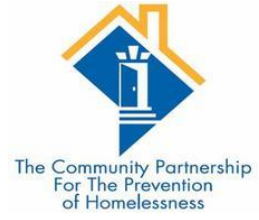

| 🧀 ShelterPoint > Che  | ck In                                                                                       |                                                   |                                                                                   | Type here for Global Search                          | 🗘 🛨 🕜                                                                                                    |  |  |  |  |
|-----------------------|---------------------------------------------------------------------------------------------|---------------------------------------------------|-----------------------------------------------------------------------------------|------------------------------------------------------|----------------------------------------------------------------------------------------------------|--|--|--|--|
| Last Viewed Favorites | Unit Entry Data - (9                                                                        | ) Solo, Han                                       |                                                                                   |                                                      |                                                                                                    |  |  |  |  |
| Home                  | Date In*                                                                                    | 10 / 27 / 2010                                    | 👼 🥎 😹 1                                                                           |                                                      | Midnight Check In                                                                                              |  |  |  |  |
| ClientPoint           |                                                                                             | 10 / 2/ / 2019                                    |                                                                                   |                                                      | Midnight Check In                                                                                              |  |  |  |  |
| ResourcePoint         | Unit Name / Number                                                                          | 1 / 1 / Bed 010                                   |                                                                                   |                                                      | Assign Unit                                                                                                    |  |  |  |  |
| ShelterPoint          | Supplies Given                                                                              |                                                   |                                                                                   |                                                      | The second second second second second second second second second second second second second second second s |  |  |  |  |
| SkanPoint             | Locker number                                                                               | ker number                                        |                                                                                   |                                                      |                                                                                                    |  |  |  |  |
| Reports               | Codes/Notes                                                                                 |                                                   |                                                                                   |                                                      |                                                                                                    |  |  |  |  |
| ▶ Admin               |                                                                                             |                                                   |                                                                                   |                                                      | 2 all and                                                                                                    |  |  |  |  |
| Logout                |                                                                                             |                                                   |                                                                                   |                                                      |                                                                                                    |  |  |  |  |
|                       |                                                                                             |                                                   |                                                                                   | .:                                                   | Change Clear                                                                                                   |  |  |  |  |
|                       | i To include Hou<br>avai<br>(48241) Two Parent Fami<br>(1) Client, Example<br>(9) Solo, Han | isehold members in t<br>lable, an Overflow u<br>Y | his Check In, click the box beside each<br>nit will be used. Note: Only members f | name. Then assign each i<br>rom the same Household i | nember a unit. If no unit is<br>nay be selected.<br>Assign Unit<br>Assign Unit                                 |  |  |  |  |
|                       | Release of Informa                                                                          | tion                                              |                                                                                   |                                                      |                                                                                                    |  |  |  |  |
|                       | Release of Information                                                                      | None                                              |                                                                                   |                                                      | View ROI Details                                                                                               |  |  |  |  |
|                       | Default Shelter Ass                                                                         | essment                                           |                                                                                   |                                                      |                                                                                                    |  |  |  |  |
|                       | No Shelter Check In Assessm                                                                 | ent is specified for thi                          | s Provider                                                                        |                                                      |                                                                                                    |  |  |  |  |
|                       |                                                                                             |                                                   |                                                                                   | Save                                                 | Save & Exit Exit                                                                                               |  |  |  |  |

Legal Notices

| View Shelter Invento | ory                               |                    |       |                         |  |
|----------------------|-----------------------------------|--------------------|-------|-------------------------|--|
| Provider *           | HMIS Training (Program)<br>(1064) | Search My Provider | Clear | Check Unit Availability |  |
| Unit List *          | HMIS Test Program                 | $\sim$             |       | Submit                  |  |
| Туре                 | Emergency Shelter                 |                    |       |                         |  |

#### The Community Partnership For The Prevention of Homelessness

#### Shelter Inventory Information

| Unit List   | - HMIS Tes | t Program |                   |      |                       |                  |           |          |            |             |
|-------------|------------|-----------|-------------------|------|-----------------------|------------------|-----------|----------|------------|-------------|
|             |            |           |                   | [    | Display All Beds      | Sort By Fl       | oor       | ~ Ascen  | iding 🗸    | Sort        |
| Date In     | Floor      | Room      | Bed               | Hold | Client                | Date of<br>Birth | Gender    | Group ID | Conf.      | Codes/Notes |
| *           | 1          | 1         | Bed 001           | Hold | EMPTY                 |                  |           |          |            |             |
|             | 1          | 1         | Bed 002           | Hold | EMPTY                 |                  |           |          |            |             |
| -           | 1          | 1         | Bed 003           | Hold | EMPTY                 |                  |           |          |            |             |
| -           | 1          | 1         | Bed 004           | Hold | EMPTY                 |                  |           |          |            |             |
| -           | 1          | 1         | Bed 005           | Hold | EMPTY                 |                  |           |          |            |             |
| 6           | 1          | 1         | Bed 006           | Hold | EMPTY                 |                  |           |          |            |             |
| 6           | 1          | 1         | Bed 007           | Hold | EMPTY                 |                  |           |          |            |             |
| -           | 1          | 1         | Bed 008           | Hold | EMPTY                 |                  |           |          |            |             |
| 6           | 1          | 1         | Bed 009           | Hold | EMPTY                 |                  |           |          |            |             |
| a 10/27/201 | 9 1        | 1         | Bed 010           |      | (9) Solo, Han         | 05/02/1994       | Male      |          | No         |             |
| 6           | 1          | 1         | Bed 011           | Hold | EMPTY                 |                  |           |          |            |             |
| -           | 1          | 1         | Bed 012           | Hold | EMPTY                 |                  |           |          |            |             |
| 6           | 1          | 1         | Bed 013           | Hold | EMPTY                 |                  |           |          |            |             |
| 6           | 1          | 1         | Bed 014           | Hold | EMPTY                 |                  |           |          |            |             |
| 6           | 1          | 1         | Bed 015           | Hold | EMPTY                 |                  |           |          |            |             |
| ÷           | 1          | 1         | Bed 016           | Hold | EMPTY                 |                  |           |          |            |             |
| 6           | 1          | 1         | Bed 017           | Hold | EMPTY                 |                  |           |          |            |             |
| 6           | 1          | 1         | Bed 018           | Hold | EMPTY                 |                  |           |          |            |             |
| 6           |            |           | Overflow<br>(New) |      | EMPTY                 |                  |           |          |            |             |
| Print Unit  | List       |           |                   | St   | tart Express Check In | Hold ALL F       | Empty Uni | ts Re    | elease ALL | HELD Units  |

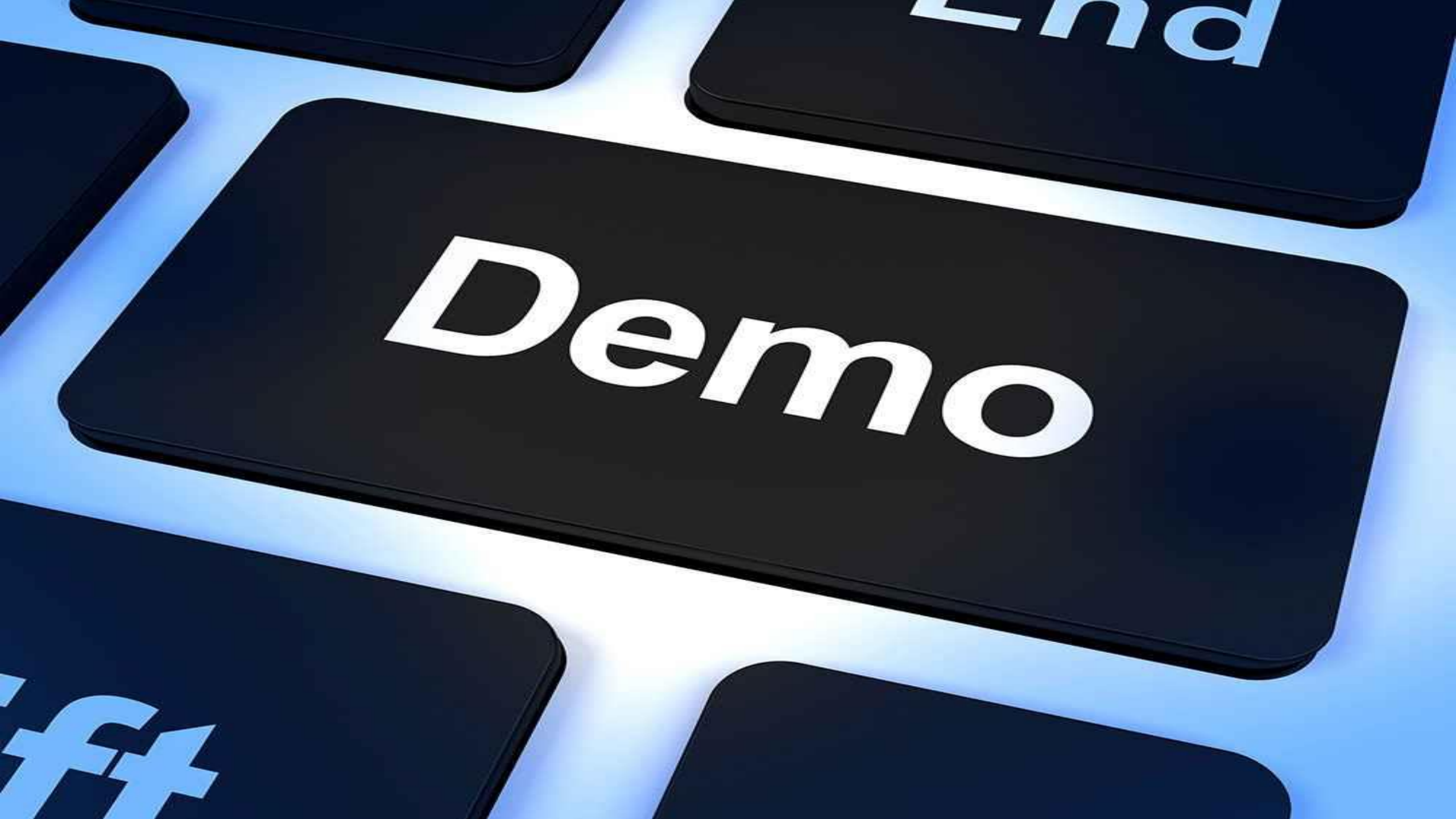
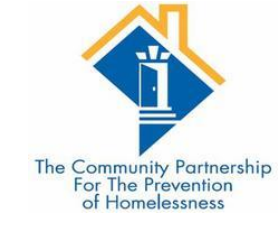

### Checking in multiple clients

| ShelterPoint > Vie          | w Shelter Inve                               | entory                      | Type here for G                    | lobal Search      | 🔶 🛨 🤇                             |  |
|-----------------------------|----------------------------------------------|-----------------------------|------------------------------------|-------------------|-----------------------------------|--|
| ast Viewed Favorites        | View Shelter                                 | Inventory                   |                                    |                   |                                   |  |
| lientPoint                  | Provider * HMIS Training (Program)<br>(1064) |                             | Search My Provid                   | ler Clear         | Check Unit Availability<br>Submit |  |
| esourcePoint<br>helterPoint | Unit List * HM                               | IIS Test Program            | ~                                  |                   |                                   |  |
| kanPoint                    | lype Eme                                     | ergency Shelter             |                                    |                   |                                   |  |
| eports                      | ShelterPoint Dashboard                       |                             |                                    |                   |                                   |  |
| ogout                       | Check Client In                              | Express Check In            | Check In<br>Reservation            | Check In Referral | Hold ALL Empty<br>Beds            |  |
|                             | Print ID Cards                               | Update Confirmation<br>List | Transmit Today's<br>Check Out List | View All          |                                   |  |

|            | Unit Entry Data                           |                                            |                                         |                        |                                       |
|------------|-------------------------------------------|--------------------------------------------|-----------------------------------------|------------------------|---------------------------------------|
|            | Date In*                                  | 10/27/2019 🔊 🎘 3 🗸 : 28 🗸 : 16 🗸 PM        | ✓ Midnight Check In                     |                        |                                       |
|            | Unit Name / Number                        | (First Unit Available)                     |                                         |                        |                                       |
|            | Supplies Given                            |                                            |                                         |                        | The Community Partnership             |
|            | Codes/Notes                               |                                            |                                         |                        | For The Prevention<br>of Homelessness |
|            |                                           |                                            |                                         |                        |                                       |
|            | Client Search                             |                                            |                                         |                        |                                       |
| lity       |                                           | Please Search the System i                 | before adding a New Client.             |                        |                                       |
| regular    |                                           | i Items in Italics are for Data Entry ONLY | and will not be used for Search Results | 5.                     |                                       |
| maior      | Name                                      | rst Middle Last                            | Suffix                                  |                        |                                       |
| najor      | Name Data Quality                         | -Select-                                   | ate of Birth                            | a) a                   |                                       |
| o for all  | Alias                                     | D                                          | OB Data Quality -Select-                | ~                      |                                       |
| e for all  | Social Security<br>Number                 | Gi                                         | ender -Select-                          |                        | ~                                     |
| arching    | Social Security<br>Number Data<br>Quality | Select-                                    | rimary Race -Select-                    | ~                      |                                       |
| added to a | U.S. Military<br>Veteran?                 | Select-                                    | econdary Race -Select-                  | ~                      |                                       |
| nce all    | Exact Match                               |                                            | -Select-                                | ~                      |                                       |
| ру с       |                                           |                                            |                                         |                        |                                       |
| Button     | Search Clea                               | Add New Client With This Information       |                                         |                        |                                       |
| ed to the  | Client Number                             |                                            |                                         |                        |                                       |
| dlist      | Enter or scan a Client ID                 | add that Client to the Check In List.      |                                         |                        |                                       |
|            | Client ID #                               | Submit                                     |                                         |                        |                                       |
|            |                                           |                                            |                                         |                        |                                       |
|            |                                           |                                            |                                         |                        |                                       |
|            |                                           |                                            |                                         |                        |                                       |
|            | Express Check I                           | List                                       |                                         |                        |                                       |
|            | Express Check Ir                          | List                                       |                                         |                        |                                       |
|            | Name                                      |                                            |                                         | Date of Birth Alias    |                                       |
|            |                                           |                                            | Remove Last Entry                       | Clear List Submit List | Exit                                  |
|            |                                           |                                            |                                         |                        | — 1                                   |

The express check in functionality works nearly the same as the regular check in process aside from 3 major differences.

•

- You will need to set the date for all clients at the top before searching for/adding clients
- Each client you add will be added to a list that will be submitted once all clients have been selected by pressing the "Submit List" Button
- Clients added will be assigned to the first available bed in the bedlist specified

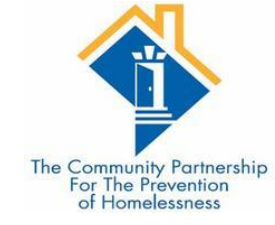

- You can remove clients from the list with the red remove circle or the "Remove Last Entry" button.
- When the list is complete, click "Submit List"

| Express Check In List          |               |                   |
|--------------------------------|---------------|-------------------|
| Name                           | Date of Birth | Alias             |
| (356199) youth hope, test      |               |                   |
| (391899) White, Test           | 01-05-1980    |                   |
| (345616) Tester, Tester        |               |                   |
| (341127) test, test            |               |                   |
| (367097) tes, tester           |               |                   |
| (360827) NN, test              | 10-20-1988    |                   |
| (348382) DOE, TEST M           | 02-14-1984    |                   |
| (373993) Example, Test         | 11-08-1990    |                   |
| (345617) Child, Tester         | 01-01-2017    |                   |
| (349202) Client, Test The, Jr. | 01-01-1984    | EXAMPLE<br>CLIENT |
| (6) Client, Example Child      | 01-01-2000    |                   |
| (8) Client, TAY Example        | 01-17-2003    |                   |

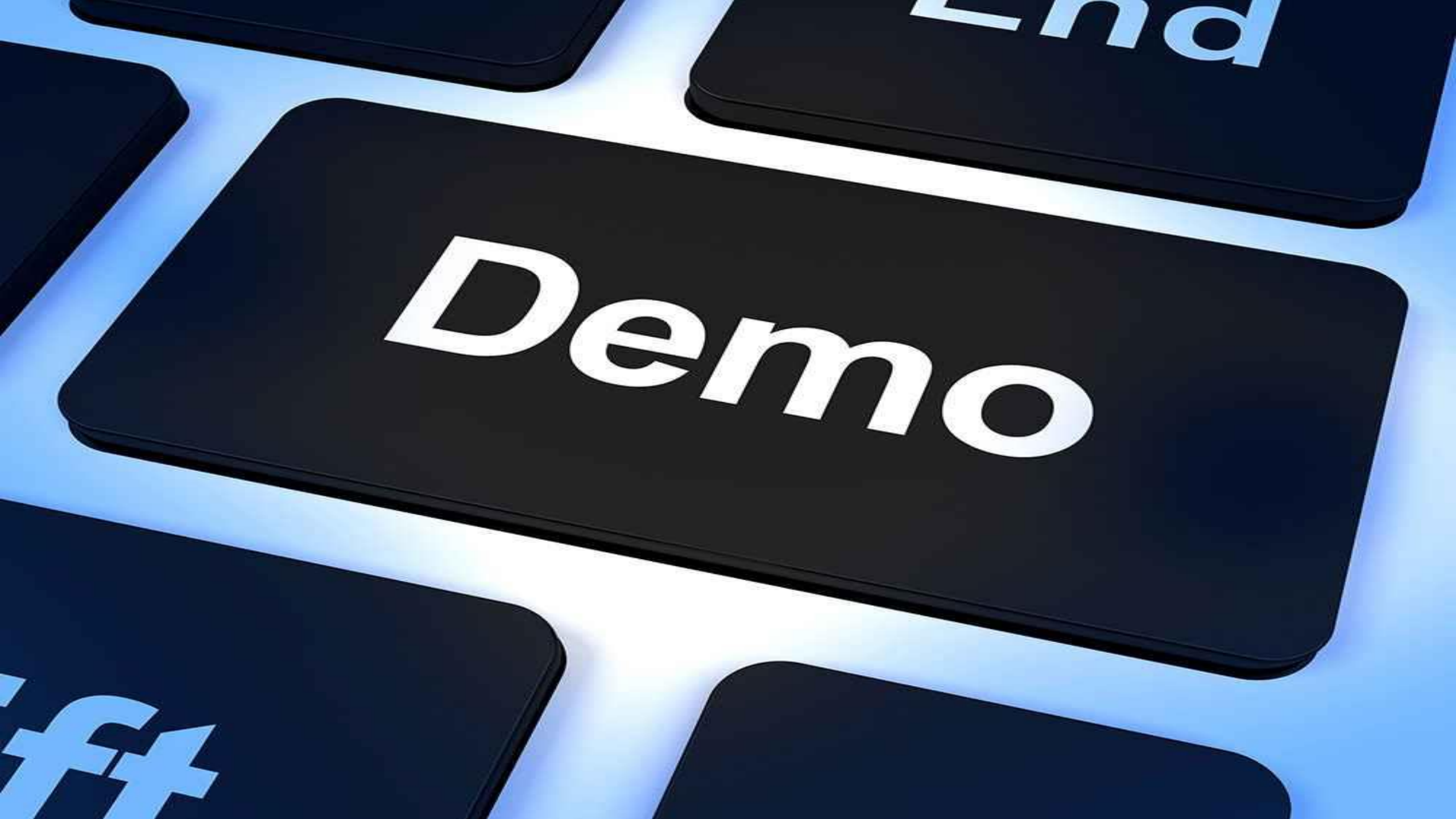

# Creating a new client file

- If you do not find a client record for the client you are serving, you will need to create a new client record.
- •This can be done from the Search box in ShelterPoint, or ClientPoint.

•Once the client record has been created, you can add the record to a bed in ShelterPoint.

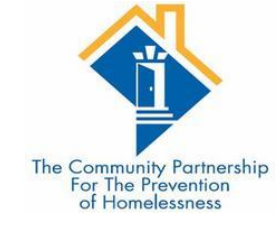

#### ShelterPoint > Client Search

Type here for Global Search

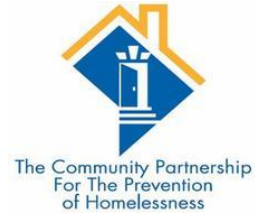

0 🗙 🕜

| Home            |                                                                                                    |  |  |  |  |  |
|-----------------|----------------------------------------------------------------------------------------------------|--|--|--|--|--|
| ClientPoint     | i Please Search the System before adding a New Client.                                                                                                    |  |  |  |  |  |
| ResourcePoint   | Items in Italics are for Data Entry ONLY and will not be used for Search Results.                                                                                                    |  |  |  |  |  |
| ShelterPoint    | Name Mulap Middle Last Suffix                                                                                                    |  |  |  |  |  |
| SkanPoint       |                                                                                                    |  |  |  |  |  |
| Reports         | Name Data<br>Quality     Full Name Reported     Date of Birth     11     1983     Image: Constraint of the second second seco |  |  |  |  |  |
| Admin<br>Logout | Alias DOB Data<br>Quality Full DOB Reported (HUD)                                                                                                    |  |  |  |  |  |
|                 | Social     Security     845     - 54     - 6321       Number     Gender     Female     ~                                                                                                    |  |  |  |  |  |
|                 | Social<br>Security<br>Number Data<br>Quality<br>Full SSN Reported (HUD) V<br>Primary Race Asian (HUD) V                                                                                                    |  |  |  |  |  |
|                 | J.S. Military<br>Veteran?     Yes (HUD)     Secondary<br>Race     -Select-                                                                                                    |  |  |  |  |  |
|                 | Exact Match                                                                                                    |  |  |  |  |  |
|                 | Search       Clear       Add New Client With This Information         Client Number         Enter or scan a Client ID to check that Client in.         Client ID #       Submit                                                                                                    |  |  |  |  |  |

### Completing the Client Profile Information

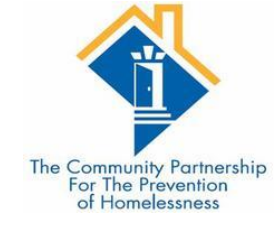

•Most of the data entry for Low Barrier Shelters, beyond documenting when a client stays in the shelter, is done in ClientPoint on the Client Profile page.

- •There are two ways you can access the Client Profile page.
  - 1. Exit ShelterPoint and click ClientPoint. Then search for the client.
  - 2. Go into the client's shelter stay and click "Jump to Profile"

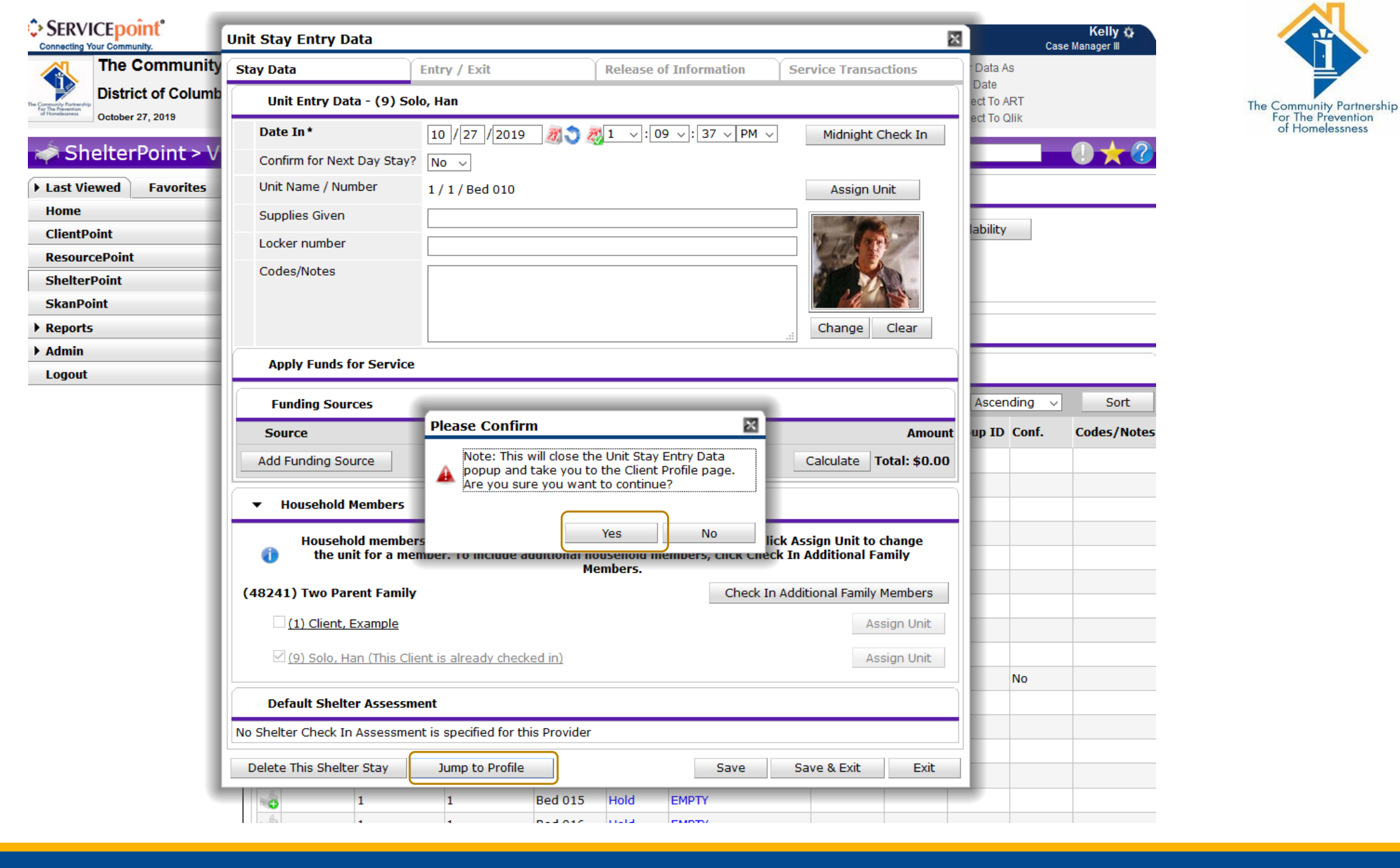

10/1/2020

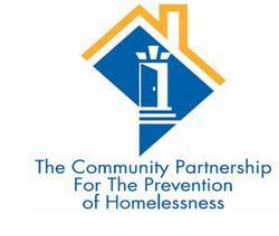

| 9) Solo, Han       |             |                     |             |              | _               |                     |         |              |         |
|--------------------|-------------|---------------------|-------------|--------------|-----------------|---------------------|---------|--------------|---------|
| Release of Informa | tion: None  |                     |             |              | -               | Switch to Another I | Househo | ld Member- 🗸 | Subm    |
| t Information      |             |                     |             | Se           | rvice Transacti | ons                 |         |              |         |
| mmary Clie         | ent Profile | e Households        | ROI         | Entry / Exit | Case Manag      | ers Case Plans      | Меа     | surements A  | ssessme |
| Client Reco        | ord         |                     |             |              |                 | Issue I             | D Card  |              | 8       |
| Name               | s           | olo, Han            |             |              |                 |                     |         |              |         |
| Name Data Qu       | ality F     | ull Name Reported   | I           |              |                 |                     |         | v .          | DAR .   |
| Alias              | S           | cruffy Nerf Herder  |             |              |                 |                     |         | 1            |         |
| Social Security    | 2           | 02-20-2020          |             |              |                 |                     |         | Change       | e Clear |
| SSN Data Qual      | ity F       | ull SSN Reported (  | HUD)        |              |                 |                     |         |              |         |
| U.S. Military Ve   | teran? Y    | es (HUD)            |             |              |                 |                     |         |              |         |
| Age                | 2           | .5                  |             |              |                 |                     |         |              |         |
| 💋 Client Dem       | ographics   | 5                   |             |              |                 |                     |         |              |         |
| Date of Birth      | 0           | 5/02/1994           |             |              |                 |                     |         |              |         |
| Date of Birth 1    | Type Fu     | ull DOB Reported (I | HUD)        |              |                 |                     |         |              |         |
| Gender             | м           | ale                 |             |              |                 |                     |         |              |         |
| Primary Race       | W           | /hite (HUD)         |             |              |                 |                     |         |              |         |
| Secondary Race     |             |                     |             |              |                 |                     |         |              |         |
| Ethnicity          | N           | on-Hispanic/Non-L   | atino (HUD) |              |                 |                     |         |              |         |
|                    |             |                     |             |              |                 |                     |         |              |         |
|                    |             |                     |             |              |                 | Sa                  | ave     | Save & Exit  | Exit    |
|                    |             |                     |             |              |                 |                     |         |              |         |

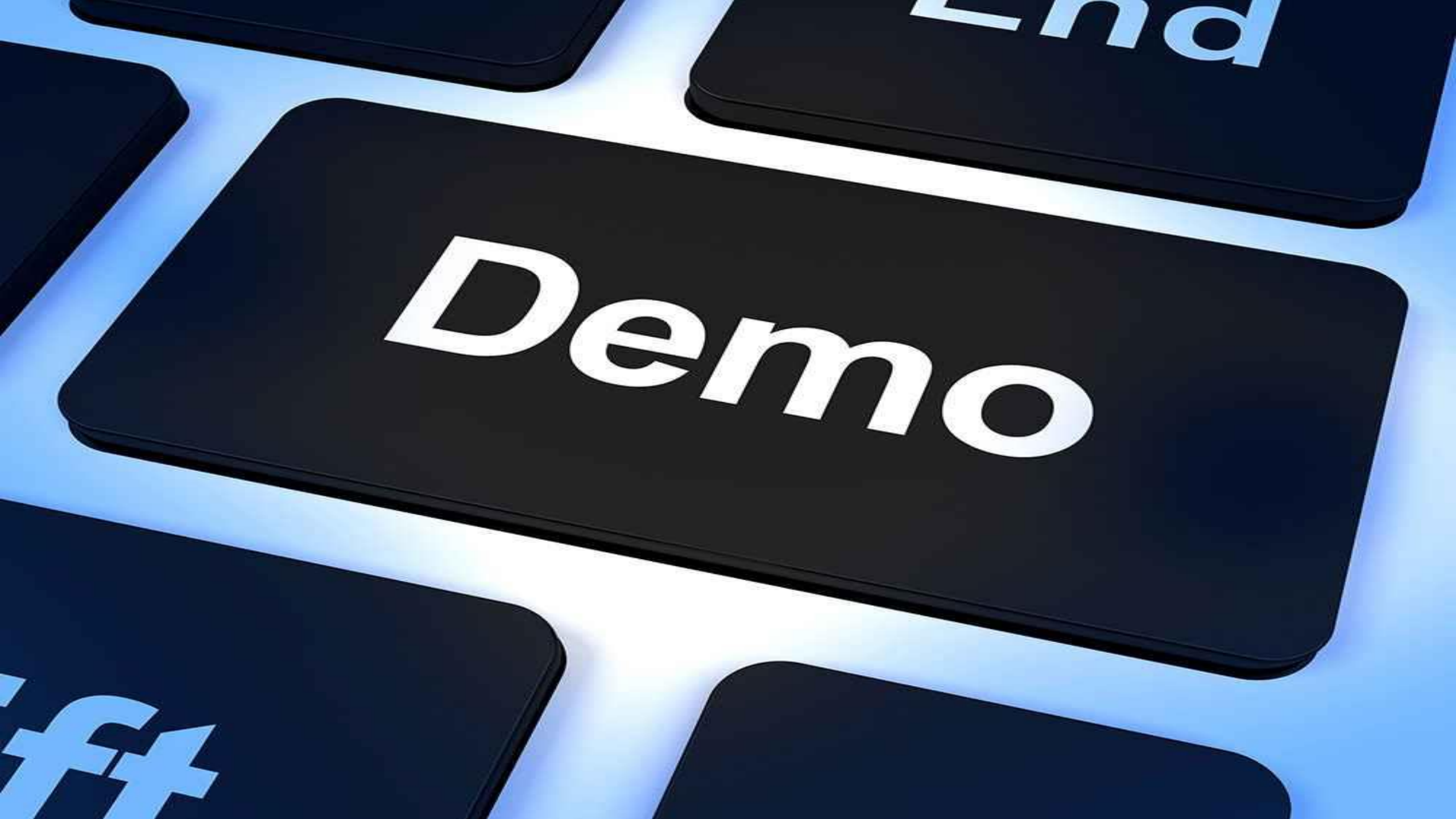

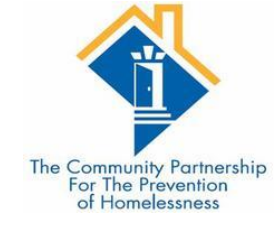

### Low Barrier Assessment

The Low-Barrier Assessment captures the universal data elements requested by the Federal Partners as well as income, non-cash benefits, health insurance, and disabilities that a client may have. Low Barrier Shelter, Street Outreach, and Meal Programs (2017)

| The Community Partnership<br>For The Prevention |
|-------------------------------------------------|
| of Homelessness                                 |

A

| UNIVERSAL | DATA | ELEMEN | NTS ( | (UDEs) | l |
|-----------|------|--------|-------|--------|---|
|-----------|------|--------|-------|--------|---|

| Date of Birth                                                                                                    | 05 / 02 / 1994 🥂 🖏 🔿 🦧 G                                                                                                    |
|----------------------------------------------------------------------------------------------------|----------------------------------------------------------------------------------------------------|
| Date of Birth Type                                                                                                    | Full DOB Reported (HUD) V G                                                                                                    |
| Gender                                                                                                    | Male V G                                                                                                    |
| Primary Race                                                                                                    | White (HUD) v G                                                                                                    |
| Secondary Race                                                                                                    | -Select- V G                                                                                                    |
| Ethnicity                                                                                                    | Non-Hispanic/Non-Latino (HUD) 🗸 G                                                                                                    |
| Relationship to Head of<br>Household                                                                                                    | Self (head of household) $\checkmark$ G                                                                                                    |
| Client Location                                                                                                    | DC-500 V G                                                                                                    |
| Chronic Homelessness Determination                                                                                                    | D <b>n</b>                                                                                                    |
| Does the client have a disabling<br>condition?                                                                                                    | Yes (HUD) v G                                                                                                    |
| Prior Living Situation                                                                                                    | Emergency shelter, incl. hotel/motel paid for w/ ES voucher, or RHY-funded Host Home shelter (HUD) $\!\!\!\!\!\!\!\!\!\!\!\!\!\!\!\!\!\!\!\!\!\!\!\!\!\!\!\!\!\!\!\!\!\!$ |
| Length of Stay in Previous Place                                                                                                    | One month or more, but less than 90 days $\sim$ G                                                                                                    |
| Approximate date homelessness<br>started:                                                                                                    | 04 / 01 / 2017 🥂 🏹 🖏 G                                                                                                    |
| Regardless of where they<br>stayed last night - Number of<br>times the client has been on the<br>streets, in ES, or SH in the past<br>three years including today | One time (HUD) v G                                                                                                    |
| Total number of months<br>homeless on the street, in ES or<br>SH in the past three years                                                                          | 2 ~ G                                                                                                    |

| 🔍 Current Living Sit                 | tuation              |                  |                                |
|--------------------------------------|----------------------|------------------|--------------------------------|
| Start Date *                         | End Date             | Information Date | Current Living Situation       |
| Add                                  |                      |                  |                                |
| Street Outreach - Date<br>Engagement | e of//               | 💙 🧟 e            | Add Recordset - (9) Solo, Han  |
|                                      |                      |                  | Current Living Situation       |
|                                      |                      |                  | Start Date * 10 /              |
|                                      |                      |                  | End Date /                     |
|                                      |                      |                  | Information Date /             |
| <ul> <li>The Curr</li> </ul>         | ent Living Situatior | n (CLS) sub-     | Current Living Situation -Sele |
|                                      |                      |                  | If "Other" Specify             |

- assessment from previous years.
- A CLS should be created each time a client has been directly contacted in a *meaningful* way.
- This should be recorded for Heads of Household for each occurrence.

| Recordset - (9) Solo                                                                                          | o, Han                    |                  |              |        |                          | of Homelessn |
|----------------------------------------------------------------------------------------------------|---------------------------|------------------|--------------|--------|--------------------------|--------------|
| Current Living Situa                                                                                          | ntion                     |                  |              |        |                          |              |
| Start Date *                                                                                                  | 10 / 27 / 2019 🥂          | ) 🥂 G            |              |        |                          |              |
| End Date                                                                                                    |                           | ) 🥂 G            |              |        |                          |              |
| Information Date                                                                                              | / / 23                    | ) 🥂 G            |              |        |                          |              |
| Current Living Situation                                                                                      | -Select-                  |                  |              |        |                          | ~ G          |
| If "Other", Specify                                                                                           |                           |                  |              |        | G                        |              |
| Living situation verified by                                                                                  |                           | Lookup           | Clear        | G      |                          |              |
| Is client going to have<br>to leave their current<br>living situation within 14<br>days?                      | -Select-                  | ∽ G              |              |        |                          |              |
| 'Yes' to 'Is client going to                                                                                  | have to leave their curre | nt living situat | ion within 1 | L4 day | s?' answer the following | questions.   |
| Has a subsequent<br>residence been<br>identified?                                                             | -Select-                  | ~ <b>G</b>       |              |        |                          |              |
| Does individual or family<br>have resources or<br>support networks to<br>obtain other permanent<br>housing?   | -Select-                  | ~ G              |              |        |                          |              |
| Has the client had a<br>lease or ownership<br>interest in a permanent<br>housing unit in the last<br>60 days? | -Select-                  | √ G              |              |        |                          |              |
| Has the client moved 2<br>or more times in the last<br>60 days?                                               | -Select-                  | ∽ G              |              |        |                          |              |
| Location details                                                                                              |                           |                  |              |        | G                        |              |
|                                                                                                    |                           |                  | Save         |        | Save and Add Another     | Cancel       |

| /ETERAN INFORMATION                  |                                      |               |                                                     |                            |                     |                                                                  |
|--------------------------------------|--------------------------------------|---------------|-----------------------------------------------------|----------------------------|---------------------|------------------------------------------------------------------|
| Year entered military service *      | Year separated from military service | Branch of the | Military                                            | Discharge Status           |                     | The Community Partnersh<br>For The Prevention<br>of Homelessness |
| Add                                  |                                      |               | Add Recordset -                                     | (9) Solo, Han              | Rearch of the Milit |                                                                  |
|                                      |                                      |               | Veteran Inf                                         | ormation                   |                     |                                                                  |
|                                      |                                      |               | Year entered n<br>service                           | nilitary * 10 / 27 / 2019  | 🥂 💙 🥂 G             |                                                                  |
|                                      |                                      |               | Year separated<br>military service                  | from / /                   | 27) 🔿 🔊 c           |                                                                  |
| <ul> <li>Anyone for whon</li> </ul>  | n you answer 'yes' to                |               | World War II                                        | -Select-                   | ~ G                 |                                                                  |
| the question <u>U.S.</u>             | . Military Veteran,                  |               | Korean War                                          | -Select-                   | ~ G                 |                                                                  |
| you must also co                     | mplete the Veteran                   |               | Vietnam War                                         | -Select-                   | ~ G                 |                                                                  |
| Information sub-                     | assessment.                          |               | Persian Gulf Wa                                     | r -Select-                 | ✓ G                 |                                                                  |
| <ul> <li>Make sure to con</li> </ul> | firm or deny each of                 |               | Afghanistan                                         | -Select-                   | ✓ G                 |                                                                  |
| the different war                    | eras.                                |               | Iraq Freedom                                        | -Select-                   | ∽ G                 |                                                                  |
|                                      |                                      |               | Iraq Dawn                                           | -Select-                   | ~ G                 |                                                                  |
|                                      |                                      |               | Conter Peace-ke<br>Operations or M<br>Interventions | eping<br>lilitary -Select- | ✓ G                 |                                                                  |
|                                      |                                      |               | Branch of the M                                     | ilitary -Select-           | ~ G                 |                                                                  |

Discharge Status

-Select-

Save

~ **G** 

Cancel

Save and Add Another

#### CoC-SPECIFIC DATA ELEMENTS

|     | Are you engaged with case<br>management?              | Yes 🗸 G                                                               |   |
|-----|-------------------------------------------------------|-----------------------------------------------------------------------|---|
|     | Homelessness Primary Reason                           | Co-occurring (Mental Health and Substance Use) ${\scriptstyle\lor}$ G |   |
|     | Sexual Orientation                                    | -Select- V G                                                          |   |
|     | If Other, please describe                             | G                                                                     |   |
|     | Have you ever been in foster care?                    | No v G                                                                |   |
|     | Have you ever resided in an<br>institutional setting? | No (HUD) v G                                                          |   |
| Cli | ent Contact Information - Adults                      | Only                                                                  |   |
|     | Client Email Address (Optional<br>But Encouraged)     |                                                                       | G |

|     | But Encouraged)                                                            |              |
|-----|----------------------------------------------------------------------------|--------------|
|     | Whose email address is this?                                               | -Select- V G |
|     | Client Phone Number (Optional<br>But Encouraged)                           | G            |
|     | Whose phone number is this?                                                | -Select- v G |
| Cli | ent Identification Information                                             |              |
|     | Does the client have their birth certificate?                              | -Select- v G |
|     | Does the client have their social security card?                           | -Select- v G |
|     | Does the client have their state-<br>issued ID?                            | -Select- v G |
| Cli | ent Education Information                                                  |              |
|     | Is the client currently in school?                                         | No (HUD) V   |
|     | Received Vocational Training?                                              | No (HUD) v   |
|     | Last Grade Completed (HUD)                                                 | -Select- v G |
| La  | nguage Access Questions                                                    |              |
|     | Is the client Limited English<br>(LEP) or Non-English (NEP)<br>Proficient? | -Select- V G |
|     | If yes, what is their primary<br>language?                                 | -Select- v G |
|     | If other language, please specify:                                         | G            |

The Community Partnership For The Prevention of Homelessness

These are DC's Universal Data Elements. They are required regardless of your program's funding.

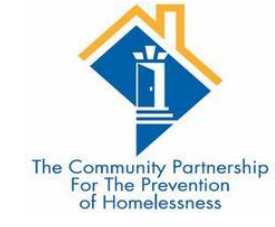

- Domestic Violence Questions should be completed for Heads of Households and Adults.
  - Verification is not necessary unless required by your funder.
- For disabilities first record whether the client has a disabling condition (found in the Chronic Homelessness Determination) and then record which disabling condition the client has where applicable.

#### PROGRAM SPECIFIC DATA ELEMENTS

#### **Domestic Violence Information**

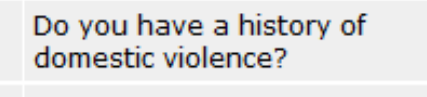

If yes, when experience occurred

If yes, are you currently fleeing?

#### **Client Disability Information**

#### Please Record Whether or Not the Client Has Any of the Following Disability Types:

Yes (HUD)

Yes (HUD)

~ G

~ G

~ G

Within the past three months (HUD)

| Alcohol Abuse?               | -Select- v | 2 |
|------------------------------|------------|---|
| Drug Abuse?                  | -Select- v | 3 |
| Both Alcohol and Drug Abuse? | -Select- v | 2 |
| Chronic Health Condition?    | -Select- v | 2 |
| Developmental Disability?    | -Select- v | 2 |
| Living With HIV/AIDS?        | -Select- v | 2 |
| Mental Health Problem?       | -Select- v | 2 |
| Physical Disability?         | -Select-   | 3 |

- As with disabilities, for income you will first record whether the client is receiving income and then record which source of income where applicable.
- There is also one additional question regarding which source is the primary source of income for clients with more than one income source.

#### Client Income Information Income from Any Source Yes (HUD) ~ G 700 Total Monthly Income G Please Record Whether or Not the Client Has Any of the Following Income Sources: Alimony or Other Spousal -Select-~ G Support? Child Support? -Select-~ G Earned Income? -Select-~ G General Assistance (GA)? -Select-~ G Pension or retirement income -Select-~ G from another job? Private Disability Insurance? ~ G -Select-Retirement Income From Social -Select-~ G Security? Social Security Disability -Select-~ G Insurance (SSDI)? Social Security Income (SSI)? -Select-~ G Temporary Assistance for Needy -Select-~ G Families (TANF)? Unemployment Insurance? -Select-~ G VA Non-Service Connected -Select-~ G Disability Pension? VA Service Connected Disability ~ G -Select-Compensation Other Income Source? -Select-~ G If yes to "other income source" G specify type:

-Select-

Primary Income Source

~ G

 Non-Cash Benefits and Health Insurance are completed in the same way as disabilities in that you record whether the client is receiving any benefit and then record which benefit where applicable.

#### **Client Non-Cash Benefits Information** Non-cash benefit from any No (HUD) ~ G source Please Record Whether or Not the Client Has Any of the Following Non-Cash Benefits: Supplemental Nutrition -Select-~ G Assistance Program (SNAP)? Special Supplemental Nutrition -Select-~ G Program for WIC? TANF Child Care Services? -Select-~ G TANF Transportation Services? -Select-~ G Other TANF-Funded Services? -Select-~ G Other Non-Cash Benefit Source? -Select-~ G If yes to "other non-cash G benefit source" specify type: **Client Health Insurance Information** Yes (HUD) Covered by Health Insurance ~ G Please Record Whether or Not the Client Has Any of the Following Types of Health Insurance: Medicaid? -Select-~ G Medicare? -Select-~ G State Children's Health -Select-~ G Insurance Program? Veteran's Administration (VA) -Select-~ G Medical Services? Employer - Provided Health -Select-~ G Insurance? Health Insurance Obtained -Select-~ G Through COBRA? Private Pay Health Insurance? -Select-~ G State Health Insurance for -Select-~ G Adults? Indian Health Services Program? -Select-~ G Other Health Insurance Type? -Select-~ G If yes to "other health G insurance type" specify type:

The Community Partnership For The Prevention

of Homelessness

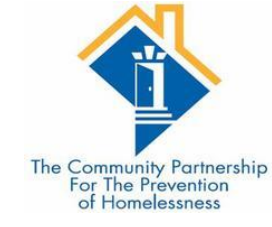

### Remember to Click Save & Exit

| Cli   | ent I | Notes            |                             |                       |          |                          |                         |                             |              |                   | <b>c</b> 1 |
|-------|-------|------------------|-----------------------------|-----------------------|----------|--------------------------|-------------------------|-----------------------------|--------------|-------------------|------------|
|       | Prov  | /ider            |                             |                       |          | N                        | ote Date                | Note Preview                |              |                   | Full       |
| / 🧋   | Dist  | rict of Columbia | a Homeless Manag            | jement Information Sy | stem (HN | MIS) 0                   | 1/09/2019               | Sarah's Notes =Cou          | nt(if( Date( | [Entry D          |            |
| / 🧋   | Dist  | rict of Columbia | a Homeless Manag            | gement Information Sy | stem (HN | MIS) 0                   | 1/09/2018               | David's notes               |              |                   |            |
| Add I | New   | Client Note      | Print                       |                       |          | Showin                   | ng 1-2 of 2             |                             |              |                   |            |
|       |       |                  |                             |                       |          |                          |                         |                             |              |                   |            |
| File  | e Att | tachments        |                             |                       |          |                          |                         |                             |              |                   |            |
|       |       | Date<br>Added    | Name                        | Description           | Туре     | e Provider               |                         |                             |              | Added<br>From     |            |
| / 🧋   | Q     | 01/28/2019       | Map.docx                    | birth certificate     | docx     | zz - Cath<br>2/26/19)    | olic Charitie           | es Shelters (Agency)(       | closed       | Client<br>Profile | 4          |
| / 🧋   | Q     | 08/26/2015       | Client Profile<br>Photo.jpg | Client Photo          | jpg      | District of<br>Informati | f Columbia<br>on System | Homeless Manageme<br>(HMIS) | ent          | Client<br>Profile | 4          |
| Add N | lew F | File Attachment  | t                           |                       |          | Showin                   | ng 1-2 of 2             |                             |              |                   |            |
|       |       |                  |                             |                       |          |                          |                         |                             |              |                   |            |
| Inc   | cider | nts              |                             |                       |          |                          |                         |                             |              |                   |            |
|       | Star  | t Date End       | Date Incident               | t                     | Incid    | dent Code                | Provider                |                             | Ban S        | ite Sta           | aff        |
| Add   | l Nev | v Incident       |                             |                       |          | No                       | o matches.              |                             |              |                   |            |
|       |       |                  |                             |                       |          |                          |                         |                             |              |                   |            |
|       |       |                  |                             |                       |          |                          |                         | Save                        | Save &       | Exit E            | Exit       |

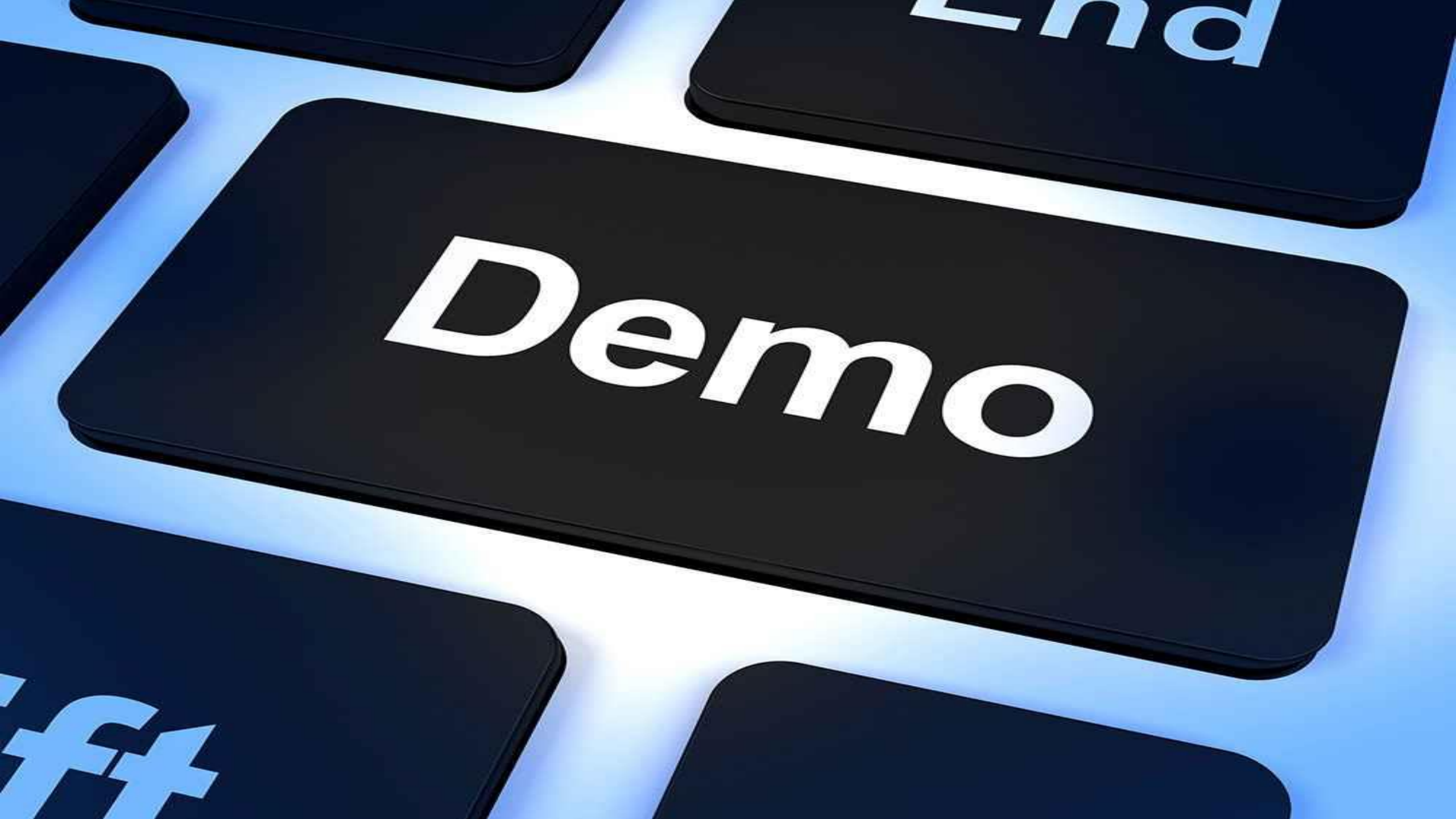

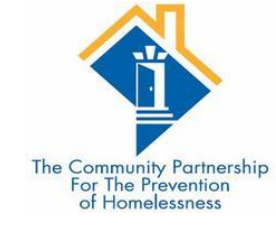

### Case Contacts

•DHS requires documentation of services, case plans, assessments, and attempts to engage at Low Barrier sites (does not include Severe Weather only locations)

•Clients with long lengths of stay who are not connected to a housing resource should be targeted for services

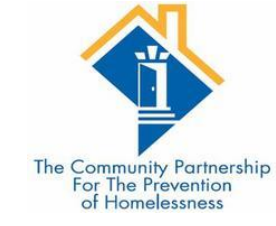

# Documenting Services in the HMIS

#### Step One: Go the **Service Transactions** tab on the client profile screen:

| Client - (9) So                      | lo, Han       |            |     |            |                       |                |         |             | Mass Visit        | bility Update 🏻 🎧 |
|--------------------------------------|---------------|------------|-----|------------|-----------------------|----------------|---------|-------------|-------------------|-------------------|
| (9) Solo, Han<br>Release of Informat | tion: None    |            |     |            |                       |                | -Switch | n to Anothe | r Household Membe | er- 🗸 Submit      |
| Client Information                   |               |            |     |            | Service               | e Transactions |         |             |                   |                   |
| Summary                              | lient Profile | Households | ROI | Entry /    | Exit                  | Case Managers  | Case    | Plans       | Measurements      | Assessments       |
| Added to the system                  | 02/23/2001 02 | :45 PM     |     |            |                       |                |         |             |                   | )                 |
| Name                                 | Solo Han      |            |     | Ge         | nder                  | Male           |         |             |                   | THE REAL OF       |
| Date of Birth                        | 05/02/1994    | (Age 25)   |     | Pri        | mary Race             | e White (HUD)  |         |             | 5                 | 177. 200          |
| Social Security                      | 202-20-2020   | )          |     | Se<br>Ra   | condary<br>ce         |                |         |             |                   | C.A.              |
|                                      |               |            |     | U.S<br>Vet | S. Military<br>teran? | Yes (HUD)      |         |             |                   |                   |
|                                      |               |            |     |            |                       |                |         |             |                   |                   |

This will take you to the **Service Transaction Dashboard**.

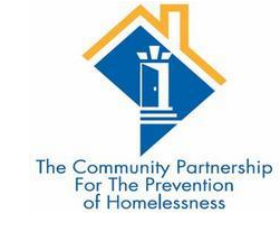

### Step Two: Click Add Service:

| (9) Solo, Han<br>Release of Information: <mark>None</mark> |                             |                       | -Switch to Another | Household Member- 🗸 Subm              |
|------------------------------------------------------------|-----------------------------|-----------------------|--------------------|---------------------------------------|
| nt Information                                             |                             | Service Transa        | ctions             |                                       |
| Service Transaction Dash                                   | board                       |                       |                    |                                       |
| Add Need                                                   | Add Service                 | Add Multiple Services | Add Referrals      | View Previous Service<br>Transactions |
| View Shelter Stays                                         | View Entire Service History |                       |                    |                                       |

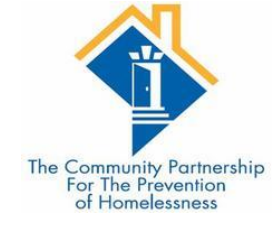

# Step Three: Complete all required fields

**Client Information** Service Transactions Add Service Household Members 👔 To include Household members for this Service, click the box beside each name. Only members from the SAME Household may be selected. (48241) Two Parent Family (1) Client, Example (9) Solo, Han (Primary Client) Service \* HMIS Training (Program) Search My Provider Clear Provider (1064)Creating User Kelly 🔊 🔿 4 🗸 : 33 🗸 : 15 🗸 PM 🗸 Start Date\* 10 / 27 / 2019 10 / 27 / 2019 🕂 🖏 4 🗸 : 33 🗸 : 15 🗸 PM 🗸 End Date Service Type\* Case/Care Management (PH-1000) Look Up  $\sim$ Provider Specific -Select- 🗸 Service Save & Continue Cancel

When done, click Save & Continue

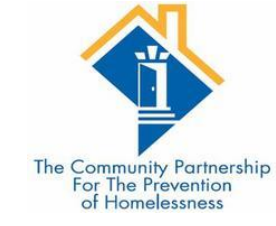

## Step Four: Add <u>Services Notes</u>:

Provide a brief summary of the service provided in the Service Notes section.

| Service *<br>Provider        | HMIS Training (Program)<br>(1064)         |
|------------------------------|-------------------------------------------|
| Creating User                | Kelly                                     |
| Start Date*                  | 10 / 27 / 2019 🔊 🎘 4 🗸 : 33 🗸 : 15 🗸 PM 🗸 |
| End Date                     | 10 / 27 / 2019 🔊 🎘 4 🗸: 33 🗸 : 15 🗸 PM 🗸  |
| Service Type*                | 🖉 Case/Care Management (PH-1000)          |
| Provider Specific<br>Service | -Select- V                                |
| Service Notes                |                                           |

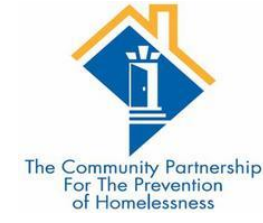

# Step Five: Follow Up and Need Information

Similar to goals and action steps, Services have fields that allow case managers to indicate the date they plan to follow up with a client (**Projected Follow Up Date**), the staff person who will be following up (**Follow Up User**), and the date the follow up was actually made (**Completed Follow Up Date**)

| Follow Up Information                                                                                            |
|----------------------------------------------------------------------------------------------------|
| Projected Follow Up                                                                                              |
| Follow Up User District of Columbia<br>Homeless Management<br>Information System (HMIS) Search My Provider Clear |
| Follow Up Made -Select- 🗸                                                                                        |
| Completed Follow<br>Up Date                                                                                      |
| Need Information                                                                                                 |
| Need Status* Identified ~                                                                                        |
| Outcome of Need -Select-                                                                                         |
| If Need is Not Met,<br>Reason                                                                                    |
|                                                                                                    |

Save & Exit

Exit

Save

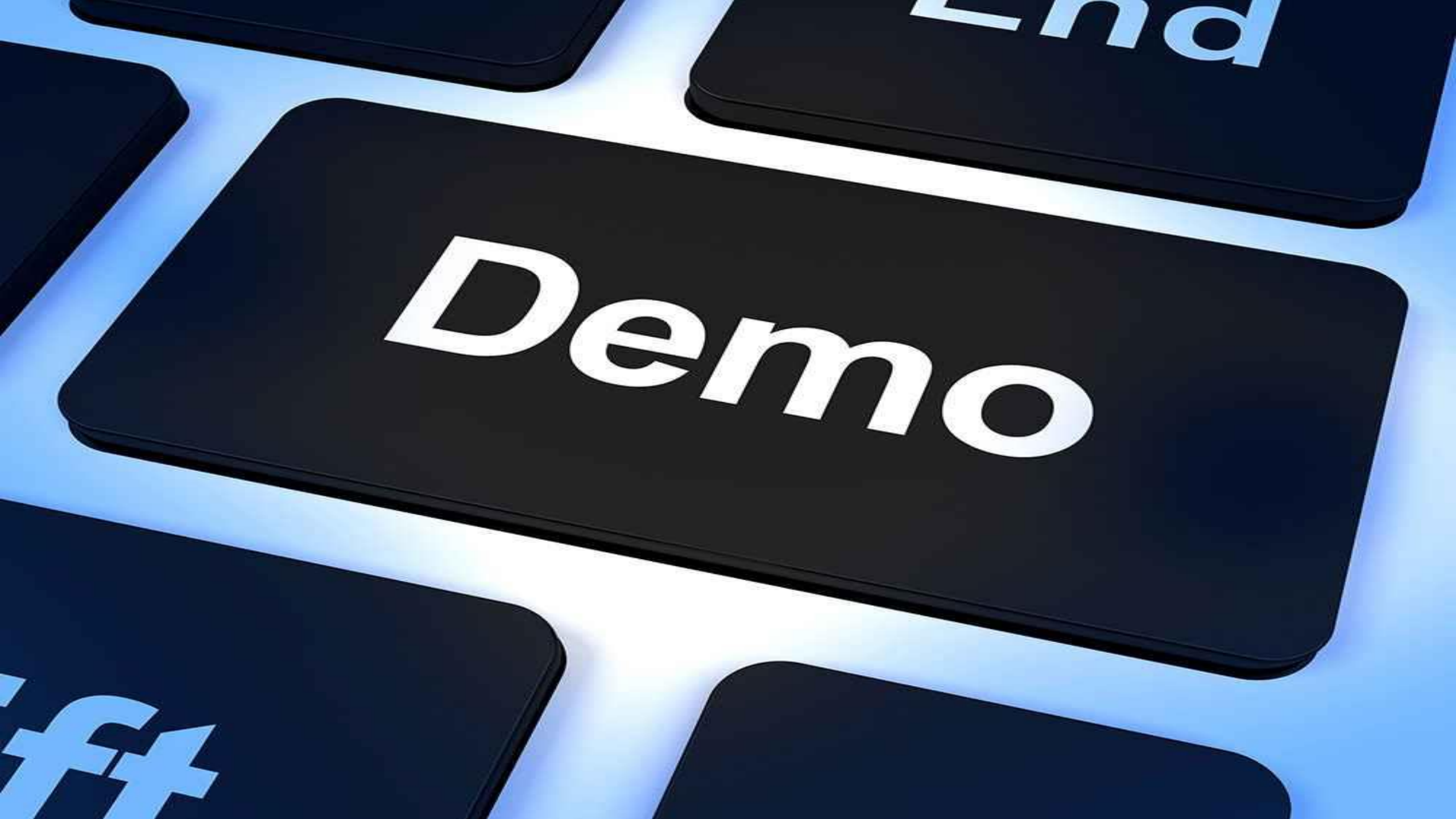

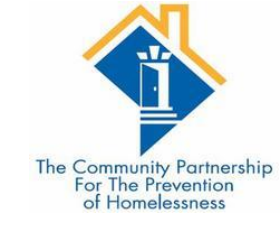

# Adding a Case Manager

Step One: Go the **Case Managers** tab on the client profile screen:

|      | Client - (9) Sol     | o, Han         |            |     |        |                           |       |             |                    | Mass Visit        | oility Up | odate 🎧 |
|------|----------------------|----------------|------------|-----|--------|---------------------------|-------|-------------|--------------------|-------------------|-----------|---------|
|      | (9) Solo, Han        |                |            |     |        |                           |       | ī           |                    |                   |           |         |
| cl:- | Kelease of Informati | on: None       |            |     |        | Yana                      | -     |             | -Switch to Another | r Household Membe | r- ∨      | Submit  |
| Clie | nt Information       |                | · · · · ·  |     |        | Service                   | e ira | nsactions   |                    |                   |           |         |
| Su   | mmary Cl             | ient Profile   | Households | ROI | Entry  | / / Exit                  | Cas   | e Managers  | Case Plans         | Measurements      | Asse      | ssments |
| Ado  | led to the system    | 02/23/2001 02: | 45 PM      |     |        |                           |       |             |                    |                   |           | )       |
| 1.0  |                      |                |            |     |        |                           |       |             |                    |                   |           |         |
|      | Name                 | Solo, Han      |            |     | (      | Gender                    |       | Male        |                    |                   | 6         |         |
|      | Date of Birth        | 05/02/1994     | (Age 25)   |     | 1      | Primary Rao               | e     | White (HUD) |                    | 1                 | 197.5     |         |
|      | Social Security      | 202-20-2020    | )          |     | 1      | Secondary<br>Race         |       |             |                    |                   | 2         | TR.     |
|      |                      |                |            |     | L<br>N | J.S. Military<br>/eteran? |       | Yes (HUD)   |                    |                   | - 16      |         |
|      |                      |                |            |     |        |                           |       |             |                    |                   |           |         |

This will take you to the **Case Managers** data entry screen.

| Client Informa | ation                |                 |                     | Servic                | e Transactions  |             |             |                                       | ~      |                                                                             |             |                |                          |              | 1                          |
|----------------|----------------------|-----------------|---------------------|-----------------------|-----------------|-------------|-------------|---------------------------------------|--------|-----------------------------------------------------------------------------|-------------|----------------|--------------------------|--------------|----------------------------|
| Summary        | Client Profile       | Households      | ROI                 | Entry / Exit          | Case Managers   | Case Plans  | Measureme   | nts Assessments                       |        |                                                                             |             |                |                          | ·            |                            |
| Case M         | lanagers             |                 |                     |                       |                 |             |             | · · · · · · · · · · · · · · · · · · · |        |                                                                             |             |                |                          | The Communit | ty Partnershi<br>revention |
| N              | lame                 | Provider        |                     |                       |                 | Phone Num   | ber Start D | ate End Date                          |        |                                                                             |             |                |                          | of Home      | lessness                   |
| 🖉 🔮 💐 H        | Kurstin Powell       | Community Co    | nnections (CCDC)    | )(Agency)             |                 |             | 04/09/2     | 019                                   |        |                                                                             |             |                |                          |              |                            |
| 🖉 😧 🦉 🛙        | Daijah Walters       | Casa Ruby (Ag   | ency)               |                       |                 | 202-355-515 | 5 01/21/2   | Caco Mana                             | aor    |                                                                             |             |                |                          |              | 1                          |
| 📈 🥥 🦉 E        | Brandon James        | DHS - Project F | Reconnect - HP IN   | D - DHS Direct        |                 |             | 01/04/2     | Case Malla                            | gei    |                                                                             |             |                |                          |              |                            |
| 🖉 🔮 🕱 o        | Charlene Dion Cotton | Community Co    | nnections (CCDC)    | )(Agency)             |                 | 2025461512  | 04/09/2     | (                                     | _      |                                                                             |             |                |                          |              | •                          |
| 🖉 😨 🕱 🗸        | Adam Weaver          | CCDC - Coordi   | inated Entry for Al | DULT Single Individua | als CABHI Grant |             | 05/09/2     | Case                                  | Manag  | ger - (9) Solo, Han                                                         |             |                |                          |              | <b>A</b>                   |
| Add Case       | Manager              |                 |                     | S                     | howing 1-5 of 5 |             |             |                                       |        |                                                                             |             |                |                          |              |                            |
|                |                      |                 |                     |                       |                 |             |             | ▼ Hous                                | sehold | l Members                                                                   |             |                |                          |              |                            |
|                |                      |                 |                     |                       |                 |             |             | No House                              | nold M | lembers were origina                                                        | lly assoc   | iated.         |                          |              |                            |
|                |                      |                 |                     |                       |                 |             |             |                                       |        |                                                                             |             | Include        | Additional Ho<br>Members | usehold      |                            |
| •              | Choose               | whether         | the Cas             | e Manage              | er is a         |             |             | Type*                                 |        | O <u>ServicePoint User</u>                                                  | О <u>ме</u> | ● <u>Other</u> |                          |              |                            |
|                | ServiceP             | oint Use        | er, Yourse          | elf, or som           | ieone else      | 2.          |             | Name*                                 |        | Obi Wan Kenobi                                                              |             |                |                          |              |                            |
|                |                      |                 |                     |                       |                 |             |             | Title                                 |        | Jedi Master                                                                 |             |                |                          |              |                            |
| •              | Complet              | e the co        | ntact inf           | formation             |                 |             |             | Phone Nu                              | umber  | 555-456-3126                                                                |             |                |                          |              |                            |
|                |                      |                 |                     |                       |                 |             |             | Email Ad                              | dress  | Obiwan@jedimasters.o                                                        | org         |                |                          |              |                            |
| •              | Click Sav            | e Case N        | ∕lanager            |                       |                 |             |             | Provide                               | r*     | District of Columbia<br>Homeless Management<br>Information System (H<br>(2) | t<br>IMIS)  | Search         | My Provider              | Clear        |                            |
|                |                      |                 |                     |                       |                 |             |             | Start Da                              | te*    | 10 / 27 / 2019 🥂                                                            | 3 2         |                |                          |              |                            |
|                |                      |                 |                     |                       |                 |             |             | End Date                              |        |                                                                             | 02          |                |                          |              |                            |
|                |                      |                 |                     |                       |                 |             |             |                                       |        |                                                                             |             | Save Ca        | ase Manager              | Exit         | t                          |

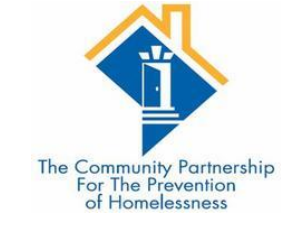

### Case Manager FAQs

#### Can I add more than one case manager to a client's case manager tab?

Yes. In some cases a provider may have a case manager and other service staff person such as a housing specialist or employment specialist working with a given client.

#### How do I indicate that a case manager is no longer working with a given client?

The case managers data entry screen has Start Date and End Date Fields to indicate when a case manager begins and ends working with a given client. This is where a case manager can indicate that he is no longer working with a client.

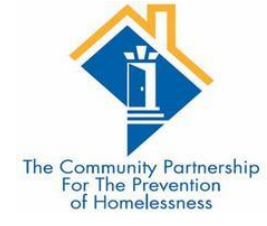

# Step One: Go the <u>Case Plans</u> tab in ClientPoint:

|       | Client - (9) So                    | olo, Han      |            |     |        |                           |       |             |                    | Mass Visit      | oility Update 🏻 🎧 |
|-------|------------------------------------|---------------|------------|-----|--------|---------------------------|-------|-------------|--------------------|-----------------|-------------------|
| (     | 9) Solo, Han<br>Release of Informa | tion: None    |            |     |        |                           |       |             | -Switch to Another | Household Membe | r- 🗸 Submit       |
| Clier | t Information                      |               |            |     |        | Service                   | e Tra | insactions  |                    |                 |                   |
| Su    | mmary (                            | lient Profile | Households | ROI | Entry  | / Exit                    | Cas   | se Managers | Case Plans         | Measurements    | Assessments       |
| Add   | ed to the system                   | 02/23/2001 02 | :45 PM     |     |        |                           |       |             |                    | J               | ]                 |
|       | Name                               | Solo, Han     |            |     | C      | Gender                    |       | Male        |                    |                 | THE PARTY OF      |
|       | Date of Birth                      | 05/02/1994    | (Age 25)   |     | F      | Primary Rac               | е     | White (HUD) |                    |                 |                   |
|       | Social Security                    | 202-20-2020   | 0          |     | S<br>F | Secondary<br>Race         |       |             |                    |                 | C.M.              |
|       |                                    |               |            |     | L<br>V | J.S. Military<br>/eteran? |       | Yes (HUD)   |                    |                 |                   |
|       |                                    |               |            |     |        | ·                         |       |             |                    |                 |                   |
|       | Release of I                       | nformation    |            |     |        | Fn                        | trv/  | Fxits       |                    |                 |                   |

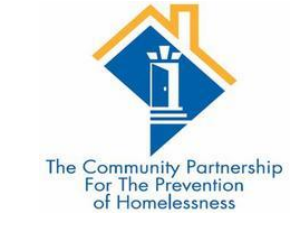

# Step Two: On the Goals Screen click <u>Add</u> <u>Goal</u>:

| ormation                         | 1                                                                                                    |                                                                                                    |                                                                                                    |                                                                                                    |                                                                                                    | Ĩ                                                                                                    | Servio                                                                                                    | e Transa                                                                                                    | ctions                                                                                                    |                                                                                                    |                                                                                                    |                                                                                                    |                                                                                                    | _                                                                                                    |
|----------------------------------|----------------------------------------------------------------------------------------------------|----------------------------------------------------------------------------------------------------|----------------------------------------------------------------------------------------------------|----------------------------------------------------------------------------------------------------|----------------------------------------------------------------------------------------------------|----------------------------------------------------------------------------------------------------|----------------------------------------------------------------------------------------------------|----------------------------------------------------------------------------------------------------|----------------------------------------------------------------------------------------------------|----------------------------------------------------------------------------------------------------|----------------------------------------------------------------------------------------------------|----------------------------------------------------------------------------------------------------|----------------------------------------------------------------------------------------------------|----------------------------------------------------------------------------------------------------|
| י <b>ע</b> ר ן אי                | Client Profile                                                                                                    | House                                                                                                    | holds                                                                                                    | ROI                                                                                                    |                                                                                                    | Entry / I                                                                                                    | Exit                                                                                                    | Case M                                                                                                    | anagers                                                                                                    | Case Plans                                                                                                    | Measu                                                                                                    | iremen                                                                                                    | ts Assessm                                                                                                    | ien                                                                                                    |
| als                              |                                                                                                    |                                                                                                    |                                                                                                    |                                                                                                    |                                                                                                    |                                                                                                    |                                                                                                    |                                                                                                    |                                                                                                    |                                                                                                    |                                                                                                    |                                                                                                    |                                                                                                    |                                                                                                    |
| Provide                          | r                                                                                                    |                                                                                                    | Classificat                                                                                                    | tion                                                                                                    | Туре                                                                                                    |                                                                                                    | D<br>A                                                                                                    | ate<br>dded                                                                                                    | Date<br>Set                                                                                                    | User<br>Updating                                                                                                    | Status                                                                                                    | Notes                                                                                                    | Latest Note<br>Date                                                                                                    |                                                                                                    |
| Commun<br>(Agency)               | ity Connections (                                                                                                    | CCDC)                                                                                                    | Employmer                                                                                                    | ıt                                                                                                    | Obtain empl                                                                                                    | oyment                                                                                                    | 04                                                                                                    | 4/09/2019                                                                                                    | 04/09/201                                                                                                    | 9 Chris<br>Fischer                                                                                                    | In<br>Progress                                                                                                    | 6                                                                                                    | 04/09/2019                                                                                                    | 1                                                                                                    |
| Commun<br>(Agency)               | ity Connections (                                                                                                    | CCDC)                                                                                                    | Employmer                                                                                                    | it                                                                                                    | Obtain empl                                                                                                    | oyment                                                                                                    | 04                                                                                                    | 4/09/2019                                                                                                    | 04/09/201                                                                                                    | 9 Kurstin<br>Powell                                                                                                    | In<br>Progress                                                                                                    | <b>6</b>                                                                                                    | 04/09/2019                                                                                                    |                                                                                                    |
| Commun<br>(Agency)               | ity Connections (                                                                                                    | CCDC)                                                                                                    | Employmer                                                                                                    | ıt                                                                                                    | Obtain empl                                                                                                    | oyment                                                                                                    | 04                                                                                                    | 4/09/2019                                                                                                    | 04/09/201                                                                                                    | 9 Chris<br>Fischer                                                                                                    | In<br>Progress                                                                                                    | 40                                                                                                    | 04/09/2019                                                                                                    |                                                                                                    |
| Commun<br>(Agency)               | ity Connections (                                                                                                    | CCDC)                                                                                                    | Education                                                                                                    |                                                                                                    | Get GED                                                                                                    |                                                                                                    | 02                                                                                                    | 2/26/2019                                                                                                    | 02/25/201                                                                                                    | 9 Chris<br>Fischer                                                                                                    | Closed                                                                                                    | <b>6</b>                                                                                                    | 02/26/2019                                                                                                    |                                                                                                    |
| Commun<br>(Agency)               | ity Connections (                                                                                                    | CCDC)                                                                                                    | Case<br>Managemer                                                                                                    | nt                                                                                                    | 90 Day Case                                                                                                    | e Plan Upda                                                                                                    | ate O                                                                                                    | 2/07/2019                                                                                                    | 02/07/201                                                                                                    | 9 Chris<br>Fischer                                                                                                    | In<br>Progress                                                                                                    | 6                                                                                                    | 02/07/2019                                                                                                    |                                                                                                    |
| DHS - Pro<br>IND - DH            | oject Reconnect -<br>S Direct                                                                                                    | HP I                                                                                                    | Project<br>Reconnect                                                                                                    |                                                                                                    | Mediation Se                                                                                                    | ervices                                                                                                    | 0:                                                                                                    | 1/04/2019                                                                                                    | 01/04/201                                                                                                    | 9 Eileen<br>Kroszner                                                                                                    | In<br>Progress                                                                                                    |                                                                                                    |                                                                                                    |                                                                                                    |
| DHS - Pro<br>IND - DH            | oject Reconnect -<br>S Direct                                                                                                    | HP I                                                                                                    | Project<br>Reconnect                                                                                                    |                                                                                                    | Mediation Se                                                                                                    | ervices                                                                                                    | 0:                                                                                                    | 1/04/2019                                                                                                    | 01/04/201                                                                                                    | 9 Eileen<br>Kroszner                                                                                                    | In<br>Progress                                                                                                    |                                                                                                    |                                                                                                    |                                                                                                    |
| DHS - Pro<br>IND - DH            | oject Reconnect -<br>S Direct                                                                                                    | HP I                                                                                                    | Project<br>Reconnect                                                                                                    |                                                                                                    | Mediation Se                                                                                                    | ervices                                                                                                    | 0:                                                                                                    | 1/04/2019                                                                                                    | 01/04/201                                                                                                    | 9 Eileen<br>Kroszner                                                                                                    | In<br>Progress                                                                                                    |                                                                                                    |                                                                                                    |                                                                                                    |
| PHDC - C<br>ADULT Si<br>Outreach | Coordinated Entry<br>ngle Individuals<br>Grant                                                                                                    | for                                                                                                    | SPDAT                                                                                                    |                                                                                                    | C. Medicatio                                                                                                    | n                                                                                                    | 05                                                                                                    | 5/31/2017                                                                                                    | 05/31/201                                                                                                    | 7 Eileen<br>Kroszner                                                                                                    | In<br>Progress                                                                                                    |                                                                                                    |                                                                                                    |                                                                                                    |
| NSV - Co<br>ADULT Si             | ordinated Entry fo<br>ngle Individuals                                                                                                    | or :                                                                                                    | SPDAT                                                                                                    |                                                                                                    | A. Mental He<br>Wellness & C<br>Functioning                                                                                                    | ealth &<br>Cognitive                                                                                                    | 05                                                                                                    | 5/19/2017                                                                                                    | 05/19/201                                                                                                    | 7 Gabriel<br>DeLong                                                                                                    | In<br>Progress                                                                                                    |                                                                                                    |                                                                                                    |                                                                                                    |
|                                  | v<br>als<br>Provide<br>Commun<br>(Agency)<br>Commun<br>(Agency)<br>Commun<br>(Agency)<br>Commun<br>(Agency)<br>Commun<br>(Agency)<br>DHS - Pro<br>IND - DH<br>DHS - Pro<br>IND - DH<br>DHS - Pro<br>IND - DH<br>PHDC - C<br>ADULT Si<br>Outreach | y Client Profile<br>als<br>Provider<br>Community Connections ((<br>(Agency)<br>Community Connections ((<br>(Agency)<br>Community Connections ((<br>(Agency)<br>Community Connections ((<br>(Agency)<br>Community Connections ((<br>(Agency)<br>Community Connections ((<br>(Agency)<br>Community Connections ((<br>(Agency)<br>DHS - Project Reconnect -<br>IND - DHS Direct<br>DHS - Project Reconnect -<br>IND - DHS Direct<br>DHS - Project Reconnect -<br>IND - DHS Direct<br>DHS - Project Reconnect -<br>IND - DHS Direct<br>DHS - Project Reconnect -<br>IND - DHS Direct<br>DHS - Project Reconnect -<br>IND - DHS Direct<br>PHDC - Coordinated Entry<br>ADULT Single Individuals | y       Client Profile       House         als       Provider       Generations       CCDC)         Community Connections (CCDC)       (Agency)       (Agency)         Community Connections (CCDC)       (Agency)       (Agency)         Community Connections (CCDC)       (Agency)         Community Connections (CCDC)       (Agency)         Community Connections (CCDC)       (Agency)         Community Connections (CCDC)       (Agency)         DHS - Project Reconnect - HP       IND - DHS Direct         DHS - Project Reconnect - HP       IND - DHS Direct         DHS - Project Reconnect - HP       IND - DHS Direct         DHS - Project Reconnect - HP       IND - DHS Direct         DHS - Project Reconnect - HP       IND - DHS Direct         DHS - Project Reconnect - HP       IND - DHS Direct         DHS - Project Reconnect - HP       IND - DHS Direct         PHDC - Coordinated Entry for       ADULT Single Individuals         Outreach Grant       INSV - Coordinated Entry for         NSV - Coordinated Entry for       ADULT Single Individuals | y       Client Profile       Households         als       Classifical         Provider       Classifical         Community Connections (CCDC)       Employmer         Community Connections (CCDC)       Employmer         Community Connections (CCDC)       Employmer         Community Connections (CCDC)       Employmer         Community Connections (CCDC)       Education         Community Connections (CCDC)       Education         Community Connections (CCDC)       Education         Community Connections (CCDC)       Education         Community Connections (CCDC)       Education         Community Connections (CCDC)       Education         Community Connections (CCDC)       Case         (Agency)       Project Reconnect - HP         DHS - Project Reconnect - HP       Project         IND - DHS Direct       Reconnect         DHS - Project Reconnect - HP       Project         IND - DHS Direct       SPDAT         PHDC - Coordinated Entry for       SPDAT         NSV - Coordinated Entry for       SPDAT         NSV - Coordinated Entry for       SPDAT | y       Client Profile       Households       ROI         als       Provider       Classification         Community Connections (CCDC)       Employment         Community Connections (CCDC)       Employment         Community Connections (CCDC)       Employment         Community Connections (CCDC)       Employment         Community Connections (CCDC)       Education         Community Connections (CCDC)       Education         Community Connections (CCDC)       Education         Community Connections (CCDC)       Education         Community Connections (CCDC)       Education         Dhs - Project Reconnect - HP       Project<br>Reconnect         DHS Direct       Project<br>Reconnect         DHS Direct       Project<br>Reconnect         DHS - Project Reconnect - HP       Project<br>Reconnect         DHS Direct       SPDAT         ND - DHS Direct       SPDAT         NSV - Coordinated Entry for<br>ADULT Single Individuals       SPDAT | y       Client Profile       Households       ROI         als       Provider       Classification       Type         Community Connections (CCDC)       Employment       Obtain employment         Community Connections (CCDC)       Employment       Obtain employment         Community Connections (CCDC)       Employment       Obtain employment         Community Connections (CCDC)       Employment       Obtain employment         Community Connections (CCDC)       Education       Get GED         Community Connections (CCDC)       Education       Get GED         Community Connections (CCDC)       Education       Get GED         Community Connections (CCDC)       Education       Get GED         Community Connections (CCDC)       Case       90 Day Case         (Agency)       Project Reconnect - HP       Project Reconnect       Mediation Set         IND - DHS Direct       Project Reconnect - HP       Project Reconnect       Mediation Set         IND - DHS Direct       Project Reconnect - HP       Project Reconnect       Mediation Set         IND - DHS Direct       SPDAT       C. Mediation Set         PHDC - Coordinated Entry for<br>ADULT Single Individuals       SPDAT       A. Mental He<br>Wellness & Cunctioning <td>Y       Client Profile       Households       ROI       Entry / I         als       Provider       Classification       Type         Community Connections (CCDC)<br/>(Agency)       Employment       Obtain employment         Community Connections (CCDC)<br/>(Agency)       Employment       Obtain employment         Community Connections (CCDC)<br/>(Agency)       Employment       Obtain employment         Community Connections (CCDC)<br/>(Agency)       Education       Get GED         Community Connections (CCDC)<br>(Agency)       Education       Get GED         Community Connections (CCDC)<br>(Agency)       Project<br/>Reconnect       Mediation Services         DHS - Project Reconnect - HP<br/>IND - DHS Direct       Project<br/>Reconnect       Mediation Services         DHS - Project Reconnect - HP<br/>IND - DHS Direct       Project<br/>Reconnect       Mediation Services         DHS - Project Reconnect - HP<br/>IND - DHS Direct       Project<br/>Reconnect       Mediation Services         DHS - Project Reconnect - HP<br/>IND - DHS Direct       SPDAT       C. Medication         NSV - Coordinated Entry for<br/>ADULT Single Individuals       SPDAT       A. Mental Health &amp;<br/>Wellness &amp; Cognitive<br/>Functioning</br></br></td> <td>Y       Client Profile       Households       ROI       Entry / Exit         als       Provider       Classification       Type       D         Community Connections (CCDC)<br/>(Agency)       Employment       Obtain employment       04         Community Connections (CCDC)<br/>(Agency)       Employment       Obtain employment       04         Community Connections (CCDC)<br/>(Agency)       Employment       Obtain employment       04         Community Connections (CCDC)<br/>(Agency)       Employment       Obtain employment       04         Community Connections (CCDC)<br/>(Agency)       Education       Get GED       02         Community Connections (CCDC)<br/>(Agency)       Education       Get GED       02         Community Connections (CCDC)<br/>(Agency)       Case<br/>Management       90 Day Case Plan Update       02         Community Connect - HP<br/>IND - DHS Direct       Project<br/>Reconnect       Mediation Services       02         DHS - Project Reconnect - HP<br/>IND - DHS Direct       Project<br/>Reconnect       Mediation Services       02         DHS - Project Reconnect - HP<br/>IND - DHS Direct       SPDAT       C. Medication       03         PHDC - Coordinated Entry for<br/>ADULT Single Individuals       SPDAT       A. Mental Health &amp;<br/>Wellness &amp; Cognitive<br/>Functioning       03   <td>Service FransayClient ProfileHouseholdsROIEntry / ExitCase MalsProviderClassificationTypeDate<br/>AddedCommunity Connections (CCDC)EmploymentObtain employment04/09/2019Community Connections (CCDC)EmploymentObtain employment04/09/2019Community Connections (CCDC)EmploymentObtain employment04/09/2019Community Connections (CCDC)EmploymentObtain employment04/09/2019Community Connections (CCDC)EducationGet GED02/26/2019Community Connections (CCDC)EducationGet GED02/26/2019Community Connections (CCDC)EducationGet GED02/07/2019DHS - Project Reconnect - HPProject<br/>ReconnectMediation Services01/04/2019DHS - Project Reconnect - HPProject<br/>ReconnectMediation Services01/04/2019DHS - Project Reconnect - HPProject<br/>ReconnectMediation Services01/04/2019DHS - Project Reconnect - HPProject<br/>ReconnectMediation Services01/04/2019DHS - Project Reconnect - HPProject<br/>ReconnectMediation Services01/04/2019DHS - Project Reconnect - HPProject<br/>ReconnectMediation Services01/04/2019ND - DHS DirectSPDATC. Medication05/31/2017NSV - Coordinated Entry for<br/>ADULT Single IndividualsSPDATA. Mental Health &amp;<br/>Wellness &amp; Cognitive<br/>Functioning05/19/2017</td><td>Y       Client Profile       Households       ROI       Entry / Exit       Case Managers       Case Managers         als         Provider       Classification       Type       Date<br/>Added       Date<br/>Added       Date<br/>Set         Community Connections (CCDC)<br/>(Agency)       Employment       Obtain employment       04/09/2019       04/09/2019         Community Connections (CCDC)<br/>(Agency)       Employment       Obtain employment       04/09/2019       04/09/2019         Community Connections (CCDC)<br/>(Agency)       Employment       Obtain employment       04/09/2019       04/09/2019         Community Connections (CCDC)<br/>(Agency)       Education       Get GED       02/26/2019       02/25/2019         Community Connections (CCDC)<br/>(Agency)       Education       Get GED       02/07/2019       02/07/2019         Community Connections (CCDC)       Case<br/>Management       90 Day Case Plan Update       02/07/2019       02/07/2019         DHS - Project Reconnect - HP       Project<br/>Reconnect       Mediation Services       01/04/2019       01/04/2019         DHS - Project Reconnect - HP       Project<br/>Reconnect       Mediation Services       01/04/2019       01/04/2019         DHS - Project Reconnect - HP       Project<br/>Reconnect       Mediation Services       01/04/2019       01/04/2019      <t< td=""><td>Y       Client Profile       Households       ROI       Entry / Exit       Case Managers       Case Plans         als         Provider       Classification       Type       Date<br/>Added       Date<br/>Set       User<br/>Updating         Community Connections (CCDC)<br/>(Agency)       Employment       Obtain employment       04/09/2019       04/09/2019       Chris<br/>Fischer         Community Connections (CCDC)<br/>(Agency)       Employment       Obtain employment       04/09/2019       04/09/2019       Chris<br/>Fischer         Community Connections (CCDC)       Employment       Obtain employment       04/09/2019       04/09/2019       Chris<br/>Fischer         Community Connections (CCDC)       Employment       Obtain employment       04/09/2019       04/09/2019       Chris<br/>Fischer         Community Connections (CCDC)       Education       Get GED       02/25/2019       02/25/2019       Chris<br/>Fischer         Community Connections (CCDC)       Case<br/>Management       90 Day Case Plan Update       02/07/2019       02/07/2019       Chris<br/>Fischer         DHS - Project Reconnect - HP       Project<br/>Reconnect       Mediation Services       01/04/2019       01/04/2019       Eileen<br/>Kroszner         DHS - Project Reconnect - HP       Project<br/>Reconnect       Mediation Services       01/04/2019       01/04/2019       <td< td=""><td>y       Client Profile       Households       ROI       Entry / Exit       Case Managers       Case Plans       Measures         als       Provider       Classification       Type       Date Added       Date Set       User       Status         Community Connections (CCDC)       Employment       Obtain employment       04/09/2019       04/09/2019       Chris       In         Community Connections (CCDC)       Employment       Obtain employment       04/09/2019       04/09/2019       Kurstin       In         Community Connections (CCDC)       Employment       Obtain employment       04/09/2019       04/09/2019       Kurstin       In         Community Connections (CCDC)       Employment       Obtain employment       04/09/2019       04/09/2019       Chris       In         Community Connections (CCDC)       Employment       Obtain employment       04/09/2019       02/25/2019       Chris       In         Community Connections (CCDC)       Education       Get GED       02/07/2019       02/07/2019       Chris       In         ND - DHS Direct       Project       Mediation Services       01/04/2019       01/04/2019       Eileen       In         ND - DHS Direct       Project       Mediation Services       01/04/2019       01/04/201</td><td>Y       Client Profile       Households       ROI       Entry / Exit       Case Managers       Case Plans       Measurement         als         Provider       Classification       Type       Date<br/>Added       Date<br/>Added       Vest<br/>Set       Vest<br/>User<br/>Updating       Status       Notes         Community Connections (CCDC)       Employment       Obtain employment       04/09/2019       04/09/2019       Chris<br/>Fischer       In<br/>Progress       In<br/>Qianting       Notes         Community Connections (CCDC)       Employment       Obtain employment       04/09/2019       04/09/2019       Chris<br/>Fischer       In<br/>Progress       In<br/>Qianting       In<br/>Progress       In       In</td><td>Y       Client Profile       Households       ROI       Entry / Exit       Case Managers       Case Plans       Measurements       Assessments         als       Provider       Classification       Type       Date       Date       V       User       Date       Date       Date         Community Connections (CCDC)       Employment       Obtain employment       04/09/2019       04/09/2019       Chris       In       Progress       al       04/09/2019         Community Connections (CCDC)       Employment       Obtain employment       04/09/2019       04/09/2019       Kurstin       In       Progress       al       04/09/2019         Community Connections (CCDC)       Employment       Obtain employment       04/09/2019       04/09/2019       Chris       In       Progress       al       o4/09/2019         Community Connections (CCDC)       Employment       Obtain employment       04/09/2019       04/09/2019       Chris       In       Progress       al       o4/09/2019         Community Connections (CCDC)       Employment       Obtain employment       04/09/2019       02/25/2019       Chris       In       Progress       al       o4/09/2019         Community Connections (CCDC)       Education       Get GED       02/26/2019</td></td<></td></t<></td></td> | Y       Client Profile       Households       ROI       Entry / I         als       Provider       Classification       Type         Community Connections (CCDC)<br>(Agency)       Employment       Obtain employment         Community Connections (CCDC)<br>(Agency)       Employment       Obtain employment         Community Connections (CCDC)<br>(Agency)       Employment       Obtain employment         Community Connections (CCDC)<br>(Agency)       Education       Get GED         Community Connections (CCDC)<br> | Y       Client Profile       Households       ROI       Entry / Exit         als       Provider       Classification       Type       D         Community Connections (CCDC)<br>(Agency)       Employment       Obtain employment       04         Community Connections (CCDC)<br>(Agency)       Employment       Obtain employment       04         Community Connections (CCDC)<br>(Agency)       Employment       Obtain employment       04         Community Connections (CCDC)<br>(Agency)       Employment       Obtain employment       04         Community Connections (CCDC)<br>(Agency)       Education       Get GED       02         Community Connections (CCDC)<br>(Agency)       Education       Get GED       02         Community Connections (CCDC)<br>(Agency)       Case<br>Management       90 Day Case Plan Update       02         Community Connect - HP<br>IND - DHS Direct       Project<br>Reconnect       Mediation Services       02         DHS - Project Reconnect - HP<br>IND - DHS Direct       Project<br>Reconnect       Mediation Services       02         DHS - Project Reconnect - HP<br>IND - DHS Direct       SPDAT       C. Medication       03         PHDC - Coordinated Entry for<br>ADULT Single Individuals       SPDAT       A. Mental Health &<br>Wellness & Cognitive<br>Functioning       03 <td>Service FransayClient ProfileHouseholdsROIEntry / ExitCase MalsProviderClassificationTypeDate<br/>AddedCommunity Connections (CCDC)EmploymentObtain employment04/09/2019Community Connections (CCDC)EmploymentObtain employment04/09/2019Community Connections (CCDC)EmploymentObtain employment04/09/2019Community Connections (CCDC)EmploymentObtain employment04/09/2019Community Connections (CCDC)EducationGet GED02/26/2019Community Connections (CCDC)EducationGet GED02/26/2019Community Connections (CCDC)EducationGet GED02/07/2019DHS - Project Reconnect - HPProject<br/>ReconnectMediation Services01/04/2019DHS - Project Reconnect - HPProject<br/>ReconnectMediation Services01/04/2019DHS - Project Reconnect - HPProject<br/>ReconnectMediation Services01/04/2019DHS - Project Reconnect - HPProject<br/>ReconnectMediation Services01/04/2019DHS - Project Reconnect - HPProject<br/>ReconnectMediation Services01/04/2019DHS - Project Reconnect - HPProject<br/>ReconnectMediation Services01/04/2019ND - DHS DirectSPDATC. Medication05/31/2017NSV - Coordinated Entry for<br/>ADULT Single IndividualsSPDATA. Mental Health &amp;<br/>Wellness &amp; Cognitive<br/>Functioning05/19/2017</td> <td>Y       Client Profile       Households       ROI       Entry / Exit       Case Managers       Case Managers         als         Provider       Classification       Type       Date<br/>Added       Date<br/>Added       Date<br/>Set         Community Connections (CCDC)<br/>(Agency)       Employment       Obtain employment       04/09/2019       04/09/2019         Community Connections (CCDC)<br/>(Agency)       Employment       Obtain employment       04/09/2019       04/09/2019         Community Connections (CCDC)<br/>(Agency)       Employment       Obtain employment       04/09/2019       04/09/2019         Community Connections (CCDC)<br/>(Agency)       Education       Get GED       02/26/2019       02/25/2019         Community Connections (CCDC)<br/>(Agency)       Education       Get GED       02/07/2019       02/07/2019         Community Connections (CCDC)       Case<br/>Management       90 Day Case Plan Update       02/07/2019       02/07/2019         DHS - Project Reconnect - HP       Project<br/>Reconnect       Mediation Services       01/04/2019       01/04/2019         DHS - Project Reconnect - HP       Project<br/>Reconnect       Mediation Services       01/04/2019       01/04/2019         DHS - Project Reconnect - HP       Project<br/>Reconnect       Mediation Services       01/04/2019       01/04/2019      <t< td=""><td>Y       Client Profile       Households       ROI       Entry / Exit       Case Managers       Case Plans         als         Provider       Classification       Type       Date<br/>Added       Date<br/>Set       User<br/>Updating         Community Connections (CCDC)<br/>(Agency)       Employment       Obtain employment       04/09/2019       04/09/2019       Chris<br/>Fischer         Community Connections (CCDC)<br/>(Agency)       Employment       Obtain employment       04/09/2019       04/09/2019       Chris<br/>Fischer         Community Connections (CCDC)       Employment       Obtain employment       04/09/2019       04/09/2019       Chris<br/>Fischer         Community Connections (CCDC)       Employment       Obtain employment       04/09/2019       04/09/2019       Chris<br/>Fischer         Community Connections (CCDC)       Education       Get GED       02/25/2019       02/25/2019       Chris<br/>Fischer         Community Connections (CCDC)       Case<br/>Management       90 Day Case Plan Update       02/07/2019       02/07/2019       Chris<br/>Fischer         DHS - Project Reconnect - HP       Project<br/>Reconnect       Mediation Services       01/04/2019       01/04/2019       Eileen<br/>Kroszner         DHS - Project Reconnect - HP       Project<br/>Reconnect       Mediation Services       01/04/2019       01/04/2019       <td< td=""><td>y       Client Profile       Households       ROI       Entry / Exit       Case Managers       Case Plans       Measures         als       Provider       Classification       Type       Date Added       Date Set       User       Status         Community Connections (CCDC)       Employment       Obtain employment       04/09/2019       04/09/2019       Chris       In         Community Connections (CCDC)       Employment       Obtain employment       04/09/2019       04/09/2019       Kurstin       In         Community Connections (CCDC)       Employment       Obtain employment       04/09/2019       04/09/2019       Kurstin       In         Community Connections (CCDC)       Employment       Obtain employment       04/09/2019       04/09/2019       Chris       In         Community Connections (CCDC)       Employment       Obtain employment       04/09/2019       02/25/2019       Chris       In         Community Connections (CCDC)       Education       Get GED       02/07/2019       02/07/2019       Chris       In         ND - DHS Direct       Project       Mediation Services       01/04/2019       01/04/2019       Eileen       In         ND - DHS Direct       Project       Mediation Services       01/04/2019       01/04/201</td><td>Y       Client Profile       Households       ROI       Entry / Exit       Case Managers       Case Plans       Measurement         als         Provider       Classification       Type       Date<br/>Added       Date<br/>Added       Vest<br/>Set       Vest<br/>User<br/>Updating       Status       Notes         Community Connections (CCDC)       Employment       Obtain employment       04/09/2019       04/09/2019       Chris<br/>Fischer       In<br/>Progress       In<br/>Qianting       Notes         Community Connections (CCDC)       Employment       Obtain employment       04/09/2019       04/09/2019       Chris<br/>Fischer       In<br/>Progress       In<br/>Qianting       In<br/>Progress       In       In</td><td>Y       Client Profile       Households       ROI       Entry / Exit       Case Managers       Case Plans       Measurements       Assessments         als       Provider       Classification       Type       Date       Date       V       User       Date       Date       Date         Community Connections (CCDC)       Employment       Obtain employment       04/09/2019       04/09/2019       Chris       In       Progress       al       04/09/2019         Community Connections (CCDC)       Employment       Obtain employment       04/09/2019       04/09/2019       Kurstin       In       Progress       al       04/09/2019         Community Connections (CCDC)       Employment       Obtain employment       04/09/2019       04/09/2019       Chris       In       Progress       al       o4/09/2019         Community Connections (CCDC)       Employment       Obtain employment       04/09/2019       04/09/2019       Chris       In       Progress       al       o4/09/2019         Community Connections (CCDC)       Employment       Obtain employment       04/09/2019       02/25/2019       Chris       In       Progress       al       o4/09/2019         Community Connections (CCDC)       Education       Get GED       02/26/2019</td></td<></td></t<></td> | Service FransayClient ProfileHouseholdsROIEntry / ExitCase MalsProviderClassificationTypeDate<br>AddedCommunity Connections (CCDC)EmploymentObtain employment04/09/2019Community Connections (CCDC)EmploymentObtain employment04/09/2019Community Connections (CCDC)EmploymentObtain employment04/09/2019Community Connections (CCDC)EmploymentObtain employment04/09/2019Community Connections (CCDC)EducationGet GED02/26/2019Community Connections (CCDC)EducationGet GED02/26/2019Community Connections (CCDC)EducationGet GED02/07/2019DHS - Project Reconnect - HPProject<br>ReconnectMediation Services01/04/2019DHS - Project Reconnect - HPProject<br>ReconnectMediation Services01/04/2019DHS - Project Reconnect - HPProject<br>ReconnectMediation Services01/04/2019DHS - Project Reconnect - HPProject<br>ReconnectMediation Services01/04/2019DHS - Project Reconnect - HPProject<br>ReconnectMediation Services01/04/2019DHS - Project Reconnect - HPProject<br>ReconnectMediation Services01/04/2019ND - DHS DirectSPDATC. Medication05/31/2017NSV - Coordinated Entry for<br>ADULT Single IndividualsSPDATA. Mental Health &<br>Wellness & Cognitive<br>Functioning05/19/2017 | Y       Client Profile       Households       ROI       Entry / Exit       Case Managers       Case Managers         als         Provider       Classification       Type       Date<br>Added       Date<br>Added       Date<br>Set         Community Connections (CCDC)<br>(Agency)       Employment       Obtain employment       04/09/2019       04/09/2019         Community Connections (CCDC)<br>(Agency)       Employment       Obtain employment       04/09/2019       04/09/2019         Community Connections (CCDC)<br>(Agency)       Employment       Obtain employment       04/09/2019       04/09/2019         Community Connections (CCDC)<br>(Agency)       Education       Get GED       02/26/2019       02/25/2019         Community Connections (CCDC)<br>(Agency)       Education       Get GED       02/07/2019       02/07/2019         Community Connections (CCDC)       Case<br>Management       90 Day Case Plan Update       02/07/2019       02/07/2019         DHS - Project Reconnect - HP       Project<br>Reconnect       Mediation Services       01/04/2019       01/04/2019         DHS - Project Reconnect - HP       Project<br>Reconnect       Mediation Services       01/04/2019       01/04/2019         DHS - Project Reconnect - HP       Project<br>Reconnect       Mediation Services       01/04/2019       01/04/2019 <t< td=""><td>Y       Client Profile       Households       ROI       Entry / Exit       Case Managers       Case Plans         als         Provider       Classification       Type       Date<br/>Added       Date<br/>Set       User<br/>Updating         Community Connections (CCDC)<br/>(Agency)       Employment       Obtain employment       04/09/2019       04/09/2019       Chris<br/>Fischer         Community Connections (CCDC)<br/>(Agency)       Employment       Obtain employment       04/09/2019       04/09/2019       Chris<br/>Fischer         Community Connections (CCDC)       Employment       Obtain employment       04/09/2019       04/09/2019       Chris<br/>Fischer         Community Connections (CCDC)       Employment       Obtain employment       04/09/2019       04/09/2019       Chris<br/>Fischer         Community Connections (CCDC)       Education       Get GED       02/25/2019       02/25/2019       Chris<br/>Fischer         Community Connections (CCDC)       Case<br/>Management       90 Day Case Plan Update       02/07/2019       02/07/2019       Chris<br/>Fischer         DHS - Project Reconnect - HP       Project<br/>Reconnect       Mediation Services       01/04/2019       01/04/2019       Eileen<br/>Kroszner         DHS - Project Reconnect - HP       Project<br/>Reconnect       Mediation Services       01/04/2019       01/04/2019       <td< td=""><td>y       Client Profile       Households       ROI       Entry / Exit       Case Managers       Case Plans       Measures         als       Provider       Classification       Type       Date Added       Date Set       User       Status         Community Connections (CCDC)       Employment       Obtain employment       04/09/2019       04/09/2019       Chris       In         Community Connections (CCDC)       Employment       Obtain employment       04/09/2019       04/09/2019       Kurstin       In         Community Connections (CCDC)       Employment       Obtain employment       04/09/2019       04/09/2019       Kurstin       In         Community Connections (CCDC)       Employment       Obtain employment       04/09/2019       04/09/2019       Chris       In         Community Connections (CCDC)       Employment       Obtain employment       04/09/2019       02/25/2019       Chris       In         Community Connections (CCDC)       Education       Get GED       02/07/2019       02/07/2019       Chris       In         ND - DHS Direct       Project       Mediation Services       01/04/2019       01/04/2019       Eileen       In         ND - DHS Direct       Project       Mediation Services       01/04/2019       01/04/201</td><td>Y       Client Profile       Households       ROI       Entry / Exit       Case Managers       Case Plans       Measurement         als         Provider       Classification       Type       Date<br/>Added       Date<br/>Added       Vest<br/>Set       Vest<br/>User<br/>Updating       Status       Notes         Community Connections (CCDC)       Employment       Obtain employment       04/09/2019       04/09/2019       Chris<br/>Fischer       In<br/>Progress       In<br/>Qianting       Notes         Community Connections (CCDC)       Employment       Obtain employment       04/09/2019       04/09/2019       Chris<br/>Fischer       In<br/>Progress       In<br/>Qianting       In<br/>Progress       In       In</td><td>Y       Client Profile       Households       ROI       Entry / Exit       Case Managers       Case Plans       Measurements       Assessments         als       Provider       Classification       Type       Date       Date       V       User       Date       Date       Date         Community Connections (CCDC)       Employment       Obtain employment       04/09/2019       04/09/2019       Chris       In       Progress       al       04/09/2019         Community Connections (CCDC)       Employment       Obtain employment       04/09/2019       04/09/2019       Kurstin       In       Progress       al       04/09/2019         Community Connections (CCDC)       Employment       Obtain employment       04/09/2019       04/09/2019       Chris       In       Progress       al       o4/09/2019         Community Connections (CCDC)       Employment       Obtain employment       04/09/2019       04/09/2019       Chris       In       Progress       al       o4/09/2019         Community Connections (CCDC)       Employment       Obtain employment       04/09/2019       02/25/2019       Chris       In       Progress       al       o4/09/2019         Community Connections (CCDC)       Education       Get GED       02/26/2019</td></td<></td></t<> | Y       Client Profile       Households       ROI       Entry / Exit       Case Managers       Case Plans         als         Provider       Classification       Type       Date<br>Added       Date<br>Set       User<br>Updating         Community Connections (CCDC)<br>(Agency)       Employment       Obtain employment       04/09/2019       04/09/2019       Chris<br>Fischer         Community Connections (CCDC)<br>(Agency)       Employment       Obtain employment       04/09/2019       04/09/2019       Chris<br>Fischer         Community Connections (CCDC)       Employment       Obtain employment       04/09/2019       04/09/2019       Chris<br>Fischer         Community Connections (CCDC)       Employment       Obtain employment       04/09/2019       04/09/2019       Chris<br>Fischer         Community Connections (CCDC)       Education       Get GED       02/25/2019       02/25/2019       Chris<br>Fischer         Community Connections (CCDC)       Case<br>Management       90 Day Case Plan Update       02/07/2019       02/07/2019       Chris<br>Fischer         DHS - Project Reconnect - HP       Project<br>Reconnect       Mediation Services       01/04/2019       01/04/2019       Eileen<br>Kroszner         DHS - Project Reconnect - HP       Project<br>Reconnect       Mediation Services       01/04/2019       01/04/2019 <td< td=""><td>y       Client Profile       Households       ROI       Entry / Exit       Case Managers       Case Plans       Measures         als       Provider       Classification       Type       Date Added       Date Set       User       Status         Community Connections (CCDC)       Employment       Obtain employment       04/09/2019       04/09/2019       Chris       In         Community Connections (CCDC)       Employment       Obtain employment       04/09/2019       04/09/2019       Kurstin       In         Community Connections (CCDC)       Employment       Obtain employment       04/09/2019       04/09/2019       Kurstin       In         Community Connections (CCDC)       Employment       Obtain employment       04/09/2019       04/09/2019       Chris       In         Community Connections (CCDC)       Employment       Obtain employment       04/09/2019       02/25/2019       Chris       In         Community Connections (CCDC)       Education       Get GED       02/07/2019       02/07/2019       Chris       In         ND - DHS Direct       Project       Mediation Services       01/04/2019       01/04/2019       Eileen       In         ND - DHS Direct       Project       Mediation Services       01/04/2019       01/04/201</td><td>Y       Client Profile       Households       ROI       Entry / Exit       Case Managers       Case Plans       Measurement         als         Provider       Classification       Type       Date<br/>Added       Date<br/>Added       Vest<br/>Set       Vest<br/>User<br/>Updating       Status       Notes         Community Connections (CCDC)       Employment       Obtain employment       04/09/2019       04/09/2019       Chris<br/>Fischer       In<br/>Progress       In<br/>Qianting       Notes         Community Connections (CCDC)       Employment       Obtain employment       04/09/2019       04/09/2019       Chris<br/>Fischer       In<br/>Progress       In<br/>Qianting       In<br/>Progress       In       In</td><td>Y       Client Profile       Households       ROI       Entry / Exit       Case Managers       Case Plans       Measurements       Assessments         als       Provider       Classification       Type       Date       Date       V       User       Date       Date       Date         Community Connections (CCDC)       Employment       Obtain employment       04/09/2019       04/09/2019       Chris       In       Progress       al       04/09/2019         Community Connections (CCDC)       Employment       Obtain employment       04/09/2019       04/09/2019       Kurstin       In       Progress       al       04/09/2019         Community Connections (CCDC)       Employment       Obtain employment       04/09/2019       04/09/2019       Chris       In       Progress       al       o4/09/2019         Community Connections (CCDC)       Employment       Obtain employment       04/09/2019       04/09/2019       Chris       In       Progress       al       o4/09/2019         Community Connections (CCDC)       Employment       Obtain employment       04/09/2019       02/25/2019       Chris       In       Progress       al       o4/09/2019         Community Connections (CCDC)       Education       Get GED       02/26/2019</td></td<> | y       Client Profile       Households       ROI       Entry / Exit       Case Managers       Case Plans       Measures         als       Provider       Classification       Type       Date Added       Date Set       User       Status         Community Connections (CCDC)       Employment       Obtain employment       04/09/2019       04/09/2019       Chris       In         Community Connections (CCDC)       Employment       Obtain employment       04/09/2019       04/09/2019       Kurstin       In         Community Connections (CCDC)       Employment       Obtain employment       04/09/2019       04/09/2019       Kurstin       In         Community Connections (CCDC)       Employment       Obtain employment       04/09/2019       04/09/2019       Chris       In         Community Connections (CCDC)       Employment       Obtain employment       04/09/2019       02/25/2019       Chris       In         Community Connections (CCDC)       Education       Get GED       02/07/2019       02/07/2019       Chris       In         ND - DHS Direct       Project       Mediation Services       01/04/2019       01/04/2019       Eileen       In         ND - DHS Direct       Project       Mediation Services       01/04/2019       01/04/201 | Y       Client Profile       Households       ROI       Entry / Exit       Case Managers       Case Plans       Measurement         als         Provider       Classification       Type       Date<br>Added       Date<br>Added       Vest<br>Set       Vest<br>User<br>Updating       Status       Notes         Community Connections (CCDC)       Employment       Obtain employment       04/09/2019       04/09/2019       Chris<br>Fischer       In<br>Progress       In<br>Qianting       Notes         Community Connections (CCDC)       Employment       Obtain employment       04/09/2019       04/09/2019       Chris<br>Fischer       In<br>Progress       In<br>Qianting       In<br>Progress       In       In | Y       Client Profile       Households       ROI       Entry / Exit       Case Managers       Case Plans       Measurements       Assessments         als       Provider       Classification       Type       Date       Date       V       User       Date       Date       Date         Community Connections (CCDC)       Employment       Obtain employment       04/09/2019       04/09/2019       Chris       In       Progress       al       04/09/2019         Community Connections (CCDC)       Employment       Obtain employment       04/09/2019       04/09/2019       Kurstin       In       Progress       al       04/09/2019         Community Connections (CCDC)       Employment       Obtain employment       04/09/2019       04/09/2019       Chris       In       Progress       al       o4/09/2019         Community Connections (CCDC)       Employment       Obtain employment       04/09/2019       04/09/2019       Chris       In       Progress       al       o4/09/2019         Community Connections (CCDC)       Employment       Obtain employment       04/09/2019       02/25/2019       Chris       In       Progress       al       o4/09/2019         Community Connections (CCDC)       Education       Get GED       02/26/2019 |

Complete all the fields in the Goal Pop-up box.

Once complete, click "Add Goal"

| Goal - (9) Solo. Hi                                                                                                    | an                                                                                                    |
|----------------------------------------------------------------------------------------------------|----------------------------------------------------------------------------------------------------|
| ✓ Household Member                                                                                                    | ers                                                                                                    |
| <ul> <li>To include Housel me</li> <li>(48241) Two Paren</li> <li>(1) Client, Example</li> <li>(9) Solo, Han</li> </ul> | hold members for this Goal, click the box beside each name. Only<br>ambers from the SAME Household may be selected.<br>It Family                                                                                                    |
| Provider*                                                                                                    | District of Columbia<br>Homeless Management<br>Information System (HMIS)<br>(2) Clear                                                                                                    |
| Case Manager                                                                                                    | -Select-                                                                                                    |
| Date Goal was Set*                                                                                                    | 10 / 28 / 2019 🙇 💐                                                                                                    |
| Classification *                                                                                                    | -Select-                                                                                                    |
| Type*                                                                                                    | -Select- v                                                                                                    |
|                                                                                                    |                                                                                                    |
| Target Date                                                                                                    |                                                                                                    |
| Overall Status*                                                                                                    |                                                                                                    |
| If Closed, Outcome<br>If Partially Complete,<br>Percent Complete                                                        | -Select / // / / / // // // // // // // // // // // // // // // // // // // // // // // // // // // // // // // // // // // // // // // // // // // // // // // // // // // // // // // // // // // // // // // // // // // // // // // // // // // / |
| Projected Follow Up Da<br>Follow Up User                                                                                | ate / / /                                                                                                    |
| ·                                                                                                    | Homeless Management<br>Information System (HMIS)<br>(2)<br>-Select-                                                                                                    |
| Follow Up Made                                                                                                    | Homeless Management<br>Information System (HMIS)<br>(2)<br>-Select- v                                                                                                    |
| Follow Up Made<br>Completed Follow Up [                                                                                 | Homeless Management<br>Information System (HMIS)<br>(2)<br>-Select-<br>Date //// 2000 2000<br>-Select-                                                                                                    |

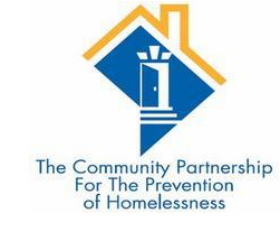

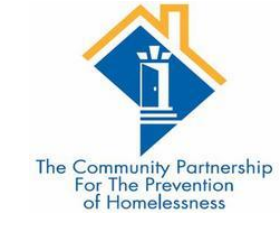

### Case Notes

| Case Note                                        | ×                                                                                                    |  |  |  |  |  |  |
|--------------------------------------------------|----------------------------------------------------------------------------------------------------|--|--|--|--|--|--|
| Case Note                                        | - (9) Solo, Han                                                                                          |  |  |  |  |  |  |
| ▼ Household Members                              |                                                                                                    |  |  |  |  |  |  |
| No Household Members were originally associated. |                                                                                                    |  |  |  |  |  |  |
| Provider*                                        | District of Columbia<br>Homeless Management<br>Information System (HMIS) Search My Provider Clear<br>(2) |  |  |  |  |  |  |
| Case Manager                                     | Obi Wan Kenobi 🗸                                                                                         |  |  |  |  |  |  |
| Note Date*                                       | 10 / 28 / 2019 🔊 🥸                                                                                       |  |  |  |  |  |  |
| Note*                                            | Add Case Notes Here.                                                                                     |  |  |  |  |  |  |
|                                                  | Save Case Note Cancel                                                                                    |  |  |  |  |  |  |

| Case Notes                                    |                                  |              |               |            |                       |
|-----------------------------------------------|----------------------------------|--------------|---------------|------------|-----------------------|
| Provider                                      |                                  | Case Manager | User Creating | Note Date  | Note                  |
| District of Columb<br>Information Syste       | ia Homeless Manageme<br>m (HMIS) | nt           | Sarah Honda   | 01/24/2017 | write in note<br>here |
| Add Case Note                                 | Showing 1-1 of 1                 |              |               |            |                       |
| Action Steps P                                | lanned                           |              |               |            |                       |
| Action Step                                   |                                  | Target Da    | ate Status    | Out        | come                  |
| Add Action Step                               |                                  | No match     | es.           |            |                       |
| Service Items                                 | for this Goal                    |              |               |            |                       |
| Date Set Creat                                | ed By Need                       | І Туре       | Need St       | atus Outo  | ome of Nee            |
| Add Service Add Multiple Services No matches. |                                  |              |               |            |                       |
| Print                                         |                                  | Save Go      | al S          | ave & Exit | Exit                  |

|                                                           | Action Step              | 2                                                                               |                                                                    |
|-----------------------------------------------------------|--------------------------|---------------------------------------------------------------------------------|--------------------------------------------------------------------|
|                                                           | Action Step - (9) Solo   | , Han                                                                           |                                                                    |
| Action Stone                                              | ▼ Household Members      |                                                                                 | The Community Partnership<br>For The Prevention<br>of Homelessness |
| ACTION STEPS                                              | No Household Members we  |                                                                                 |                                                                    |
|                                                           | Provider*                | District of Columbia<br>Homeless Management<br>Information System (HMIS)<br>(2) |                                                                    |
| Case Notes                                                | Date Action Step was set | 10 / 28 / 2019 🙇 🖏                                                              |                                                                    |
| Provider Case Manager User Creating Note Date Note        | Action Step*             |                                                                                 |                                                                    |
| Sarah Honda 01/24/2017 white in hote here                 |                          |                                                                                 |                                                                    |
| Add Case Note Showing 1-1 of 1                            |                          |                                                                                 |                                                                    |
| Action Steps Planned                                      | Target Date              |                                                                                 |                                                                    |
| Action Step Target Date Status Outcome                    | Overall Status*          | -Select- 🗸                                                                      |                                                                    |
| Add Action Step No matches.                               | If Closed, Outcome       | -Select- V / / 2000                                                             |                                                                    |
| Service Items for this Goal                               | Projected Follow Up Date |                                                                                 |                                                                    |
| Date Set Created By Need Type Need Status Outcome of Need | Follow Up User           | District of Columbia                                                            |                                                                    |
| Add Service Add Multiple Services No matches.             |                          | Homeless Management<br>Information System (HMIS) Search My Provider Clear       |                                                                    |
| Print Save Goal Save & Evit Evit                          |                          | (2)<br>(2)                                                                      |                                                                    |
|                                                           |                          |                                                                                 |                                                                    |
|                                                           | Follow Up Made           | -Select- V                                                                      |                                                                    |
|                                                           | Completed Follow Up Date |                                                                                 |                                                                    |
|                                                           | Outcome at Follow Up     | -Select-                                                                        |                                                                    |
|                                                           | L                        |                                                                                 | 1                                                                  |
|                                                           |                          | Save Action Step Cancel                                                         |                                                                    |

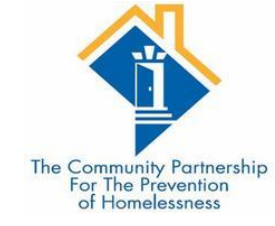

# Goal Follow ups

•Goals and action steps have fields that allow case managers to indicate the date they plan to follow up with a client (**Projected Follow Up Date**), the staff person who will be following up (**Follow Up User**) the date the follow up was actually made (**Completed Follow Up Date**), and the outcome at follow up (**Outcome at Follow Up**):

| Project  | ed Follow Up Date  | / / / / / / //                                                                              |
|----------|--------------------|---------------------------------------------------------------------------------------------|
| Follow   | Jp User            | District of Columbia<br>Homeless Management<br>Information System (HMIS)<br>(2)<br>-Select- |
| Follow I | Jp Made            | -Select- 🗸                                                                                  |
| Comple   | ted Follow Up Date |                                                                                             |
| Outcom   | ne at Follow Up    | -Select- v                                                                                  |

Save Action Step Cancel
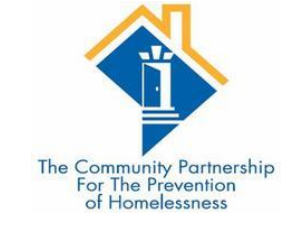

## Updating Goals and Action Steps FAQ

#### What if a goal or action step requires follow up more than once?

Case managers can reset the projected follow update, completed follow up date, and outcome at follow up at each follow up.

If the client does not reach the goal by the Target Date, you can reset the target date to a new date instead of creating a new goal.

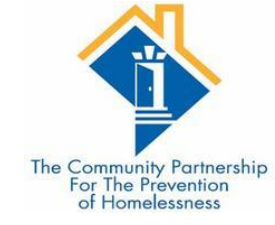

# Ending a Goal

Goals and action steps have fields that allow case managers to indicate the status of a goal (**Overall Status**), and the outcome and date the goal was closed out (**If Closed, Outcome and Date Field**):

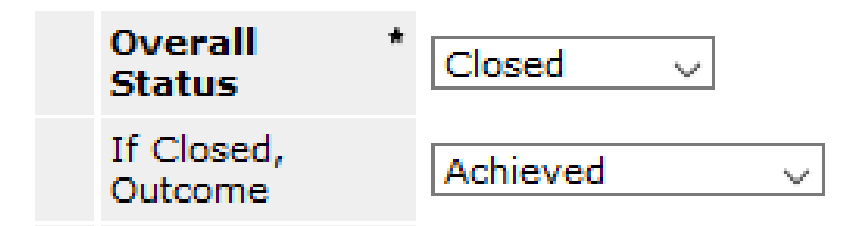

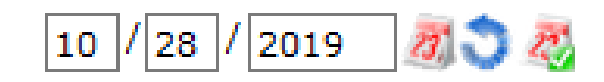

Please note: Action Steps are the action items a client needs to accomplish in order to achieve a larger goal, so all Action Steps should be closed out on or before the date the goal they support is closed.

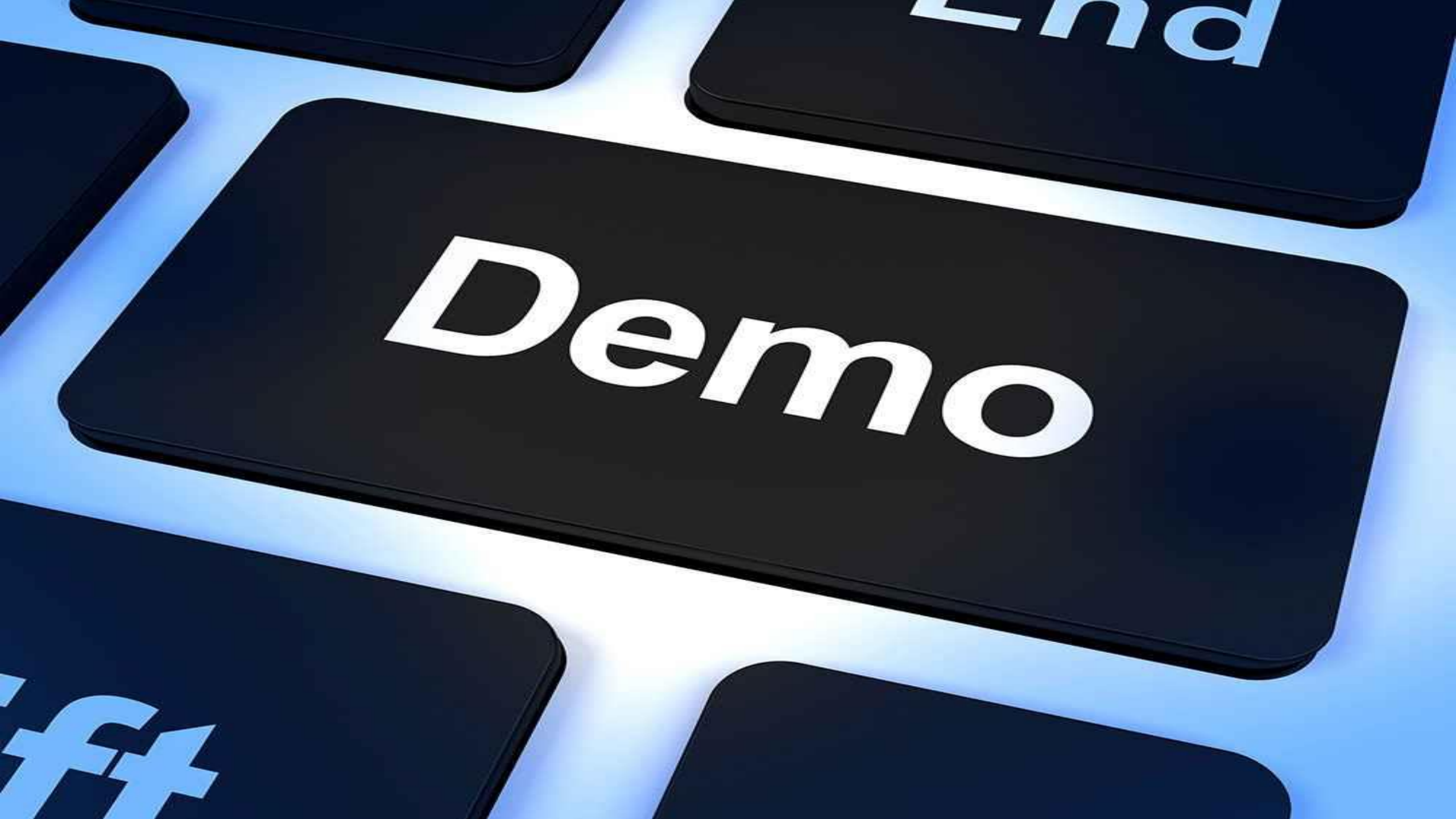

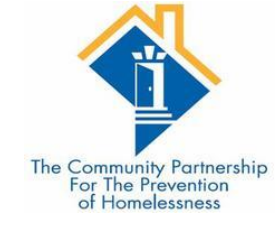

# Exiting a client from a bed

As with the check in process, the check out process can also be done for 1 client at a time or multiple clients at once.

#### Shelter Inventory Information

| Unit Lis    | t - HMIS Tes | it Program |                   |      |                       |                  |           |          |            |             |
|-------------|--------------|------------|-------------------|------|-----------------------|------------------|-----------|----------|------------|-------------|
|             |              |            |                   |      | Display All Beds      | Sort By F        | loor      | ~ Ascen  | ding 🗸     | Sort        |
| Date In     | Floor        | Room       | Bed               | Hold | Client                | Date of<br>Birth | Gender    | Group ID | Conf.      | Codes/Notes |
| -           | 1            | 1          | Bed 001           | Hold | EMPTY                 |                  |           |          |            |             |
| -           | 1            | 1          | Bed 002           | Hold | EMPTY                 |                  |           |          |            |             |
| -           | 1            | 1          | Bed 003           | Hold | EMPTY                 |                  |           |          |            |             |
|             | 1            | 1          | Bed 004           | Hold | EMPTY                 |                  |           |          |            |             |
| -           | 1            | 1          | Bed 005           | Hold | EMPTY                 |                  |           |          |            |             |
| -           | 1            | 1          | Bed 006           | Hold | EMPTY                 |                  |           |          |            |             |
| -           | 1            | 1          | Bed 007           | Hold | EMPTY                 |                  |           |          |            |             |
| -           | 1            | 1          | Bed 008           | Hold | EMPTY                 |                  |           |          |            |             |
| -           | 1            | 1          | Bed 009           | Hold | EMPTY                 |                  |           |          |            |             |
| a 10/27/201 | 19 1         | 1          | Bed 010           |      | (9) Solo, Han         | 05/02/1994       | Male      |          | No         |             |
| -           | 1            | 1          | Bed 011           | Hold | EMPTY                 |                  |           |          |            |             |
|             | 1            | 1          | Bed 012           | Hold | EMPTY                 |                  |           |          |            |             |
|             | 1            | 1          | Bed 013           | Hold | EMPTY                 |                  |           |          |            |             |
| -           | 1            | 1          | Bed 014           | Hold | EMPTY                 |                  |           |          |            |             |
| -           | 1            | 1          | Bed 015           | Hold | EMPTY                 |                  |           |          |            |             |
| -           | 1            | 1          | Bed 016           | Hold | EMPTY                 |                  |           |          |            |             |
|             | 1            | 1          | Bed 017           | Hold | EMPTY                 |                  |           |          |            |             |
| -           | 1            | 1          | Bed 018           | Hold | EMPTY                 |                  |           |          |            |             |
| -           |              |            | Overflow<br>(New) |      | EMPTY                 |                  |           |          |            |             |
| Print Unit  | List         |            |                   | S    | tart Express Check In | Hold ALL         | Empty Uni | ts Re    | elease ALL | HELD Units  |

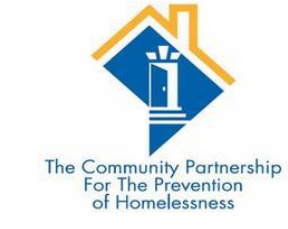

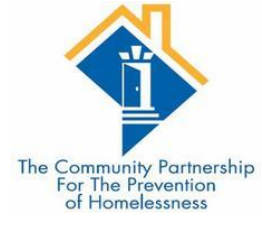

| Unit Exit Data - (9) So       | lo, Han                                       |                         |
|-------------------------------|-----------------------------------------------|-------------------------|
| Date Out *                    | 10 / 27 / 2019 🛛 🛪 🔿 💐 3 🗸 : 10 🗸 : 37 🗸 PM 🗸 |                         |
| Unit Name / Number            | Bed 010                                       |                         |
| Supplies Returned             | ● <u>Yes</u> ○ <u>No</u>                      |                         |
| Apply Funds for Service       |                                               |                         |
| Funding Sources               |                                               |                         |
| Source                        |                                               | Amount                  |
| Add Funding Source            |                                               | Calculate Total: \$0.00 |
| Household Members             |                                               |                         |
| No Household Members were     | originally associated.                        |                         |
| Default Shelter Assess        | ment                                          |                         |
| No Shelter Check Out Assessme | nt is specified for this Provider             |                         |
|                               |                                               | Save Save & Exit Exit   |

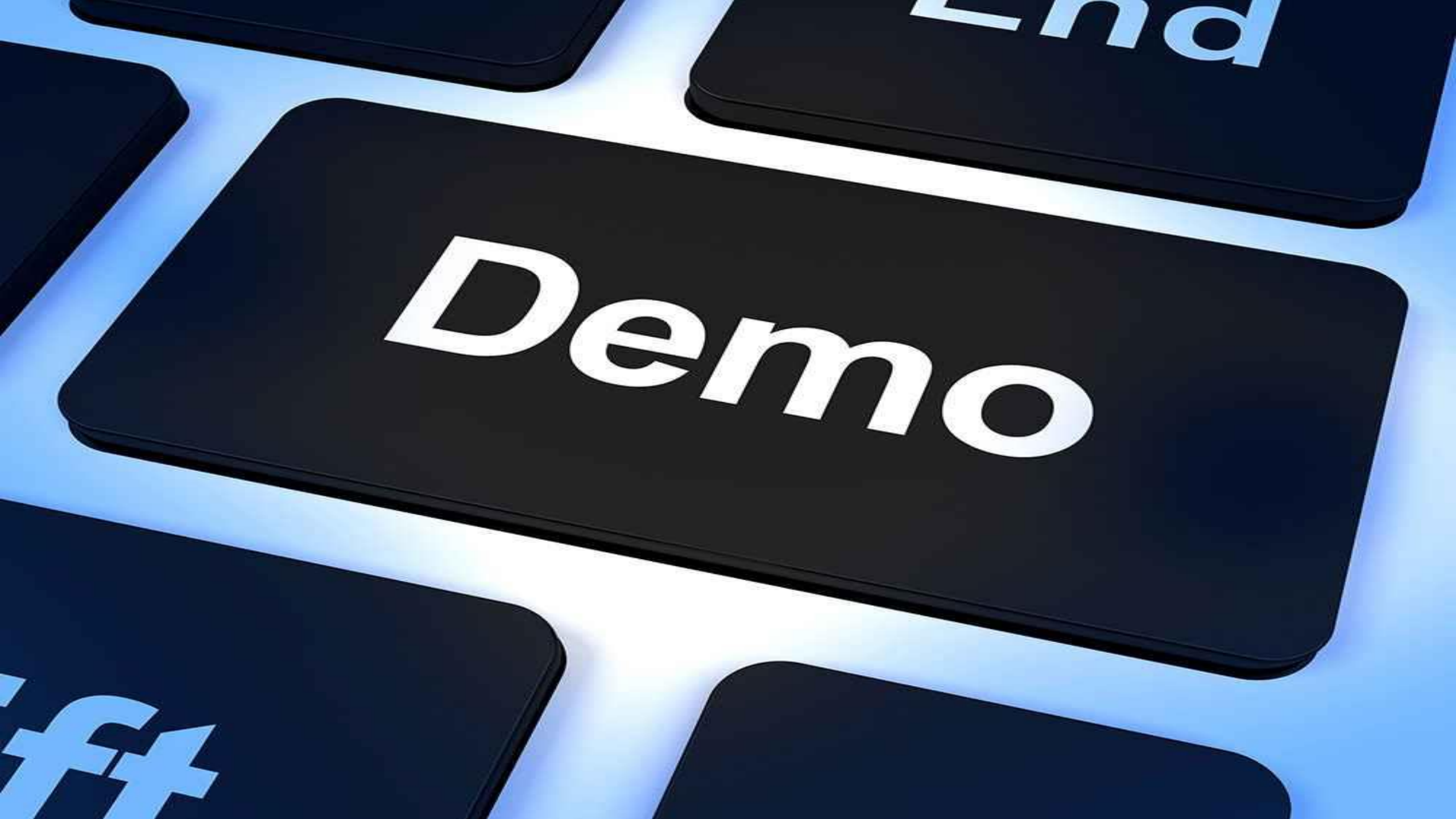

#### Exiting multiple clients from beds

To check out multiple clients at the same time, you will also access the Unit List for the shelter.

Then you will scroll to the very bottom and on the left-hand side press the "Transmit Today's Checkout List" button.

|              |            |                    |                   | D           | isplay All Beds 🗸 🗸               | Sort By F        | loor      | ~ Ascer  | iding 🗸    | Sort        |
|--------------|------------|--------------------|-------------------|-------------|-----------------------------------|------------------|-----------|----------|------------|-------------|
| ate In       | Floor      | Room               | Bed               | Hold        | Client                            | Date of<br>Birth | Gender    | Group ID | Conf.      | Codes/Notes |
|              | 1          | 1                  | Bed 001           | Hold        | EMPTY                             |                  |           |          |            |             |
| 0/27/2019    | 1          | 1                  | Bed 002           |             | (349202) Client, Test<br>The, Jr. | 01/01/1984       | Male      | 2734895  | No         |             |
|              | 1          | 1                  | Bed 003           | Hold        | EMPTY                             |                  |           |          |            |             |
|              | 1          | 1                  | Bed 004           | Hold        | EMPTY                             |                  |           |          |            |             |
|              | 1          | 1                  | Bed 005           | Hold        | EMPTY                             |                  |           |          |            |             |
|              | 1          | 1                  | Bed 006           | Hold        | EMPTY                             |                  |           |          |            |             |
|              | 1          | 1                  | Bed 007           | Hold        | EMPTY                             |                  |           |          |            |             |
|              | 1          | 1                  | Bed 008           | Hold        | EMPTY                             |                  |           |          |            |             |
| 0/27/2019    | 1          | 1                  | Bed 009           |             | (1) Client, Example               | 05/27/1940       | Male      | 2734895  | No         |             |
| 0/27/2019    | 1          | 1                  | Bed 010           |             | (9) Solo, Han                     | 05/02/1994       | Male      |          | No         |             |
|              | 1          | 1                  | Bed 011           | Hold        | EMPTY                             |                  |           |          |            |             |
|              | 1          | 1                  | Bed 012           | Hold        | EMPTY                             |                  |           |          |            |             |
|              | 1          | 1                  | Bed 013           | Hold        | EMPTY                             |                  |           |          |            |             |
|              | 1          | 1                  | Bed 014           | Hold        | EMPTY                             |                  |           |          |            |             |
|              | 1          | 1                  | Bed 015           | Hold        | EMPTY                             |                  |           |          |            |             |
|              | 1          | 1                  | Bed 016           | Hold        | EMPTY                             |                  |           |          |            |             |
|              | 1          | 1                  | Bed 017           | Hold        | EMPTY                             |                  |           |          |            |             |
|              | 1          | 1                  | Bed 018           | Hold        | EMPTY                             |                  |           |          |            |             |
|              |            |                    | Overflow<br>(New) |             | EMPTY                             |                  |           |          |            |             |
| Print Unit L | ist        |                    | (New)             | Sta         | art Express Check In              | Hold ALL         | Empty Uni | its R    | elease ALL | HELD Units  |
|              |            |                    |                   |             |                                   |                  |           |          |            |             |
| Reservati    | ons for Un | it List - HMIS Tes | t Program         |             |                                   |                  |           |          |            |             |
| Arrival D    | ate        | Name               | e Da              | te of Birth | Gend                              | er               | Group I   | D        |            |             |
| ld Reserva   | ation      |                    |                   |             | No m                              | atches.          |           |          |            |             |
|              |            |                    |                   |             |                                   |                  |           |          |            |             |

Return to ShelterPoint Dashboard

No matches.

Print ID Cards Update Confirmation List Transmit Today's Check Out List

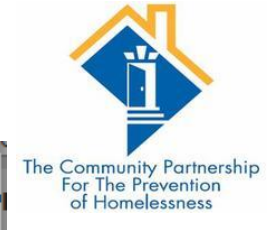

- Select which clients will be checked out by clicking the checkbox next to their names or pressing the "Check All" button.
- Set the date of exit by pressing the "Set Dates" button
- Click "Check Out"

| Check Ou   | ıt List    |                       |          |          |                              |                     |           | ×                 |
|------------|------------|-----------------------|----------|----------|------------------------------|---------------------|-----------|-------------------|
| Che        | ck Out Li  | st                    |          |          |                              |                     | _         |                   |
| Current Cl | heck Out D | ate 10 / 27 / 201     | 9 🧖 🕽    | 2 3      | ✓ : <mark>15</mark> ∨ : 24 ∨ | PM 🗸 Set Dates      |           |                   |
| Check Out  | Client ID  | Client Name           | Group ID | Unit     | Date Out / Reaso             | n For Leaving / De  | stination | Supplies Returned |
|            | 349202     | Client, Test The, Jr. | 2734895  | Bed 002  | 10 / 27 / 2019               | 3 ~: 15 ~: 2        | 4 ~ PM ~  |                   |
|            | 1          | Client, Example       | 2734895  | Bed 009  | 10 / 27 / 2019               | 3 ~: 15 ~: 2        | 4 ~ PM ~  |                   |
|            | 9          | Solo, Han             |          | Bed 010  | 10 / 27 / 2019               | 3 ~: 15 ~: 2        | 4 ~ PM ~  |                   |
|            |            |                       |          |          |                              | (                   | Check All | Uncheck All       |
|            |            |                       |          |          |                              |                     |           |                   |
| Futu       | ire Checl  | k Out List            |          |          |                              |                     |           |                   |
| Future Ch  | eck Out Da | te 10 / 27 / 201      | 9 🕂 🐡    | 23       | . 15 . 24 .                  | PM V Set Dates      |           |                   |
| Check Out  | Client I   | D Client Name G       | roup ID  | Unit Dat | e Out / Reason Fo            | r Leaving / Destina | S         | upplies Returned  |
|            |            |                       |          |          |                              |                     | Check All | Uncheck All       |
|            |            |                       |          |          |                              |                     |           |                   |
|            |            |                       |          |          |                              |                     | Check (   | Out Cancel        |
|            |            |                       |          |          |                              |                     |           |                   |
|            |            |                       |          |          |                              |                     |           |                   |
|            |            |                       |          |          |                              |                     |           |                   |
|            |            |                       |          |          |                              |                     |           |                   |
|            | Dript U    | pit List              |          |          | Ctort                        | Everage Check In    | Lold A    | L Empty Upita     |

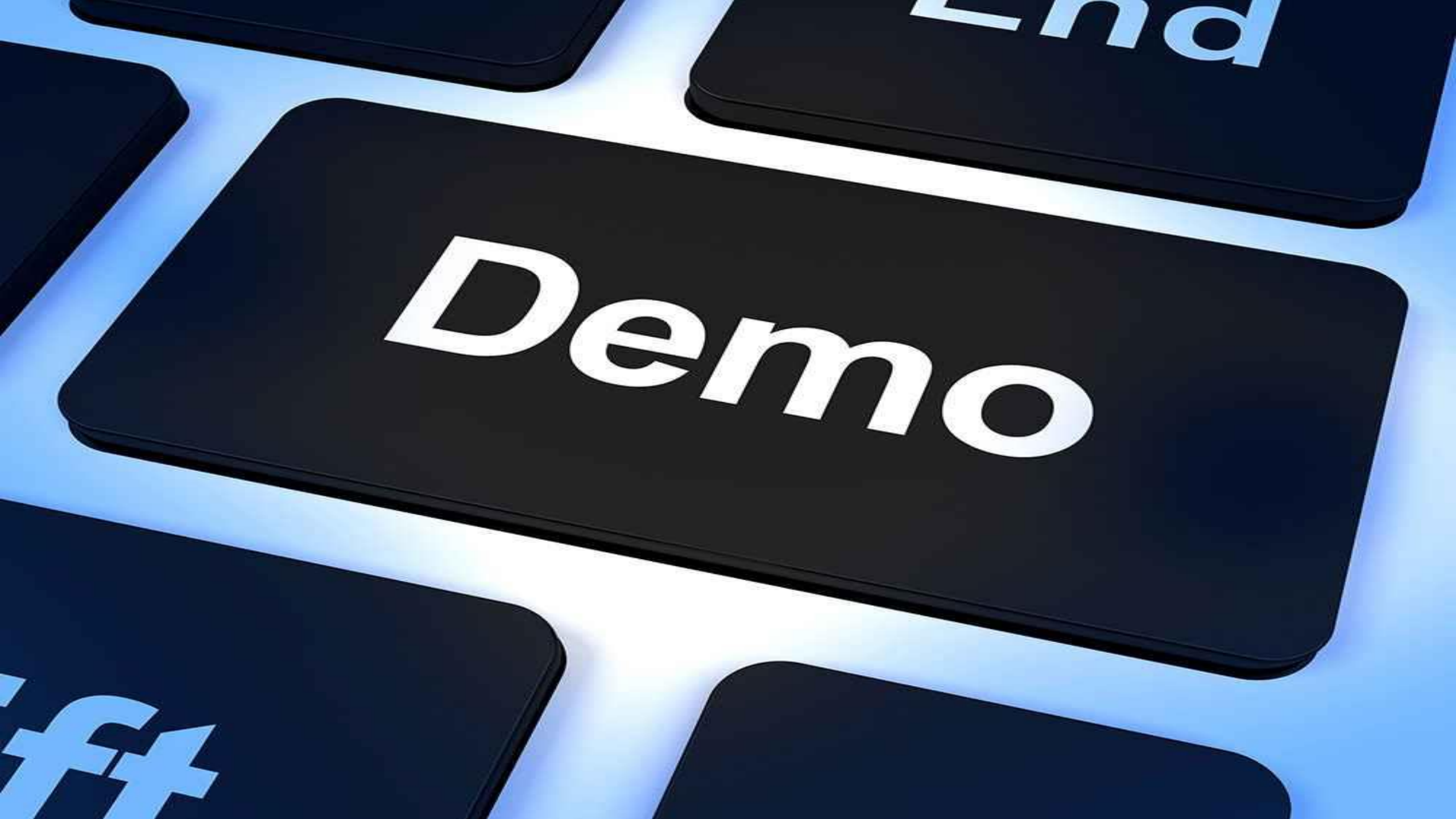

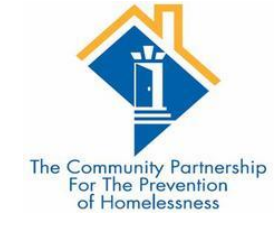

#### Common Data Entry Errors

ShelterPoint Edition

•Adding the incorrect client to a bed

•Adding a client to the wrong bed

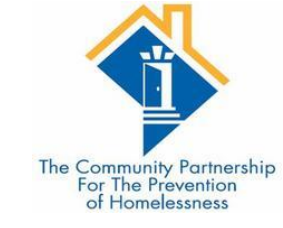

# Adding the Wrong Client to a bed

Sometimes we choose the wrong client record when checking clients into ShelterPoint.

In this case, they should not have a Shelter Stay attributed to their record.

We want to DELETE this Shelter Stay, not just check them out of the bed.

|               |       |      |                   |      |          | Display All Beds         | ✓ Sort I         | By Floor  | ✓ As     | ce |
|---------------|-------|------|-------------------|------|----------|--------------------------|------------------|-----------|----------|----|
| Date In       | Floor | Room | Bed               | Hold | Client   |                          | Date of<br>Birth | Gender    | Group ID | •  |
| a 10/27/201   | 9 1   | 1    | Bed 001           |      | (8) Clie | ent, TAY Example         | 01/17/2003       | Female    | )        | ŀ  |
|               | 9 1   | 1    | Bed 002           |      | (34920   | 2) Client, Test The, Jr. | 01/01/1984       | Male      | 2734895  | I  |
| a 10/27/201   | 91    | 1    | Bed 003           |      | (6) Clie | ent, Example Child       | 01/01/2000       | Male      |          | I  |
| a 10/27/201   | 91    | 1    | Bed 004           |      | (34561   | 7) Child, Tester         | 01/01/2017       | ,         |          | I  |
| a 10/27/201   | 91    | 1    | Bed 005           |      | (37399   | 3) Example, Test         | 11/08/1990       | Male      |          | I  |
| ali 10/27/201 | 91    | 1    | Bed 006           |      | (34838   | 2) DOE, TEST M           | 02/14/1984       | Female    |          | 1  |
| a 10/27/201   | 91    | 1    | Bed 007           |      | (36082   | 7) NN, test              | 10/20/1988       | Female    |          | I  |
| a 10/27/201   | 91    | 1    | Bed 008           |      | (36709   | 7) tes, tester           |                  |           |          | I  |
| a 10/27/201   | 91    | 1    | Bed 009           |      | (1) Clie | ent, Example             | 05/27/1940       | Male      | 2734895  | I  |
| a 10/27/201   | 91    | 1    | Bed 010           |      | (9) Sol  | o, Han                   | 05/02/1994       | Male      |          | I  |
| ali 10/27/201 | 91    | 1    | Bed 011           |      | (34112   | 7) test, test            |                  |           |          | I  |
| a 10/27/201   | 91    | 1    | Bed 012           |      | (34561   | 6) Tester, Tester        |                  | Male      |          | I  |
| a 10/27/201   | 91    | 1    | Bed 013           |      | (39189   | 9) White, Test           | 01/05/1980       | Male      |          | I  |
|               | 91    | 1    | Bed 014           |      | (35619   | 9) youth hope, test      |                  |           |          | I  |
| -             | 1     | 1    | Bed 015           | Hold | EMPTY    |                          |                  |           |          | Τ  |
| -             | 1     | 1    | Bed 016           | Hold | EMPTY    |                          |                  |           |          |    |
| -             | 1     | 1    | Bed 017           | Hold | EMPTY    |                          |                  |           |          |    |
| -             | 1     | 1    | Bed 018           | Hold | EMPTY    |                          |                  |           |          |    |
| -             |       |      | Overflow<br>(New) |      | EMPTY    |                          |                  |           |          |    |
| Print Unit    | List  |      |                   |      |          | Start Express Check      | In Hol           | d ALL Emp | ty Units | ſ  |

In this Case, I entered Client 8 into my bed list when I really meant to add a different client record.

I click on their name in the Unit List to get to the Unit Stay Entry Data pop-up.

I then click "Delete This Shelter Stay"

| tay Data                             | Entry / Exit Release of Information            | Service Transactions                      |
|--------------------------------------|------------------------------------------------|-------------------------------------------|
| Unit Entry Data - (8)                | Client, TAY Example                            | The Community<br>For The Pre<br>of Homele |
| Date In*                             | 10 / 27 / 2019 🔊 🏹 3 🗸 : 28 🗸 : 16 🗸 PM 🗸      | Midnight Check In                         |
| Confirm for Next Day<br>Stay?        | No 🗸                                           |                                           |
| Unit Name / Number                   | 1 / 1 / Bed 001                                | Assign Unit                               |
| Supplies Given                       |                                                |                                           |
| Locker number                        |                                                |                                           |
| Codes/Notes                          |                                                | Change Clear                              |
| Apply Funds for Serv                 | vice                                           |                                           |
| Source                               |                                                | Amount                                    |
| Add Funding Source                   |                                                | Calculate Total: \$0.00                   |
| <ul> <li>Household Member</li> </ul> | 'S                                             |                                           |
|                                      | This Client is not a member of any Households. |                                           |
|                                      | ssment                                         |                                           |
| Default Shelter Asse                 |                                                |                                           |

In this Case, I entered Client 8 into my bed list when I really meant to add a different client record.

I click on their name in the Unit List to get to the Unit Stay Entry Data pop-up.

I then click "Delete This Shelter Stay"

ServicePoint will ask "Are you sure you want to delete this?"

Click "Delete" to complete deleting the shelter stay.

| ay Data                                                                                                    | Entry / Exit                                                                                                    | Release of Information                                                                                                    | Service Transaction                   | 15                                  |
|----------------------------------------------------------------------------------------------------|----------------------------------------------------------------------------------------------------|----------------------------------------------------------------------------------------------------|---------------------------------------|-------------------------------------|
| Unit Entry Data - (8)                                                                                                | Client, TAY Example                                                                                                |                                                                                                    |                                       | The Communi<br>For The P<br>of Home |
| Date In*                                                                                                    | 10 / 27 / 2019 🧖                                                                                                   | 🔵 🧖 3 🔍 : 28 🗸 : 16 🗸 РМ                                                                                                    | V Midnight Check                      | In                                  |
| Confirm for Next Day<br>Stay?                                                                                        | No 🗸                                                                                                    |                                                                                                    |                                       |                                     |
| Unit Name / Number                                                                                                   | 1 / 1 / Bed 001                                                                                                    |                                                                                                    | Assign Unit                           | ]                                   |
| Supplies Given                                                                                                    |                                                                                                    |                                                                                                    |                                       | ן וו                                |
| Locker number                                                                                                    |                                                                                                    |                                                                                                    |                                       |                                     |
| Codes/Notes                                                                                                    |                                                                                                    |                                                                                                    |                                       |                                     |
|                                                                                                    |                                                                                                    |                                                                                                    | .:: Change Clear                      |                                     |
| Apply Funds for Serv<br>Funding Sources                                                                              | rice                                                                                                    |                                                                                                    | : Change Clear                        |                                     |
| Apply Funds for Serv<br>Funding Sources<br>Source                                                                    | rice<br>Delete Shelter Stay                                                                                        | y 🛛                                                                                                    | : Change Clear                        | nount                               |
| Apply Funds for Serv<br>Funding Sources<br>Source<br>Add Funding Source                                              | rice<br>Delete Shelter Stay<br>Note: This shelter<br>providers in your<br>not be deleted exc                       | y X<br>stay is shared by other<br>tree. This shelter stay should<br>cept in extreme circumstances.                                                                                                    | : Change Clear Am Calculate Total: \$ | nount<br>0.00                       |
| Apply Funds for Serv<br>Funding Sources<br>Source<br>Add Funding Source<br>Household Member                          | vice Delete Shelter Stay Note: This shelter providers in your not be deleted exc Are you sure you Stay (#2734936)? | y Stay is shared by other<br>tree. This shelter stay should<br>cept in extreme circumstances.<br>want to delete this Shelter                                                                                                    | .:: Change Clear                      | nount<br>0.00                       |
| Apply Funds for Serv<br>Funding Sources<br>Source<br>Add Funding Source<br>Household Member<br>Default Shelter Asses | Are you sure you<br>Stay (#2734936)?<br>(Note: The only tir<br>this info is when the<br>client is checked in       | y Stay is shared by other<br>tree. This shelter stay should<br>cept in extreme circumstances.<br>want to delete this Shelter<br>want to delete this Shelter<br>me you should need to delete<br>here is bad data or the wrong<br>into the shelter. | : Change Clear                        | nount<br>0.00                       |

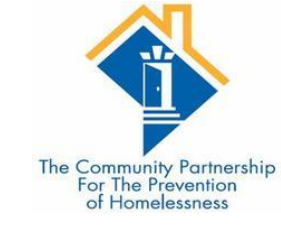

### Adding a client to the wrong bed

Sometimes a client is added to the wrong bed, or the client moves during their stay.

You do not want to exit the client and then re-add them since it is the same stay in shelter.

You want to only change the bed they are in on the unit list.

|   | Unit List    | - HMIS Te | est Program |                   |      |                                |                  |            |          |            |              |
|---|--------------|-----------|-------------|-------------------|------|--------------------------------|------------------|------------|----------|------------|--------------|
|   |              |           |             |                   |      | Display All Beds               | ✓ Sort I         | By Floor   | √ As     | cending 🗸  | Sort         |
|   | Date In      | Floor     | Room        | Bed               | Hold | Client                         | Date of<br>Birth | Gender     | Group ID | Conf.      | Codes/Notes  |
| - |              | 1         | 1           | Bed 001           | Hold | EMPTY                          |                  |            |          |            |              |
| - | 10/27/2019   | 1         | 1           | Bed 002           |      | (349202) Client, Test The, Jr. | 01/01/1984       | Male       | 2734895  | No         |              |
| - | 10/27/2019   | 1         | 1           | Bed 003           |      | (6) Client, Example Child      | 01/01/2000       | Male       |          | No         |              |
| - | 10/27/2019   | 1         | 1           | Bed 004           |      | (345617) Child, Tester         | 01/01/2017       |            |          | No         |              |
| - | 10/27/2019   | 1         | 1           | Bed 005           |      | (373993) Example, Test         | 11/08/1990       | Male       |          | No         |              |
|   | 10/27/2019   | 1         | 1           | Bed 006           |      | (348382) DOE, TEST M           | 02/14/1984       | Female     |          | No         |              |
|   | 10/27/2019   | 1         | 1           | Bed 007           |      | (360827) NN, test              | 10/20/1988       | Female     |          | No         |              |
| - | 10/27/2019   | 1         | 1           | Bed 008           |      | (367097) tes, tester           |                  |            |          | No         |              |
|   | 10/27/2019   | 1         | 1           | Bed 009           |      | (1) Client, Example            | 05/27/1940       | Male       | 2734895  | No         |              |
| - | 10/27/2019   | 1         | 1           | Bed 010           |      | (9) Solo, Han                  | 05/02/1994       | Male       |          | No         |              |
|   | 10/27/2019   | 1         | 1           | Bed 011           |      | (341127) test, test            |                  |            |          | No         |              |
|   | 10/27/2019   | 1         | 1           | Bed 012           |      | (345616) Tester, Tester        |                  | Male       |          | No         |              |
| - | 10/27/2019   | 1         | 1           | Bed 013           |      | (391899) White, Test           | 01/05/1980       | Male       |          | No         |              |
| - | 10/27/2019   | 1         | 1           | Bed 014           |      | (356199) youth hope, test      |                  |            |          | No         |              |
| - |              | 1         | 1           | Bed 015           | Hold | EMPTY                          |                  |            |          |            |              |
| - |              | 1         | 1           | Bed 016           | Hold | EMPTY                          |                  |            |          |            |              |
| - |              | 1         | 1           | Bed 017           | Hold | EMPTY                          |                  |            |          |            |              |
| - |              | 1         | 1           | Bed 018           | Hold | EMPTY                          |                  |            |          |            |              |
| - |              |           |             | Overflow<br>(New) |      | EMPTY                          |                  |            |          |            |              |
|   | Print Unit L | ist       |             |                   |      | Start Express Chec             | k In Hol         | d ALL Empt | y Units  | Release AL | L HELD Units |

| iy Data                                                                                                    | Entry / Exit Release of Information Service Transaction                                                                                              | ns                                                             |
|----------------------------------------------------------------------------------------------------|----------------------------------------------------------------------------------------------------|----------------------------------------------------------------|
| Unit Entry Data - (3                                                                                                    | 91899) White, Test                                                                                                    | The Community Partner<br>For The Prevention<br>of Homelessness |
| Date In*                                                                                                    | 10 / 27 / 2019 🔊 🏹 3 🗸 : 28 🗸 : 16 🗸 PM 🗸 🛛 Midnight Check                                                                                           | In                                                             |
| Confirm for Next Day<br>Stay?                                                                                                    | No 🗸                                                                                                    |                                                                |
| Unit Name / Number                                                                                                    | 1 / 1 / Bed 013 Assign Unit                                                                                                    |                                                                |
| Supplies Given                                                                                                    |                                                                                                    |                                                                |
| Locker number                                                                                                    |                                                                                                    |                                                                |
| Codes/Notes                                                                                                    |                                                                                                    |                                                                |
|                                                                                                    |                                                                                                    |                                                                |
| Apply Funds for Ser<br>Funding Sources                                                                                                    | rvice                                                                                                    |                                                                |
| Apply Funds for Ser<br>Funding Sources<br>Source                                                                                               | rvice                                                                                                    | nount                                                          |
| Apply Funds for Ser<br>Funding Sources<br>Source<br>Add Funding Source                                                                         | rvice<br>Am<br>Calculate Total: \$                                                                                                    | 10unt<br>0.00                                                  |
| Apply Funds for Ser<br>Funding Sources<br>Source<br>Add Funding Source<br>Household Membe                                                      | rvice<br>Am<br>Calculate Total: \$                                                                                                    | 10UNT<br>0.00                                                  |
| Apply Funds for Ser<br>Funding Sources<br>Source<br>Add Funding Source<br>Household Membe                                                      | Am<br>Calculate Total: \$<br>ers<br>This Client is not a member of any Households.                                                                   | 10unt<br>0.00                                                  |
| Apply Funds for Ser<br>Funding Sources<br>Source<br>Add Funding Source<br>Household Membe<br>Default Shelter Asse                              | Am<br>Calculate Total: \$<br>ers<br>This Client is not a member of any Households.                                                                   | 10UNT<br>0.00                                                  |
| Apply Funds for Ser<br>Funding Sources<br>Source<br>Add Funding Source<br>Household Member<br>Default Shelter Asses<br>Shelter Check In Assess | Am<br>Calculate Total: \$<br>Calculate Total: \$<br>This Client is not a member of any Households.<br>essment<br>ment is specified for this Provider | 10UNT<br>0.00                                                  |

| ay Data                                                                                                    | Entry / Exit                                                                                                    | Release of Information                         | Service Transac | tions                                  |
|----------------------------------------------------------------------------------------------------|----------------------------------------------------------------------------------------------------|------------------------------------------------|-----------------|----------------------------------------|
| Unit Entry Data - (3                                                                                                    | 91899) White, Test                                                                                                    |                                                |                 | The Community Part<br>For The Preventi |
| Date In*                                                                                                    | 10 / 27 / 2019 🔊 🔿                                                                                                    | 🧖 3 🗸 : 28 🗸 : 16 🗸 PM                         | ✓ Midnight Chee | eck In                                 |
| Confirm for Next Day<br>Stay?                                                                                                    | No 🗸                                                                                                    |                                                |                 |                                        |
| Unit Name / Number                                                                                                    | 1 / 1 / Bed 013                                                                                                    |                                                | Assign Unit     | t                                      |
| Supplies Given                                                                                                    |                                                                                                    |                                                |                 |                                        |
| Locker number                                                                                                    |                                                                                                    |                                                |                 |                                        |
| Codes/Notes                                                                                                    |                                                                                                    |                                                |                 |                                        |
|                                                                                                    |                                                                                                    |                                                |                 |                                        |
| Apply Funds for Se                                                                                                    | rvice                                                                                                    |                                                | : Change C      | Clear                                  |
| Apply Funds for Ser<br>Funding Sources                                                                                                    | rvice                                                                                                    |                                                | : Change C      |                                        |
| Apply Funds for Ser<br>Funding Sources<br>Source                                                                                                | rvice<br>Assign Unit                                                                                                    | Z                                              | Change C        | Amount                                 |
| Apply Funds for Ser<br>Funding Sources<br>Source<br>Add Funding Source                                                                          | rvice<br>Assign Unit<br>HMIS Test Program                                                                                  | n                                              | Calculate Tota  | Amount<br>al: \$0.00                   |
| Apply Funds for Ser<br>Funding Sources<br>Source<br>Add Funding Source                                                                          | Assign Unit<br>HMIS Test Program<br>Bed -Select-                                                                           | m                                              | Calculate Tota  | Amount<br>al: \$0.00                   |
| Apply Funds for Ser<br>Funding Sources<br>Source<br>Add Funding Source                                                                          | Assign Unit<br>HMIS Test Program<br>Bed -Select-                                                                           | m<br>Select Cancel<br>ember of any Households. | Calculate Tota  | Amount<br>al: \$0.00                   |
| Apply Funds for Ser<br>Funding Sources<br>Source<br>Add Funding Source<br>Household Member<br>Default Shelter Asse                              | Assign Unit<br>HMIS Test Program<br>Bed -Select-                                                                           | n<br>Select Cancel<br>ember of any Households. | Calculate Tota  | Amount<br>al: \$0.00                   |
| Apply Funds for Ser<br>Funding Sources<br>Source<br>Add Funding Source<br>Household Member<br>Default Shelter Assess<br>Shelter Check In Assess | Assign Unit<br>HMIS Test Program<br>Bed -Select-<br>Inis Client is not a me<br>essment<br>ment is specified for this Provi | m<br>Select Cancel<br>ember of any Households. | Calculate Tota  | Amount<br>al: \$0.00                   |

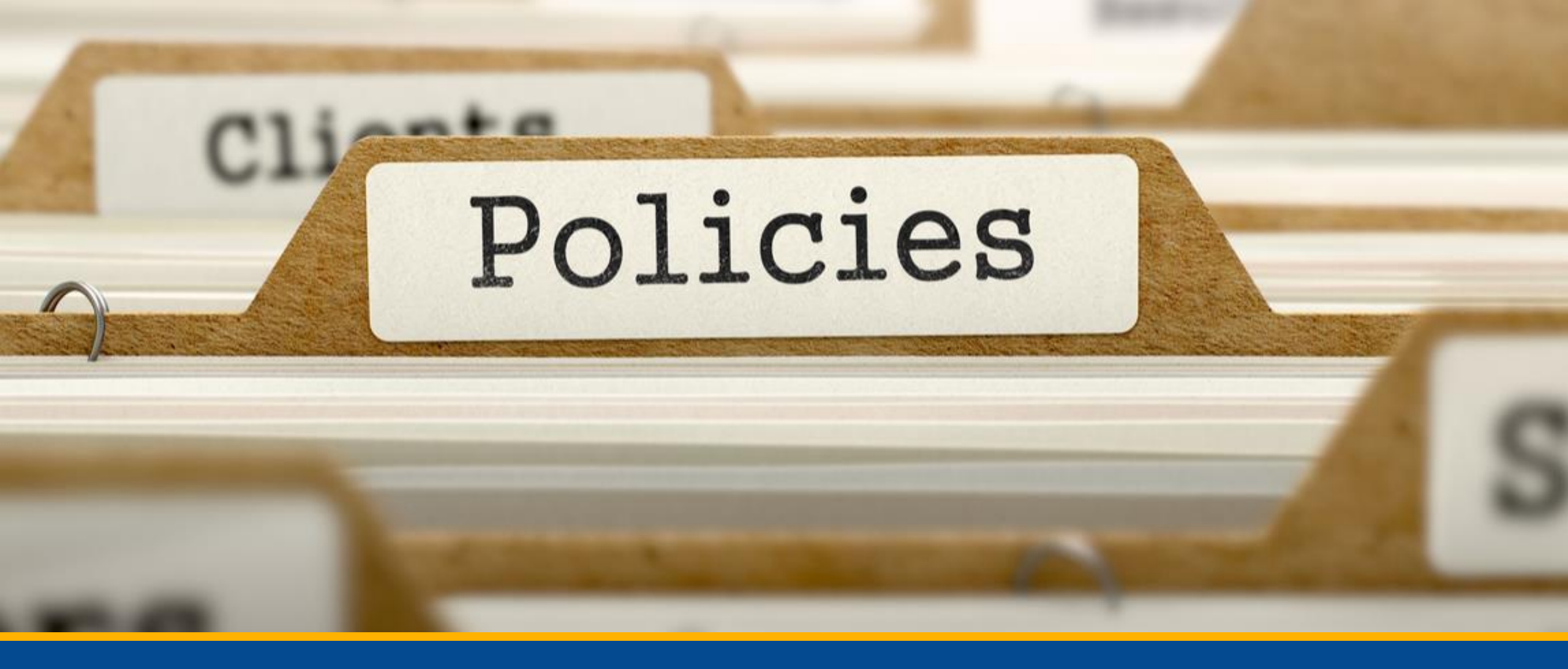

#### HMIS Policy Updates

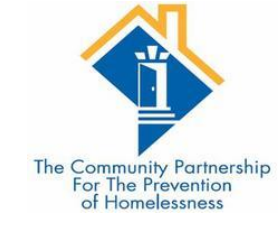

#### Data Sharing

Updated language around what is shared automatically within the system and what requires a Release of Information.

Stage 2 of these updates includes a Universal ROI, in process of being drafted.

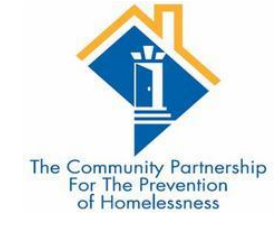

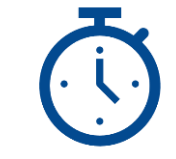

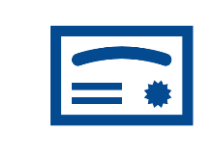

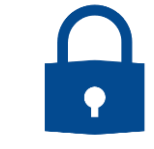

Added: Timely log in

Added: Successful completion of training

Added: Annual Security Training Requirement

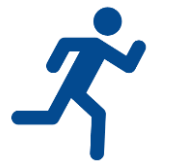

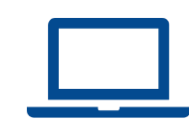

Added: Recertification Training Added: HMIS Training as Remedial Training

#### Training

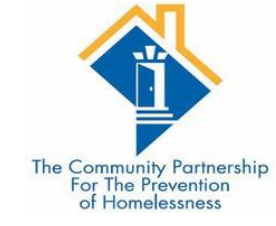

# Timely Login

 Once a user has completed HMIS Training, they must submit their signed User Agreement and log into HMIS within 60 days of training completion. Failure to do so will result in a user needing to complete HMIS training, or a test of the data entry trained upon in the HMIS Training, and resubmission of their User Agreement before gaining access to the DC HMIS.

• User Accounts will also be monitored for regular login. The Lead Agency has the right to remove a user's account if the user does not log in in six (6) months. The user will need to complete a data test or complete HMIS training to regain access to the DC HMIS.

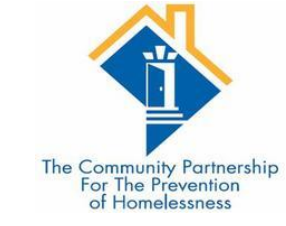

# Successful Completion of Training

•Lead Agency Staff may determine that a new user has failed to grasp the necessary data entry concepts during training.

•Lead Agency staff may use their discretion to require new users to repeat HMIS Training. If a new user fails to successfully complete HMIS Training after repeated attempts, Lead Agency staff may use their discretion to determine that the new user is not capable of accurate and complete data entry and may refuse to issue the new user a DC HMIS user license.

•The Lead Agency will work with the user's Agency Administrator to determine next steps needed for the user to be able to gain access to the system, including but not limited to computer training.

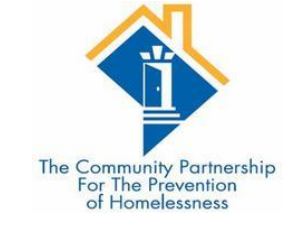

# Annual Security Training

• All users are required to attend annual security training provided by the Lead Agency to retain their user license.

- This is a HUD requirement
- Had the training last year in November; this year the EDA training covers the Security Training
- Keeping it in line with HUD Data Standards changes (September/October)

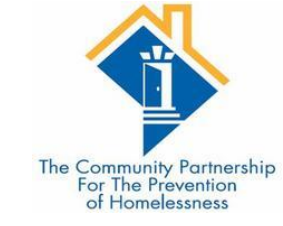

# **Recertification Training**

 At the discretion of the Lead Agency, users may be required to complete a recertification training in the event of significant changes to data collection requirements, data entry workflow, or HMIS policies and procedures. Users who do not complete recertification training in a timely fashion may have their licenses suspended until training has been completed.

• EXAMPLE – this EDA Training

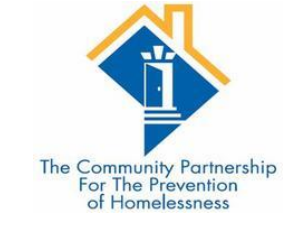

# HMIS Training as Remedial Training

• If the Lead Agency or Agency Administrator determines that data entered by a current user does not meet minimum data quality standards, or if a user has not accessed the system within three (3) months of completing HMIS Training, users may be required to repeat the training.

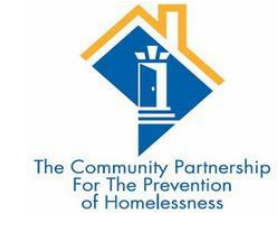

#### User Violations

HMIS users and Partner Agencies must abide by all HMIS policies and procedures found in the HMIS Policies and/Procedures manuals, the User Agreement, and the Agency Agreement. Repercussions for any violation will be assessed in a tiered manner. Each user or Partner Agency violation will face successive consequences – the violations do not need to be of the same type in order to be considered second or third violations. User violations do not expire. No regard is given to the duration of time that occurs between successive violations of the HMIS policies and procedures as it relates to corrective action.

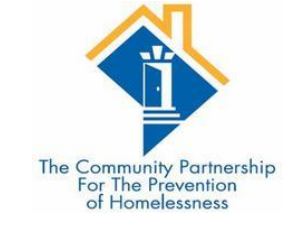

## First Violation

•First Violation – The user and Partner Agency will be notified of the violation in writing by the Lead Agency. The user's license will be suspended for 30 days, or until the Partner Agency notifies the Lead Agency of action taken to remedy the violation. The Lead Agency will provide necessary training to the user and/or the Partner Agency to ensure the violation does not continue.

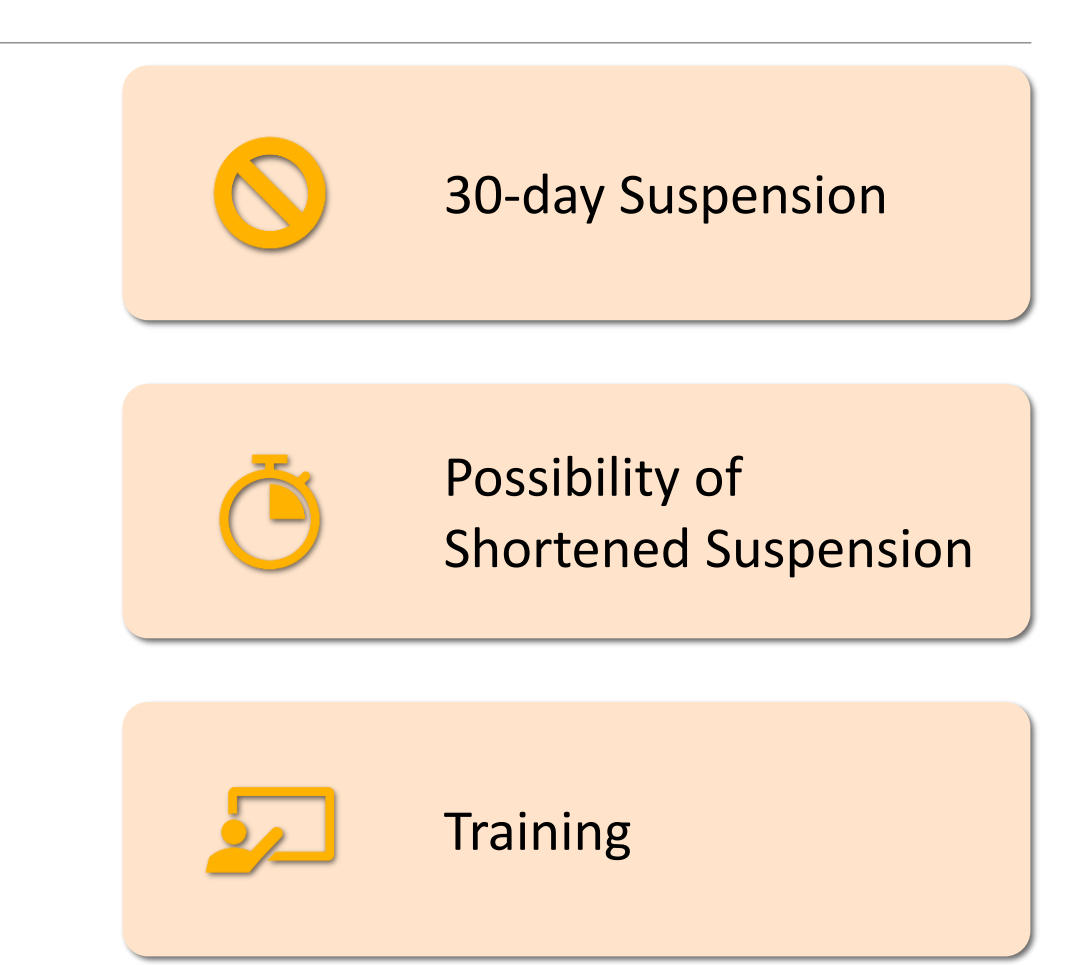

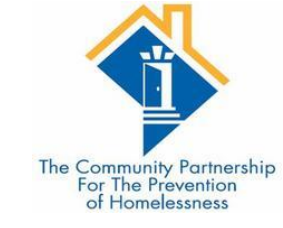

#### Second Violation

#### **30-day suspension**

No Shortening of Suspension

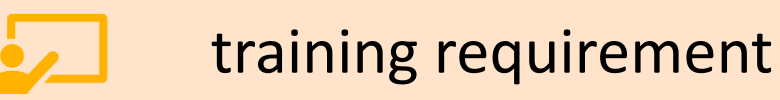

•Second Violation – The user and Partner Agency will be notified of the violation in writing by the Lead Agency. The user's license will be suspended for 30 days. The user and/or the Partner Agency must take action to remedy the violation; however, this action will not shorten the length of the license suspension. If the violation has not been remedied by the end of the 30-day user license suspension, the suspension will continue until the Partner Agency notifies the Lead Agency of the action taken to remedy the violation. The Lead Agency will provide necessary training to the user and/or the Partner Agency to ensure the violation does not continue.

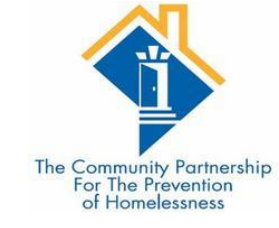

## Third Violation

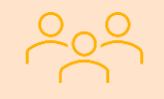

#### **Review Panel Formed**

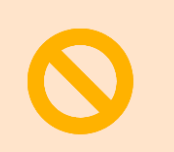

Minimum 30-day suspension

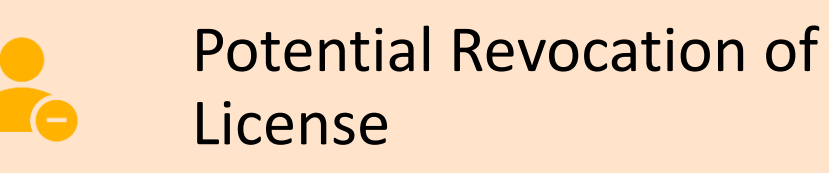

•Third Violation – The user and Partner Agency will be notified of the violation in writing by the Lead Agency. The Lead Agency will convene a review panel made up of Lead Agency Staff who will determine if the user's license should be terminated. The user's license will be suspended for a minimum of 30 days, or until Lead Agency review panel makes their determination, whichever occurs later. If the Lead Agency review panel determines the user should retain their user license, the Lead Agency will provide necessary training to the user and/or Partner Agency to ensure the violation does not continue. If users who retain their license after their third violation have an additional violation, that violation will be reviewed by the Lead Agency review panel.

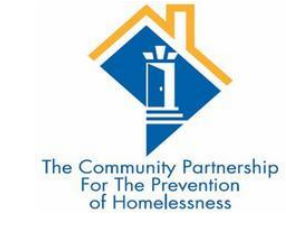

## Additional Information

 It is the responsibility of each Agency Administrator and user to notify the HMIS Lead Agency within 24 hours of when they suspect that a User or Partner Agency has violated any HMIS operational agreement, policy, or procedure.

•A complaint about a potential violation must include the User and Partner Agency name a description of the violation, including the date or timeframe of the suspected violation.

•Complaints should be sent in writing to the HMIS Lead Agency at <u>HMIS@community-partnership.org</u>. The name of the person making the complaint will not be released from the HMIS Lead Agency if the individual wishes to remain anonymous.  Any Partner Agency or user violation of local, district, or federal law will immediately be subject to the consequences listed under the Third Violation above.

 All violations will be assessed by the Lead Agency and depending on their severity may be subject to the consequences listed under the Third Violation above as determined by the Lead Agency.

• During a 12-month calendar year, if there are multiple users (three or more) with multiple violations (2 or more) from one Partner Agency, the Partner Agency as a whole will be subject to the consequences listed under the Third Violation above.

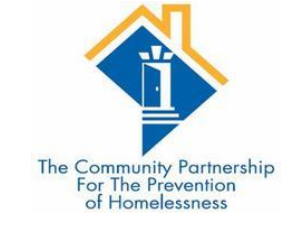

## Updated User Agreement

• The HMIS User Agreement has been updated and digitized.

•\*All users must report any potential conflict of interest to their Agency Administrator. Users who are also clients with files in the HMIS are prohibited from entering or editing information in their own file. All users are also prohibited from entering or editing information in files of immediate family members. The Lead Agency may run an HMIS user audit trail report to determine if there has been a violation or suspected violation of the conflict of interest agreement. \*

• ALL users must sign a new HMIS User Agreement by 10/1/2020

#### Additional Resources

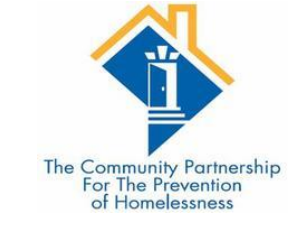

#### •Helpdesk: hmis@community-partnership.org

- Email the helpdesk with questions and we will provide answers and resources.
- We respond within 2 business days.
- •Trainings:
  - We hold HMIS trainings every month.
  - They are open to all, new user, seasoned veteran, or anywhere in between
  - Training eventbrites are found at http://communitypartnership.org/providers/training
  - Have questions about the trainings? Email the helpdesk!

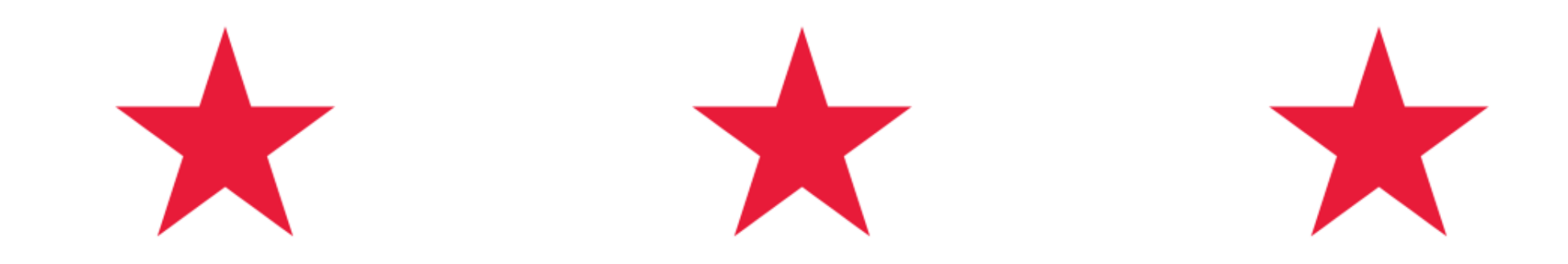

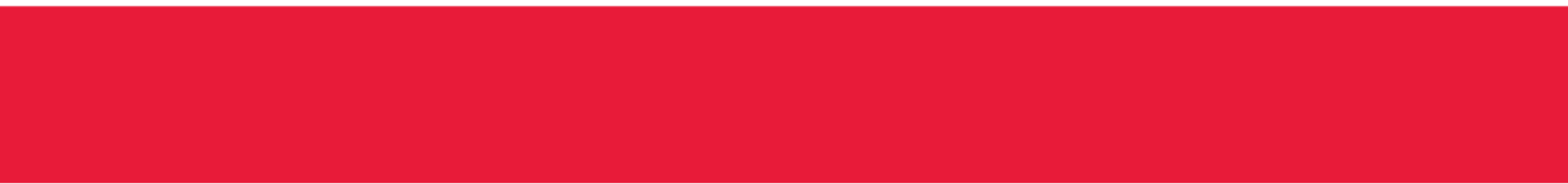

#### Thanks for participating!

Questions?

HMIS Help-Desk Email: <u>hmis@community-partnership.org</u>

10/1/2020

HTTP://WWW.COMMUNITY-PARTNERSHIP.ORG/